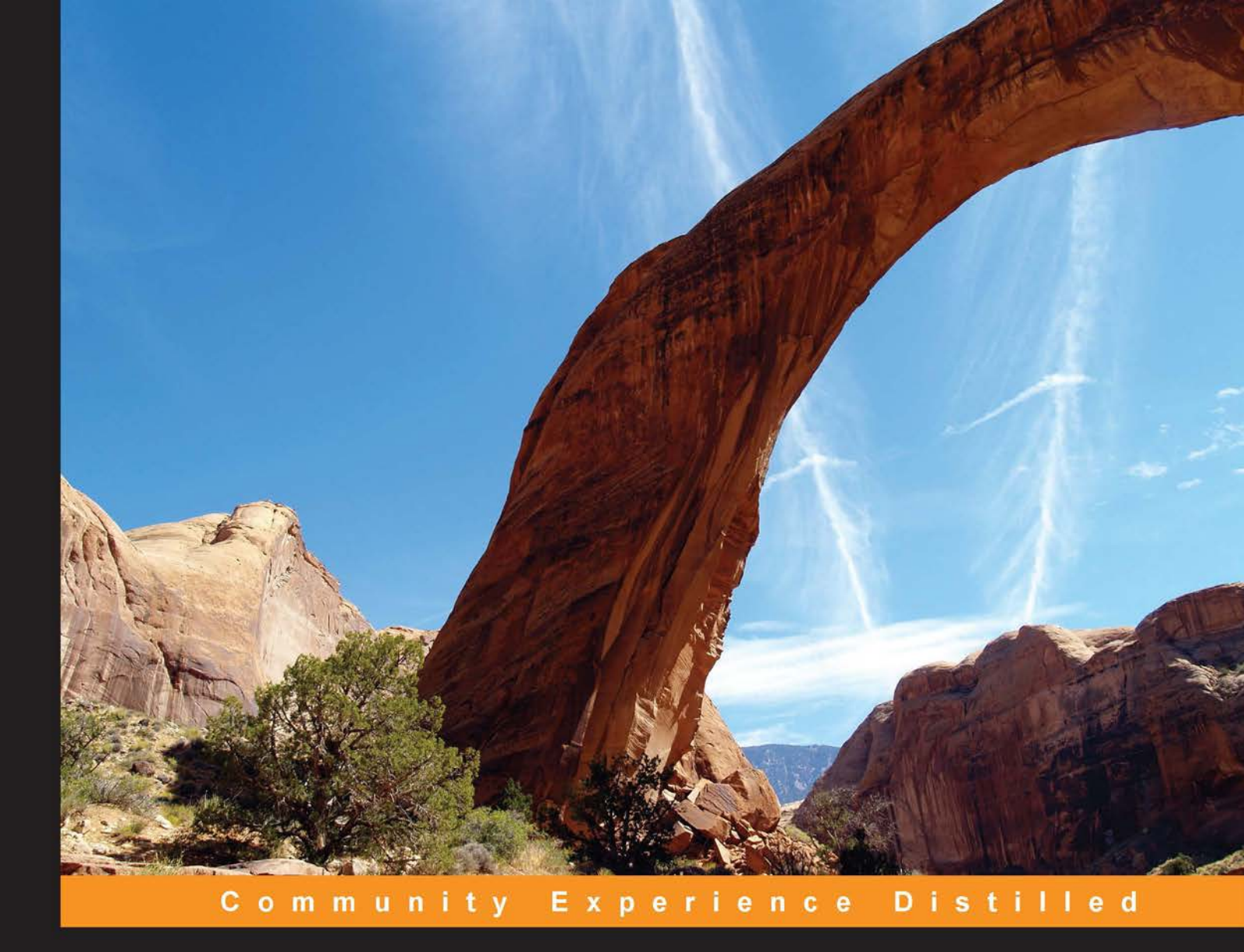

# Xamarin Essentials

Learn how to efficiently develop Android and iOS apps for deployment using the Xamarin platform

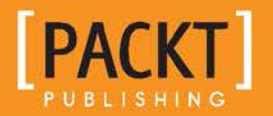

**Mark Reynolds** 

# **Xamarin Essentials**

Learn how to efficiently develop Android and iOS apps for deployment using the Xamarin platform

**Mark Reynolds** 

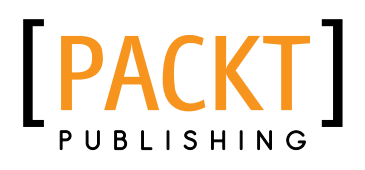

**BIRMINGHAM - MUMBAI** 

### Xamarin Essentials

Copyright © 2014 Packt Publishing

All rights reserved. No part of this book may be reproduced, stored in a retrieval system, or transmitted in any form or by any means, without the prior written permission of the publisher, except in the case of brief quotations embedded in critical articles or reviews.

Every effort has been made in the preparation of this book to ensure the accuracy of the information presented. However, the information contained in this book is sold without warranty, either express or implied. Neither the author, nor Packt Publishing, and its dealers and distributors will be held liable for any damages caused or alleged to be caused directly or indirectly by this book.

Packt Publishing has endeavored to provide trademark information about all of the companies and products mentioned in this book by the appropriate use of capitals. However, Packt Publishing cannot guarantee the accuracy of this information.

First published: December 2014

Production reference: 1221214

Published by Packt Publishing Ltd. Livery Place 35 Livery Street Birmingham B3 2PB, UK.

ISBN 978-1-78355-083-8

www.packtpub.com

Cover image by Abhishek Dhir (abhishekdhirimages@gmail.com)

## Credits

Author Mark Reynolds Project Coordinator Mary Alex

Reviewers Jason Awbrey Joe Dan Galyean Paul F. Johnson

Commissioning Editor Amarabha Banerjee

Acquisition Editor Richard Harvey

Content Development Editors Priya Singh Rohit Singh

Technical Editor Nitee Shetty

### **Copy Editors**

Relin Hedly Stuti Srivastava Neha Vyas Proofreaders Simran Bhogal Maria Gould Ameesha Green Paul Hindle

Indexer Monica Ajmera Mehta

Graphics Abhinash Sahu

Production Coordinator Conidon Miranda

Cover Work Conidon Miranda

## About the Author

**Mark Reynolds** is a software enthusiast who has worked in the industry for nearly 30 years. He began his career with Electronic Data Systems, building and supporting systems for the manufacturing sector. Over the years, Mark has worked with start-ups and Fortune 100 companies across a diverse set of industries. In 1993, he started a consulting practice that focused on delivering training and mentoring services in the areas of software architecture, design, and implementation. With the rise of mobile computing, he has focused his practice on designing, developing, and delivering mobile software solutions.

Mark recently published his first book, *Xamarin Mobile Application Development for Android, Packt Publishing*. His private consulting practice is based in Allen, TX, USA, where he resides with his wife and son.

I would like to thank my mother, Charlene Reynolds, who I lost this year. She was a great mother, wife, sister, cousin, aunt, and friend, and a great inspiration to everyone she came in contact with. We'll miss her, but we know in her new home; she has overcome the illness she battled here, and we rejoice in that.

## About the Reviewers

**Jason Awbrey** is a Xamarin MVP, frequent speaker, author, and consultant based in Spring, Texas, USA. He has been working with the .NET framework for over 15 years, and with Xamarin since its early beta stages. He is the President of the North Houston .NET Users Group and a co-lead of the Houston Xamarin Meetup.

Jason's company, PostDotNet Consulting (postdotnet.com), is a Xamarin Consulting Partner.

Thanks to Vicki for everything, and to Jacob, Jonah, and Maggie for not bothering daddy while he was in the office.

**Joe Dan Galyean** is the Vice President of Application Development for Cinemark USA. He has been working in the field of software development for 14 years, primarily with .NET technologies.

**Paul F. Johnson** has many years of experience in cross-platform development. He started his programming career back in the 1980s on 8-bit machines. With a background in chemistry and working experience in education, he developed a large number of applications for students as well as developed code in Fortran for his Master's degree. During this time, he became interested in .NET, especially C# due to its similarities with the other C languages. By chance, a small start-up in the US called Ximian had started to develop an open source implementation of the .NET standard, so being a Linux chap was now no longer a barrier.

Over the years, this interest grew and so did Ximian. Novell bought them out, and after Novell was sold, Xamarin was formed and mobile development was the next stage.

After completing education, Paul worked on the ill-fated WowZapp messenger application followed by a number of other mobile apps on both iOS and Android. All the code for these platforms was in C#, so the idea of cross-platform mobile development was certainly going strong.

In April 2013, Paul began working on a complete rewrite of F-Track Live so that it would run on Android, iPhone, and Windows Mobile. During that time, he was contacted by Xamarin to check whether he was willing to come on board as part of the documentation team.

Paul has written *Xamarin Mobile Application Development for iOS, Packt Publishing,* and is part way through writing a new book for Packt—again using Xamarin for cross-platform development. He also has a third book in discussion with Packt Publishing for using the Xamarin Mobile platform to create an interactive adventure (including the AI aspects required for it).

I would like to dedicate my work to my ever loving wife, Becki, and to my extremely good coffee-making son, Richard, who have helped me with the phrasing of comments and supply of coffee during the technical review process. I'd also like to thank Mary and Puja at Packt Publishing for being great to work with as well as Mark (the author of this book) for showing me a trick or two and accepting criticism when given.

## www.PacktPub.com

# Support files, eBooks, discount offers, and more

For support files and downloads related to your book, please visit www.PacktPub.com.

Did you know that Packt offers eBook versions of every book published, with PDF and ePub files available? You can upgrade to the eBook version at www.PacktPub.com and as a print book customer, you are entitled to a discount on the eBook copy. Get in touch with us at service@packtpub.com for more details.

At www.PacktPub.com, you can also read a collection of free technical articles, sign up for a range of free newsletters and receive exclusive discounts and offers on Packt books and eBooks.

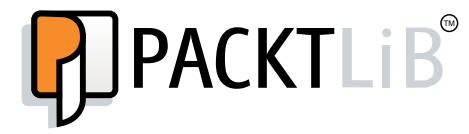

https://www2.packtpub.com/books/subscription/packtlib

Do you need instant solutions to your IT questions? PacktLib is Packt's online digital book library. Here, you can search, access, and read Packt's entire library of books.

### Why subscribe?

- Fully searchable across every book published by Packt
- Copy and paste, print, and bookmark content
- On demand and accessible via a web browser

### Free access for Packt account holders

If you have an account with Packt at www.PacktPub.com, you can use this to access PacktLib today and view 9 entirely free books. Simply use your login credentials for immediate access.

# Table of Contents

| Preface                                                  | 1  |
|----------------------------------------------------------|----|
| Chapter 1: Xamarin and Mono – a Pathway to the Unnatural | 7  |
| Understanding Mono                                       | 7  |
| The Xamarin product suite                                | 8  |
| Evaluating whether Xamarin is the right tool             | 9  |
| Learning C#                                              | 11 |
| Installing Xamarin                                       | 11 |
| Installing Xamarin on OS X                               | 12 |
| Installing Xamarin on Windows                            | 12 |
| Development environments                                 | 12 |
| Using the Xamarin Studio environment                     | 12 |
| Using Xamarin Studio to develop Android apps             | 13 |
| Using Xamarin Studio to develop iOS apps                 | 14 |
| Using the Visual Studio environment                      | 14 |
| Using Visual Studio to develop Android apps              | 15 |
|                                                          | 15 |
| Version control                                          | 10 |
| Summen                                                   | 17 |
|                                                          | 10 |
| Chapter 2: Demystifying Xamarin.iOS                      | 19 |
| Xamarin.iOS and Ahead-of-Time compilation                | 19 |
| Understanding Mono assemblies                            | 20 |
| Xamarin.iOS bindings                                     | 20 |
| The design principles                                    | 20 |
| C# types and type safety                                 | 21 |
| Use of inheritance                                       | 21 |

| Mapping Objective-C delegates                   | 22       |
|-------------------------------------------------|----------|
| Via .NET events                                 | 22       |
| Via .NET properties                             | 23       |
| Via strongly typed delegates                    | 23       |
| Creating hinding libraries                      | 24       |
| Momony management                               | 25       |
| Disposing of objects                            | 23       |
| Kooping objects                                 | 27       |
| Limitations of using the AOT compilation        | 27       |
| Duntime features disabled                       | 21       |
| Constant and for VIB and storyheard files       | 20       |
|                                                 | 29       |
|                                                 | 29       |
| Non-designer files                              | 30       |
| Outlets properties                              | 31       |
| Action properties                               | 31       |
| Xamarin.iOS Designer                            | 31       |
| Summary                                         | 32       |
| Chapter 3: Demystifying Xamarin.Android         | 33       |
| Mono CLR and Dalvik VM – working side by side   | 34       |
| Introducing the Java Native Interface           | 34       |
| Peer objects                                    | 35       |
| Xamarin.Android application packaging           | 36       |
| Understanding Mono assemblies                   | 36       |
| Xamarin.Android bindings                        | 36       |
| The design principles                           | 37       |
| Properties                                      | 37       |
| Events versus listeners                         | 38       |
| Special help with collections                   | 38       |
| Interfaces                                      | 39       |
| Mapping nested classes                          | 40       |
| Mapping the Runnable interface                  | 40       |
| Enumerations                                    | 40       |
| Resources                                       | 41       |
| Attributes for the ApplicationManifest xml file | 41       |
| Editor for the ApplicationManifest xml file     | 41       |
| Garbage collection                              | 42       |
| INI global and weak references                  | 40<br>44 |
| Mono collections                                | 44       |
|                                                 |          |

| Tabl                                                      | e of Contents |
|-----------------------------------------------------------|---------------|
| Automatic collections                                     | 45            |
| Helping the GC                                            | 45            |
| Xamarin.Android Designer                                  | 46            |
| Summary                                                   | 46            |
| Chapter 4: Developing Your First iOS App with Xamarin.iOS | 47            |
| The sample national parks app                             | 48            |
| Creating the sample app                                   | 48            |
| The Project Options view                                  | 51            |
| Running and debugging within Xamarin Studio               | 52            |
| Extending the sample app                                  | 56            |
| Storing and loading national parks                        | 56            |
| Adding Json.NET                                           | 57            |
| Creating an entity class                                  | 57            |
| Adding a JSON-formatted file                              | 58            |
| Loading objects from a JSON-formatted file                | 59            |
| Saving objects to a JSON-formatted file                   | 60<br>60      |
| Enhancing the LU                                          | 60            |
| Touring the Xamarin iOS Designer                          | 62            |
| Adding EditViewController and seques                      | 65            |
| Implementing the DoneClicked event handler                | 67            |
| Implementing the DeleteClicked action                     | 68            |
| Passing data                                              | 69<br>70      |
| Running the completence                                   | 72            |
| Finishing the sample app                                  | 72            |
|                                                           | 73            |
| Finishing EditviewController                              | 74            |
| Running the app                                           | 76            |
| Mono louch.Dialog                                         | /6            |
| Summary                                                   | 77            |
| Chapter 5: Developing Your First Android App              |               |
| with Xamarin.Android                                      | /9            |
| The sample app                                            | 80            |
| Creating NationalParks.Droid                              | 80            |
| Reviewing the app                                         | 82            |
| Resources                                                 | 82            |
| The Resource.designer.cs file                             | 82            |
| The MainActivity.cs file                                  | 82            |
| The Main.axml file                                        | 83            |
| Project Options                                           | 84            |
| Xamarin Studio Preferences                                | 84            |

| Running and debugging with Xamarin Studio              | 84       |
|--------------------------------------------------------|----------|
| Running apps with the Android Emulator                 | 85       |
| Running apps on a physical device                      | 87       |
| Running apps with Genymotion                           | 87       |
| Extending NationalParks.Droid                          | 88       |
| Storing and loading national parks                     | 88       |
| Adding Json.NET                                        | 88       |
| Borrowing the entity class and JSON file               | 89       |
| Creating the NationalParksData singleton               | 89       |
| Enhancing MainActivity                                 | 91       |
| Adding a ListView instance                             | 91       |
| Creating an adapter                                    | 92       |
| Running the app                                        | 94       |
| Creating the DetailActivity view                       | 96       |
| Adding ActionBar items                                 | 97       |
| Populating DetailActivity                              | 98       |
| Handling the Show Photos action                        | 98       |
| Handling the Show Directions action                    | 99       |
| Adding navigation                                      | 99       |
| Creating EditActivity                                  | 100      |
| Adding Action Paritome                                 | 100      |
| Creating reference variables for widgets               | 101      |
| Populating EditActivity                                | 102      |
| Handling the Save action                               | 103      |
| Handling the Delete action                             | 104      |
| Adding navigation                                      | 105      |
| Refreshing ListView in MainActivity                    | 106      |
| Working with Yamarin Android projects in Visual Studio | 100      |
| Poviewing the generated elements                       | 107      |
| Peer objects                                           | 107      |
| The Android Manifest yml file                          | 107      |
|                                                        | 100      |
| Summary                                                | 100      |
| Charter C. The Charing Come                            | 444      |
| Chapter 6: The Sharing Game                            | <u> </u> |
| Sharing and reuse                                      | 111      |
| Old school source file linking                         | 112      |
| Creating a shared library project                      | 112      |
| Updating NationalParks.Droid to use shared files       | 115      |
| Updating NationalParks.iOS to use shared files         | 116      |

|                                                         | Table of Contents |
|---------------------------------------------------------|-------------------|
| Portable Class Libraries                                | 118               |
| Creating NationalParks.PortableData                     | 118               |
| Implementing IFileHandler                               | 119               |
| Updating NationalParks.Droid to use PCL                 | 120               |
| Updating NationalParks.iOS to use PCL                   | 121               |
| The pros and cons of the code-sharing techniques        | 122               |
| Summary                                                 | 123               |
| Chapter 7: Sharing with MvvmCross                       | 125               |
| Introducing MvvmCross                                   | 126               |
| The MVVM pattern                                        | 126               |
| Views                                                   | 127               |
| ViewModels                                              | 127               |
| Commands                                                | 127               |
| Data binding                                            | 128               |
| The binding modes                                       | 129               |
| The INotify Property Changed interface                  | 129               |
| Binding specifications                                  | 130               |
| Navigating between ViewModels                           | 131               |
| Passing parameters                                      | 131               |
| The startup process                                     | 132               |
| Creating NationalParks MyymCross                        | 134               |
| Creating the MyymCross core project                     | 134               |
| Creating the MyymCross Android ann                      | 135               |
| Reusing NationalParks.PortableData and NationalParks.IO | 137               |
| Implementing the Android user interface                 | 138               |
| Implementing the master list view                       | 139               |
| Implementing the detail view                            | 143               |
| Implementing the edit view                              | 146               |
| Creating the MvvmCross iOS app                          | 149               |
| Implementing the IOS user Interface                     | 150<br>150        |
| Implementing the detail view                            | 150               |
| Implementing the edit view                              | 153               |
| Considering the pros and cons                           | 155               |
| Summary                                                 | 155               |
| Chapter 8: Sharing with Xamarin.Forms                   | 157               |
| An insight into the Xamarin.Forms framework             | 157               |
| Pages                                                   | 158               |
| Views                                                   | 158               |
| Layouts                                                 | 159               |

| Tabl   | le of | Contents |
|--------|-------|----------|
| 1 1101 | εU    | Contente |

| Cells                                                       | 159 |
|-------------------------------------------------------------|-----|
| Navigation                                                  | 160 |
| Defining Xamarin Forms user interfaces                      | 160 |
| Extensible Application Markup Language (XAML)               | 161 |
| Code-behind classes                                         | 162 |
| Data binding                                                | 164 |
| Using Renderers                                             | 165 |
| Native features and the DependencyService API               | 165 |
| App startup                                                 | 166 |
| Shared App classes                                          | 166 |
| IOS apps                                                    | 166 |
| Android apps<br>Project organization                        | 167 |
| Creating the National Darks Yamarin Forms ann               | 107 |
| Creating the valuation                                      | 100 |
| Adding NationalParks PortableData                           | 100 |
| Implementing Darkel istDage                                 | 170 |
| Implementing ParkDatailPage                                 | 170 |
| Using Dependency Service to show directions and photos      | 174 |
| Implementing ParkEditPage                                   | 177 |
| Considering the pros and cons                               | 179 |
| Summarv                                                     | 180 |
| Chapter 9: Preparing Xamarin.iOS Apps for Distribution      | 181 |
| Preparing for distribution                                  | 181 |
| Profiling Xamarin.iOS apps                                  | 182 |
| iOS Application (Info.plist) settings                       | 182 |
| iOS Build settings                                          | 183 |
| SDK Options                                                 | 183 |
| Linker Options                                              | 184 |
| Debugging options                                           | 186 |
| Code generation options                                     | 186 |
| Distributing Xamarin.iOS apps                               | 187 |
| The Ad Hoc and enterprise distributions                     | 187 |
| Iestright distribution                                      | 189 |
| App Store submission                                        | 191 |
| Summary                                                     | 191 |
| Chapter 10: Preparing Xamarin.Android Apps for Distribution | 193 |
| Preparing for a release APK                                 | 193 |
| Profiling Xamarin.Android apps                              | 194 |
| Disabling debug                                             | 194 |
| Changing the settings in AndroidManifest.xml                | 194 |
|                                                             |     |

|                                                    | Table of Contents |
|----------------------------------------------------|-------------------|
| Android Application (AndroidManifest.xml) settings | 195               |
| Linker Options                                     | 196               |
| Overriding the linker                              | 197               |
| Supported ABIs                                     | 199               |
| Publishing a release APK                           | 200               |
| Keystores                                          | 200               |
| Publishing from Xamarin.Android                    | 200               |
| Republishing from Xamarin.Android                  | 203               |
| Publishing from Visual Studio                      | 203               |
| App distribution options                           | 203               |
| Summary                                            | 203               |
| Index                                              | 205               |

## Preface

Mobile applications have revolutionized the way we communicate and interact with each other, and their development is now beginning to reach a certain level of maturity. To support the development of mobile apps, there are now many tools and environments available.

Xamarin is a toolset that has seen increasing success in recent years and is gaining more and more interest, particularly from development shops that have a significant investment in .NET and C# resources. Xamarin wraps each platform's native APIs with a C# wrapper, allowing the developer to interact with the environment in essentially the same way as any native developer would. As Xamarin apps are developed in C#, a whole new possibility of sharing code across platforms comes into play with all the associated benefits and challenges.

As companies look to adopt Xamarin, new Xamarin developers will be required; where do they come from? In many cases, there will be existing seasoned mobile developers who are already familiar with Android and iOS development.

That's where this book comes in; the idea being to provide a quick path for developers already familiar with Android and/or iOS development so they can get up to speed with Xamarin development. To that end, this book does not focus on the basics of developing Android and iOS apps; rather, we focus on teaching experienced Android and iOS developers how to develop apps using Mono, C#, and the Xamarin suite of tools. Specifically, we focus on the following topics:

- Architecture: This explains how the Xamarin products allow the use of Mono and C# to develop Android and iOS apps
- Tools: This describes the tools provided to support the development of applications

- Code sharing: This explains the types of code that can be shared between Android and iOS apps and the issues that might arise
- Distribution: This explains the special considerations that should be made when distributing Xamarin.Android and Xamarin.iOS apps

It should be noted that sample apps and code snippets are provided where appropriate.

When I first started using C# to develop iOS apps, it just felt a little strange. I was no fan of Objective-C, but when did C# become the cross-platform tool of choice? I always had a lot of respect for what the Mono team accomplished, but I generally had the view that Microsoft would eventually prohibit C# and .NET from being terribly successful on any platform that they did not own. Being a Star Wars fan, and somewhat of a geek, I was reminded of a conversation from Episode III. If you recall a certain scene between Anakin and Palpatine, where Anakin realizes Palpatine knew the dark side of the force; just replace the dark side of the force with Xamarin and you get Palpatine turning to you saying: "Xamarin is a pathway to many abilities some consider to be unnatural." That's pretty much the feeling I had; was I selling out to learn a cross-platform set of technologies that would eventually completely tie me to Windows?

Two years later, I feel fairly comfortable answering that question as no! Obviously, we work in a dynamic industry and things can change in an instant, but the technology world is in a different place than it was 10 years ago, and cross-platform C# and .NET seem to play in Microsoft's favor now. So, the strange feeling has been diminished with success, and seeing how the relationship between Microsoft and Xamarin has only gone from strength to strength, I am encouraged.

If you are coming from an Objective-C or Java background, you will likely have the same feelings from time to time, but if you give the tools a chance I think you will be amazed.

I hope that you find this book a valuable resource on your path to becoming a productive mobile application developer with the Xamarin suite of products.

### What this book covers

*Chapter 1, Xamarin and Mono – a Pathway to the Unnatural,* provides an overview of the Mono project and the suite of Mono-based commercial products offered by Xamarin.

*Chapter 2, Demystifying Xamarin.iOS,* describes how Mono and the iOS platform coexist and allow developers to build iOS apps using C#.

*Chapter 3, Demystifying Xamarin.Android,* describes how Mono and the Android platform coexist and allow developers to build Android apps using C#.

*Chapter 4, Developing Your First iOS App with Xamarin.iOS,* walks you through the process of creating, compiling, running, and debugging a simple iOS app.

*Chapter 5, Developing Your First Android App with Xamarin.Android,* walks you through the process of creating, compiling, running, and debugging a simple Android app.

*Chapter 6, The Sharing Game,* presents various approaches of sharing code between Xamarin.iOS and Xamarin.Android apps.

*Chapter 7, Sharing with MvvmCross,* walks you through the use of the Xamarin.Mobile app, which provides a cross-platform API to access location services, contacts, and the device camera.

*Chapter 8, Sharing with Xamarin.Forms,* walks you through the basics of using the MvvmCross framework to increase code reuse between platforms.

*Chapter 9, Preparing Xamarin.iOS Apps for Distribution,* discusses various methods of distributing iOS apps, and walks you through the process of preparing a Xamarin.iOS app for distribution.

*Chapter 10, Preparing Xamarin.Android Apps for Distribution,* discusses various methods of distributing Android apps, and walks you through the process of preparing a Xamarin.Android app for distribution.

### What you need for this book

This book contains both Android and iOS examples. The simplest configuration to create and run all the examples is to have an Intel-based Mac running OS X 10.8 (Mountain Lion) or a later version with Xcode, the iOS SDK 7.*x*, and Xamarin installed. The 30-day trial edition of Xamarin can be used as it installs both Xamarin. iOS and Xamarin.Android by default.

The following points provide detailed requirements based on specific features and configurations.

To create and execute the iOS examples in this book, you will need the following:

- An Intel-based Mac running OS X 10.8 (Mountain Lion) or a higher version
- Xcode and the iOS SDK 7 or a newer version installed

#### Preface

- Xamarin.iOS installed; the 30-day trial edition can be used
- An iPad or iPhone can be helpful, but is not essential

To use the Visual Studio plugin for Xamarin.iOS, you will need the following:

- A PC running Windows 7 or a higher version
- Visual Studio 2010, 2012, or 2013 installed; any non-Express edition
- Xamarin.iOS installed; the 30-day trial edition can be used
- Network connectivity to a Mac, which meets the requirements for compiling and running the apps

To create and execute the iOS examples in this book, you will need the following:

- A PC running Windows 7 or a higher version, or an Intel-based Mac running OS.X 10.8 (Mountain Lion) or a higher version
- Xamarin.Android installed; the 30-day trial edition can be used. Xamarin. Android includes the Android SDK
- An Android phone or tablet can be helpful, but is not essential

To use the Visual Studio plugin for Xamarin. Android you will need the following:

- A PC running Windows 7 or a higher version
- Visual Studio 2010, 2012, or 2013; any non-Express edition
- Xamarin.Android installed; the 30-day trial edition can be used. Xamarin. Android includes the Android SDK

### Who this book is for

This book is a great resource for mobile developers who are already familiar with Android and/or iOS development and need to get up to speed with Xamarin development quickly. It is assumed that you have a background of Android, iOS and C#. The book provides an overview of the Xamarin architecture, walks you through the process of creating and running sample apps, demonstrates the use of tools provided by Xamarin, and discusses special considerations for preparing apps for distribution.

### Conventions

In this book, you will find a number of styles of text that distinguish between different kinds of information. Here are some examples of these styles and an explanation of their meaning.

Code words in text are shown as follows: "Set a breakpoint on the SetContentView() statement."

A block of code is set as follows:

```
protected string GetFilename()
{
   return Path.Combine (
       Environment.GetFolderPath(
        Environment.SpecialFolder.MyDocuments),
        "NationalParks.json");
}
```

New terms and important words are shown in bold. Words that you see on the screen, in menus or dialog boxes for example, appear in the text like this: "From the **Project** menu, select **Publish Android Project**."

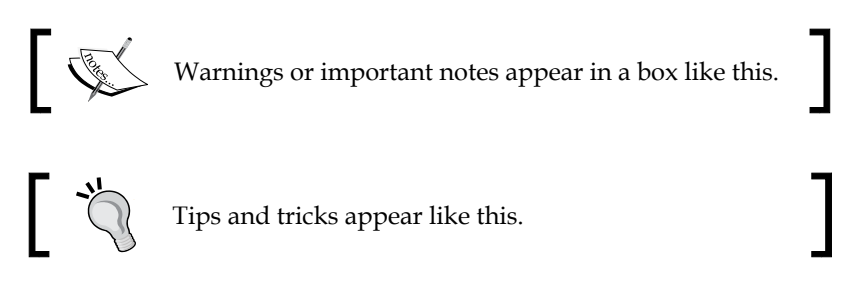

### **Reader feedback**

Feedback from our readers is always welcome. Let us know what you think about this book — what you liked or may have disliked. Reader feedback is important for us to develop titles that you really get the most out of.

To send us general feedback, simply send an e-mail to feedback@packtpub.com, and mention the book title through the subject of your message.

If there is a book that you need and would like to see us publish, please send us a note in the **SUGGEST A TITLE** form on www.packtpub.com or e-mail suggest@ packtpub.com.

If there is a topic that you have expertise in and you are interested in either writing or contributing to a book, see our author guide on www.packtpub.com/authors.

Preface

### **Customer support**

Now that you are the proud owner of a Packt book, we have a number of things to help you to get the most from your purchase.

### Downloading the example code

You can download the example code files for all Packt books you have purchased from your account at http://www.packtpub.com. If you purchased this book elsewhere, you can visit http://www.packtpub.com/support and register to have the files e-mailed directly to you.

### Errata

Although we have taken every care to ensure the accuracy of our content, mistakes do happen. If you find a mistake in one of our books — maybe a mistake in the text or the code — we would be grateful if you would report this to us. By doing so, you can save other readers from frustration and help us improve subsequent versions of this book. If you find any errata, please report them by visiting http://www.packtpub.com/support, selecting your book, clicking on the **errata submission form** link, and entering the details of your errata. Once your errata are verified, your submission will be accepted and the errata will be uploaded to our website, or added to any list of existing errata, under the Errata section of that title.

### Piracy

Piracy of copyright material on the Internet is an ongoing problem across all media. At Packt, we take the protection of our copyright and licenses very seriously. If you come across any illegal copies of our works, in any form, on the Internet, please provide us with the location address or website name immediately so that we can pursue a remedy.

Please contact us at copyright@packtpub.com with a link to the suspected pirated material.

We appreciate your help in protecting our authors, and our ability to bring you valuable content.

### Questions

You can contact us at questions@packtpub.com if you are having a problem with any aspect of the book, and we will do our best to address it.

# Xamarin and Mono – a Pathway to the Unnatural

This chapter provides an overview of the Mono project and the suite of Mono-based commercial products offered by Xamarin. To begin this pathway into the unknown, this chapter will cover the following topics:

- Understanding Mono
- Why you should use Xamarin
- Installation of Xamarin.Android and Xamarin.iOS
- Using Xamarin Studio and Visual Studio for development
- Options for source control

### **Understanding Mono**

Before we jump straight into a conversation about Xamarin, let's discuss a related topic: Mono. Mono is an open source cross-platform implementation of the .NET platform. This includes a **Common Language Runtime** (**CLR**) that is binary compatible with Microsoft .NET, a set of compilers for languages such as C#, and an implementation of the .NET runtime libraries. The Mono CLR has been ported to many platforms, which include the Linux and BSD-based operating systems (which are not limited to just Android, iOS, and OS X), Windows-based systems, and even some game consoles such as the Wii, Xbox 360, and PS4.

The Mono project was started by a Ximian, which was purchased by Novell. Xamarin now leads Mono.

### The Xamarin product suite

Xamarin is a software company that offers a suite of commercial Mono-based products that allow developers to create apps for Android, iOS, and OS X using C# and the .NET framework. Xamarin's cofounder, Miguel de Icaza, has directed the Mono project since its inception in 2001.

Xamarin's primary product offerings are:

- Xamarin.Android (formerly Mono for Android)
- Xamarin.iOS (formerly MonoTouch)
- Xamarin.Mac

Each of these products is licensed through an annual subscription with the following levels being available:

- Starter: This subscription is actually free, but restricts the size of apps.
- **Indie**: This subscription provides everything needed to build and deploy full-featured mobile apps, but can only be purchased by companies with five or less employees. This subscription also does not include the use of the Visual Studio add-in discussed in the *Using the Visual Studio environment* section.
- **Business**: This subscription adds the use of the Visual Studio add-in as well as e-mail support.
- **Enterprise**: This subscription adds access to a set of prime components, hotfixes, and enhanced support.

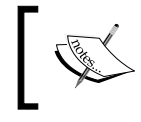

A link for the pricing information can be found at the end of this section. For quick reference, please visit https://store.xamarin.com.

Xamarin also hosts a component store; a market place to buy and sell components that can be used in Xamarin apps. The components in this store can be distributed for free or sold, and Xamarin pays component vendors a percentage of the revenue collected from the sales.

Another service that Xamarin offers is the Test Cloud. As the name implies, this is a cloud-based testing service that allows teams to create automated testing capabilities for their apps that can be run against a plethora of physical devices. This is particularly important for Android developers as there are far more devices that need to be considered.

The following table provides useful links to additional information about the Xamarin suite:

| Type of information                         | URL to access it               |  |
|---------------------------------------------|--------------------------------|--|
| Product information http://xamarin.com/tour |                                |  |
|                                             | http://xamarin.com/csharp      |  |
|                                             | http://xamarin.com/products    |  |
|                                             | http://xamarin.com/faq         |  |
| Product pricing                             | https://store.xamarin.com      |  |
| Component store                             | https://components.xamarin.com |  |
| Xamarin Test Cloud                          | http://xamarin.com/test-cloud  |  |

# Evaluating whether Xamarin is the right tool

Now that you have some background on Mono and the Xamarin suite of products, you might want to ask yourself: "Is Xamarin the right tool for my project?"

The benefits of using Xamarin are as follows:

• It builds on your existing skills of using C# and .NET: Because of the huge number of features available to both the C# language and the .NET framework, it requires a huge investment of time and energy for developers to master them. Although you can argue that Java and Objective-C have similarities (being object-oriented languages), there is a real cost associated with transferring your proficiency in C# and .NET to make the same claim regarding Java or Objective-C. This is where Xamarin comes to your rescue; individuals and groups that have made a significant investment in C# and .NET might turn to it if they wish to develop iOS and Android apps due to the requirement of these skills.

• Allows for reusability of code in cross-platform development: Although the Xamarin suite prevents you to create an app that can also be deployed to Android, iOS, and WP8, it compensates for this by providing you with the capability to recycle huge portions of your code base across all of these platforms. The general process that makes this all so much easier for you is that the user interface code and the code that deals with the device capabilities tend to be written for each platform. With this, things such as client-side logic (proxies and caching), client-side validation, data caching, and client-side data storage can potentially be reused, saving you a huge amount of time and energy. I have personally seen Android and iOS apps share as much as 50 percent of the code base and some report as high as 80 percent. The more you invest in the approach to reuse, the more likely you will achieve a higher percentage.

However, there are some drawbacks when it comes to using Xamarin:

- **Costs due to licensing requirements**: The Xamarin suite or tools are all commercial tools and must be licensed, meaning there is a tangible cost of entry. You can check Xamarin's website for the current pricing.
- Waiting for updates: You will find that there is some lag time between a new release of a platform (Android/iOS) and the corresponding release of the Xamarin products that support it. Xamarin has done a great job of releasing Xamarin.iOS on the same day when the new versions of the OS are made available. Xamarin.Android generally lags behind because Google does not make beta/preview versions available. In some ways, this delay is not a big issue at least for phone apps; the telecoms generally take some period of time before they provide the newest Android versions to be downloaded.
- **Performance and memory management**: This is probably more of a concern for Xamarin.Android than Xamarin.iOS. As you will see in *Chapter 2*, *Demystifying Xamarin.iOS*, Xamarin.iOS essentially builds a binary executable much like those produced by using just Xcode and the iOS SDK. However, as we will see in *Chapter 3*, *Demystifying Xamarin.Android*, Xamarin.Android relies on deploying the Mono CLR and the communications between the Mono CLR and the Dalvik VM. In some cases, Xamarin.Android will allocate Java and C# objects to achieve some of the "magic" and "sorcery" behind developing in C# or .NET on an Android device. As a result of this, Xamarin. Android will affect both the memory footprint and execution performance.

• **Distribution size**: There are a number of runtime libraries that must be distributed or linked with Xamarin apps. A discussion of the actual size and strategies to minimize the distribution size is reserved for the last chapter.

While the list of drawbacks might seem extensive, in most cases, the impact of each can be minimized. I have chosen to build out a Xamarin consulting practice because I place a high value on the benefits identified and feel like many groups that have a significant investment in C# and .NET will see the same value. If you are a group or an individual that places a great value on Xamarin's benefits, then you should certainly consider using it.

### Learning C#

This book assumes that you have a working knowledge of C# and .NET. Since this might not be the case for some readers, we have included a few links to help you get up to speed. Xamarin provides the following link which presents C# from an Objective-C perspective: http://docs.xamarin.com/guides/ios/advanced\_topics/xamarin\_for\_objc/primer

Microsoft provides a set of tutorials for learning C# available at: http://msdn. microsoft.com/en-us/library/aa288436(v=vs.71).aspx.

### **Installing Xamarin**

Before moving on, we need to install Xamarin. This section will show you the steps to install Xamarin on both the Android and iOS platforms, notably Xamarin.Android and Xamarin.iOS, on both OS X and Windows.

Since Xamarin.iOS is dependent on the latest iOS SDK and the latest Xcode, both of these should be installed prior to starting the OS X install.

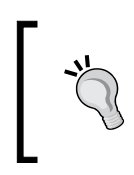

Both Xcode and the iOS SDK are free and you can download these installs from: https://developer.apple.com/devcenter/ios/index.action#downloads.

Also, note that you can install Xcode from the OS X App Store.

Likewise, Xamarin.Android is dependent on the latest Android SDK; however, the difference being that the Xamarin install will automatically download the Android SDK and install it as part of the overall install process. So, no separate steps need to be taken. If you already have installed the Android SDK, you have just been handed the opportunity to use it.

### Installing Xamarin on OS X

To install Xamarin on OS X, go to www.Xamarin.com, download the OS X installer to launch it, and follow the directions. Be sure to choose to install both Xamarin. Android and Xamarin.iOS; Xamarin.Mac is optional.

The Xamarin.iOS Visual Studio plugin uses the build server called mtbserver to compile the iOS code on your Mac. If you plan to use the Visual Studio plugin, be sure to choose to allow network connections.

### **Installing Xamarin on Windows**

Now, we move on to the Windows installation process. If you plan on using the Visual Studio add-in, Visual Studio will need to be installed prior to installing Xamarin.

To install Xamarin on Windows, you need to visit www.Xamarin.com, download the Windows installer, launch it, and then follow the directions. Be sure to install both Xamarin.Android and Xamarin.iOS.

### **Development environments**

Developers have two options when it comes to IDEs: Xamarin Studio or Visual Studio. This section will show you how to develop apps for both Android and iOS through both of these studios.

### Using the Xamarin Studio environment

Xamarin Studio is a customized version of the MonoDevelop IDE and this can be used to develop applications for Android, iOS, and OS X. Xamarin Studio is available on both OS X and Windows with highly advanced and useful features such as:

- Code completion
- Smart syntax highlighting
- Code navigation

- Code tooltips
- Integrated debugging for mobile apps running in emulators or on devices
- Source control integration with Git and Subversion built-in

If you look at the following screenshot, you will see how Xamarin Studio is shown with the Android user interface designer opened:

| Debug                                                                                                    | Default +                 | Xamanin Studio                                                                               | 0                                         | (Q. Press 'Control+,' to search                                                                                                    |
|----------------------------------------------------------------------------------------------------|---------------------------|----------------------------------------------------------------------------------------------|-------------------------------------------|----------------------------------------------------------------------------------------------------|
| Solution 2.8                                                                                                    | 4 POIDetalActivity.cs ×   | IPOIDataService.cs = POIDsonService.cs = POIDstActivity.cs =                                 | POIListViewAdapter.c × POIDetail.axml × V | de Toolbox                                                                                                    |
| Collaps     Congramments     Congramments     Congra | 3.7n WVG4 (Nexus One)   🗎 | Portrait  Android 4.8.3 (v15)  (All languages) (All dock mod POIApp Name Description Address | Aes) Day 🏦 More Alt Layouts Default Theme | Q.     Image: Checkbox       Button     Scheckbox       Checkbox     Checkbox       Progress Bar (Horzontal)     Progress Bar (Horzontal)       Progress Bar (Lorge)     Progress Bar (Lorge)       Progress Bar (Small)     QueckContactBadge       Schoolton     Progress Bar (Small)       RadioOrton     Progress Bar (Small) |
| <ul> <li>POIlascience</li></ul>                                                                                                    |                           | Latitude Longitude                                                                           |                                           | Properties on Document Outline<br>Weiger Shie Layout Scrall Behaver                                                                                                    |

# Using Xamarin Studio to develop Android apps

Xamarin Studio and the Xamarin.Android add-in allow the complete development and debugging of Android apps without use of any other IDEs. The Android UI designer can also be used from within Xamarin Studio.

### Using Xamarin Studio to develop iOS apps

Xamarin Studio and the Xamarin.iOS add-in allow the development and testing of iOS apps when installed on a Mac with Xcode and the iOS SDK. All code can be written, compiled, and debugged from within Xamarin Studio. In general, the user interface XIB and/or storyboard files must be built within Xcode; Xamarin Studio provides a link to Xcode such that when a xib or storyboard file is double-clicked on, Xcode will be launched.

There is a caveat to this; Xamarin has an iOS UI designer built for Xamarin Studio, yet it has remained in an alpha status for almost a year. I have seen a number of posts on various forums indicating it is stable and safe to use, but Xamarin has been slow to clarify why it is still in alpha status and when it will move to a stable status. We will discuss the use of the iOS UI designer in more detail in *Chapter 4*, *Developing Your First iOS App with Xamarin.iOS*.

### **Using the Visual Studio environment**

Xamarin for Visual Studio is an add-in that supports the development of the Xamarin.Android and Xamarin.iOS apps and is available to business and enterprise subscribers. This add-in can be used with any non-Express edition of Visual Studio 2010 through to Version 2013. Android apps can be completely developed using Visual Studio. In order to develop iOS apps, you will still need a Mac with the iOS SDK and Xcode to compile and create the user interface xib and/or storyboard files.

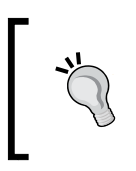

If you already have a license for Visual Studio and are comfortable with the environment, this add-in will be better suited to you than Xamarin Studio due to it being simple to use.

The following screenshot shows Visual Studio 2012 with the Android user interface designer opened:

#### Chapter 1

| POLApp - Microsoft Visual Studio (Adr                                 | inistrator)                                                                                                    | Quick Launch (Ctrl+Q) 🖉 🗕 🗖                                                                                                    | ×   |
|-----------------------------------------------------------------------|----------------------------------------------------------------------------------------------------|----------------------------------------------------------------------------------------------------|-----|
| FILE EDIT VIEW PROJECT BUILD                                          | DEBUG TEAM SQL TOOLS VISUALSVN TEST ANALYZE DEVEXINGESS WINDOW HELP                                                       |                                                                                                    |     |
| 1010 G. B. B. S.C.                                                    | • P start • Debug • any CPO • P a g                                                                                       | I S S OF IN POLICIA S S I S .                                                                                                    |     |
| Toolbox - 7 ×                                                         | POIDetailaunt = X +                                                                                                    | Solution Explorer • 4                                                                                                    | 4 × |
| Search Toolbox P -                                                    | 3.7in WVGA (Nexus One) 👜 + Portrait 🚔 Android 4.0.3 (v15) 🚔 (All languages) (All dock modes) Day 🚔 More Alt Layouts + Der | C 4 @ @ 0 - # Q @ @ P D                                                                                                    |     |
| 🖌 Images & Media 👘                                                    |                                                                                                    | Search Solution Explorer (Ctrl+;)                                                                                                    | ρ.  |
| Pointer     Gallery     ImageButton     ImageView     MediaController | Ì @ @ @                                                                                                    | Solution POlApp (2 projects)     Solution POlApp     Properties     References     Generates                                                                                                    | -   |
| VideoView                                                             |                                                                                                    | P Assets                                                                                                    |     |
| Layouts     Pointer     FrameLayout     LinearLayout (Horizontal)     | Name                                                                                                    |                                                                                                    |     |
| LinearLayout (Vertical) RelativeLayout TableLayout                    | Description                                                                                                    | POIList.arml     POIListItem.axml     menu     winenu     wildes                                                                                                    |     |
| TableRow                                                              | Address                                                                                                    | AboutResources.bd                                                                                                    |     |
| Composite     Pointer     ExpandableListView     GridView             | Address                                                                                                    | C* Resource.designer.cs     C* POIDtaService.cs     C* POIDtaService.cs     C* POIsonService.cs     C* POILsonService.cs     C* POIListViewAdapter.cs     C* POIListViewAdapter.cs     C* POIListViewAdapter.cs     C* POIListViewAdapter.cs |     |
| HorizontalScrollView     ListView     ScrollView     ScrollView       |                                                                                                    |                                                                                                    |     |
| SidingDrawer                                                          |                                                                                                    | Properties                                                                                                    | 17  |
|                                                                       |                                                                                                    | Solution Explorer Team Explorer                                                                                                    |     |
| WebView                                                               |                                                                                                    | Properties - 4                                                                                                    | 4 × |
| # Advanced                                                            |                                                                                                    |                                                                                                    | 100 |
| Pointer     DialerFilter     GestureOverlayView     SurfaceView       |                                                                                                    | 20 94 <i>₽</i>                                                                                                    |     |
| TwoLineListItem                                                       |                                                                                                    |                                                                                                    |     |
| View ViewStub                                                         |                                                                                                    |                                                                                                    |     |
| ZoomButton                                                            | Design Source                                                                                                    |                                                                                                    |     |
| ZoomControls -                                                        | Find Symbol Results 🔹 🖗 🗙                                                                                                 |                                                                                                    |     |
| test Explorer   Server Explorer   Toolbox                             | Code Metrics Results   Error List   Find Symbol Results                                                                   |                                                                                                    |     |

The Android user interface designer

### Using Visual Studio to develop Android apps

The Visual Studio add-in for Xamarin. Android allows the full development and debugging of Android apps without the use of any other IDE. This add-in provides the usage of the Android UI designer from within Visual Studio. For those that have the appropriate licenses and are comfortable with Visual Studio, this might be the best option for Android development.

### Using Visual Studio to develop iOS apps

The Visual Studio add-in for Xamarin.iOS allows you to develop and test iOS apps, but only in conjunction with the use of a Mac with both Xcode and the iOS SDK installed. The iOS code must be compiled and executed on a Mac using the Xamarin's mtbserver. Xcode on a Mac must also be used to develop the user interface xib and/ or storyboard files for an iOS app. We will discuss this configuration in more detail in *Chapter 4, Developing Your First iOS App with Xamarin.iOS*.

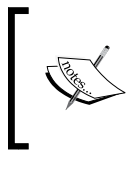

Solution and project files created and used by Xamarin Studio are completely compatible with Visual Studio. This gives teams the flexibility to choose which IDE to use and they can easily change throughout the duration of a project.

### **Comparing IDEs**

The advantages and disadvantages of adopting each IDE are shown in the following table:

| IDE            | Pros                                                                                                    | Cons                                                                                                    |
|----------------|----------------------------------------------------------------------------------------------------|----------------------------------------------------------------------------------------------------|
| Xamarin Studio | io Available for all Xamarin<br>subscription levels                                                                                                    | Limited number of productivity add-ins available                                                                                                    |
|                |                                                                                                    | Does not offer support for<br>the use of TFS for source<br>control                                                                                                    |
| Visual Studio  | Most C# developers are<br>already familiar and<br>comfortable with Visual<br>Studio<br>Allows the use of popular<br>productivity add-ins such<br>as ReShaper and CodeRush<br>Allows the use of TFS for<br>source control and issue<br>tracking | Requires a business or<br>enterprise subscription of<br>Xamarin<br>Requires a license of VS<br>Runs on Windows only<br>For iOS development,<br>requires a more complex<br>configuration in which VS<br>must communicate with<br>a Mac running Xcode to<br>perform builds and UI<br>development must be done<br>with Xcode |

### **Version control**

Version control can be a challenge anytime you have a diverse set of development tools, and Xamarin certainly adds diversity to most shops. The challenge is making it easy to share and manage code from all of the different IDEs and client apps that folks will be working with; many times they do not have access to the same repositories. Since the benefits of using Xamarin are very attractive to existing .NET shops, many Xamarin developers will find themselves working in environments already committed to using Microsoft **Team Foundation Server (TFS)**. Unfortunately, it's not always easy to connect to TFS from non-Microsoft tools. In the case of Xamarin Studio, there is an open source add-in that cannot be directly supported by Xamarin and can be challenging to configure.

Other version control systems to consider include Git and Subversion. Xamarin Studio contains built-in support for both Git and Subversion, and add-ins for both of these tools exist for Visual Studio. The following table contains useful URLs to download and read about the various add-ins:

| Add-in                                                       | URL to access it                                                                       |  |
|--------------------------------------------------------------|----------------------------------------------------------------------------------------|--|
| TFS add-in for<br>Xamarin Studio                             | https://github.com/Indomitable/monodevelop-tfs-<br>addin                               |  |
|                                                              | http://www.teamaddins.com/blog                                                         |  |
| Git for Visual<br>Studio                                     | (VS2013 has built-in support)                                                          |  |
|                                                              | http://msdn.microsoft.com/en-us/library/hh850437.<br>aspx                              |  |
|                                                              | (VS2012 requires a free plugin)                                                        |  |
|                                                              | http://visualstudiogallery.msdn.microsoft.com/<br>abafc7d6-dcaa-40f4-8a5e-d6724bdb980c |  |
| Subversion add-<br>in for Visual<br>Studio (by<br>VisualSVN) | http://www.visualsvn.com/visualsvn/?gclid=CMmSnY-<br>opL0CFa07MgodDksA5g               |  |

Like many aspects of software development, there is not a "one size fits all". The following table outlines some of the pros and cons to consider when deciding on a source control solution for Xamarin projects:

| VCS Tool   | Pros                                                                                                 | Cons                                                                                                    |
|------------|----------------------------------------------------------------------------------------------------|----------------------------------------------------------------------------------------------------|
| TFS        | Already in use by many<br>shops that will consider<br>Xamarin.<br>Free add-in for Xamarin<br>Studio. | Xamarin Studio add-in<br>has been known to be<br>problematic to use in the<br>past.                                                     |
| Git        | Built-in support in Xamarin.<br>Free add-in available for<br>Visual Studio 2012 and 2013.            | Difficult to share and<br>synchronize code with other<br>teams in a large organization<br>that might be using TFS for<br>their C# code. |
| Subversion | Built-in support in Xamarin<br>Studio.<br>Commercial add-in for<br>Visual Studio.                    | Difficult to share and<br>synchronize code with other<br>teams in a large organization<br>that might be using TFS for<br>their C# code. |

If you already have a significant investment in using TFS, try to make that work for your Xamarin development as well. This can be done by either having developers use Visual Studio or trying your luck with the TFS add-in for Xamarin Studio.

### Summary

In this chapter, we provided an introduction to Mono and the suite of commercial products offered by Xamarin and considered the pros and cons of using Xamarin. We also went through the installation process and took a first look at the IDE options available to developers.

In the next chapter, we will take a look at the architecture of the Xamarin.iOS product.

# 2 Demystifying Xamarin.iOS

Now that we have a little background on Mono and Xamarin, let's dive in and see how Xamarin.iOS works. This chapter covers the following topics:

- Xamarin.iOS and AOT compilation
- Mono assemblies
- Xamarin.iOS bindings
- Memory management for Xamarin.iOS apps
- XIB and storyboard code generation
- Xamarin.iOS Designer

# Xamarin.iOS and Ahead-of-Time compilation

Unlike most Mono or .NET apps, Xamarin.iOS apps are statically compiled, where compilation is accomplished through the Mono **Ahead-of-Time** (**AOT**) compilation facilities. AOT is used to comply with Apple's requirements, for example, the use of iOS apps to compile, refraining from Just-in-Time compilation facilities, or running on virtual machines.

Use of AOT compilation comes with some limitations regarding the C# language. These limitations will be easier to discuss after discussing the approach to binding iOS to C# and .NET. This is why we have pushed this topic to the *Limitations of using the AOT compilation* section in the later part of this chapter.
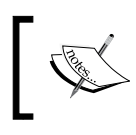

Additional information about Mono AOT compilation can be found at the following link: http://www.mono-project.com/AOT#Full\_AOT

## Understanding Mono assemblies

Xamarin.iOS ships with an extended subset of Silverlight and desktop .NET assemblies. These libraries provide the .NET runtime library support for developers, including namespaces such as System. IO and System. Threading.

Xamarin.iOS is not binary compatible with assemblies compiled for a different profile, meaning your code must be recompiled to generate assemblies that specifically target the Xamarin.iOS profile. This is essentially the same thing you have to do if you are targeting other profiles such as Silverlight or .NET 4.5.

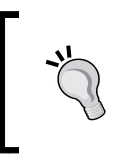

For a complete list of assemblies that ship with Xamarin.iOS, please

refer to the following link: http://docs.xamarin.com/guides/ios/under\_the\_hood/

## Xamarin.iOS bindings

In this section, you will discover one of the main sources of power behind Xamarin. iOS. This ships with a set of binding libraries that provides support for iOS development. What will follow are some details into each of these bindings.

## The design principles

A number of goals or design principles guided the development of the binding libraries. These principles are critical to make C# developers productive in an iOS development. The following represents a summary of the design principles:

- Allow developers to subclass Objective-C classes in the same way as they • subclass other .NET classes
- Provide a way to call arbitrary Objective-C libraries
- ٠ Transform the common Objective-C tasks into something much easier while making the difficult Objective-C tasks possible to complete

- Expose Objective-C properties as C# properties as well as expose a strongly typed API
- Use Native C# types in lieu of Objective-C types when possible
- Support both C# events and Objective-C Delegation as well as expose C# delegates to Object-C APIs

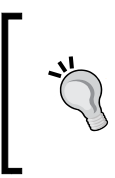

This section has provided you with a general idea of the principles to bear in mind. If you are curious to find a complete discussion, you can refer to the official documentation available at the following link:

http://docs.xamarin.com/guides/ios/under\_the\_hood/ api\_design/

#### C# types and type safety

The Xamarin.iOS bindings are designed to use types familiar to C# developers and to increase type safety when possible.

For example, the API uses C# string instead of NSString, meaning the text property in UILabel is defined in the iOS SDK in the following manner:

@property(nonatomic, copy) NSString \*text

Also, this is exposed in Xamarin.iOS as follows:

public string Text { get; set; }

Behind the scenes, the framework takes care of marshaling C# types to the appropriate type expected by the iOS SDK.

Another example is the treatment of NSArray. Rather than exposing weakly typed arrays, Xamarin.iOS exposes strongly typed arrays to the following Object-C property on UIView:

@property(nonatomic, readonly, copy) NSArray \*subviews

This is exposed as a C# property in the following manner:

```
UIView[] Subviews { get; }
```

#### Use of inheritance

Xamarin.iOS allows you to extend any Objective-C type in the same manner you will extend any C# type and features like calling "base" from overridden methods work as predicted.

Demystifying Xamarin.iOS

## Mapping Objective-C delegates

In Objective-C, the delegation design pattern is used extensively to allocate responsibility to various objects. Xamarin faced a few inherent challenges in mapping iOS delegates to C# and .NET.

In Objective-C, delegates in Objective-C are implemented as objects that respond to a set of methods. This set of methods is generally defined as a protocol, and although it resembles a C# interface, there is in fact a significant difference between a C# interface and an Objective-C protocol:

- In C#, an object that *implements* an interface is required to implement all the methods defined on the interface
- On the other hand, objects in Objective-C that *adopt* a protocol are not required to implement the methods of the protocol for the given circumstance

Another challenge is that, in many ways, traditional .NET frameworks have relied more heavily on events to accomplish similar capabilities, and the event model is much more familiar to .NET developers.

With these differences in mind and hoping to make Xamarin.iOS as intuitive to C# developers as possible without compromising the iOS architecture, Xamarin.iOS provides four different ways to implement delegate functionality:

- Via .NET events
- Via .NET properties
- Via strongly typed delegates
- Via weakly typed delegates

#### Via .NET events

For many types, Xamarin.iOS automatically creates an appropriate delegate and forwards delegate calls to corresponding .NET events. This makes the development experience very natural to C# and .NET developers.

UIWebView is a good example of this. iOS defines UIWebViewDelegate, which contains a number of methods that a UIWebView will forward if a delegate is assigned that includes the following:

- webViewDidStartLoad
- webViewDidFinishLoad
- webView:didFailLoadWithError

What we find in the Xamarin.iOS class MonoTouch.UIKit.UIWebView are three events that correspond to the following methods:

- LoadStarted
- LoadFinished
- LoadError

#### Via .NET properties

Although events have the advantage of having multiple subscribers, they come with their own limitations. Specifically, this could be where events cannot have a return type. In situations where a delegate method must return a value, delegate properties are used. The following example shows you how to use a delegate property for UITextField. In this example, an anonymous method is assigned to the delegate property ShouldReturn on UITextField:

```
firstNameTextField.ShouldReturn = delegate (textfield)
{
    textfield.ResignFirstResponder ();
    return true;
}
```

#### Via strongly typed delegates

If events or delegate properties have not been provided or if you would just rather work with a delegate, you will be pleased to hear that Xamarin.iOS provides a set of .NET classes that correspond to each iOS delegate. These classes contain a definition for each method defined on the corresponding protocol. Methods that require implementations are defined as abstract and methods that are optional are defined as virtual. To use one of these delegates, a developer simply creates a new class that inherits from the desired delegate and overrides the methods that need to be implemented.

For an example of using strongly typed delegate, we will turn to UITableViewDataSource. This is the protocol iOS defines to populate a UITableView instance. The following example demonstrates a data source that can be used to populate UITableView with phone numbers:

```
public class PhoneDataSource : UITableViewDataSource
{
    List<string>_phoneList;
    public PhoneDataSource (List<string> phoneList) {
    _phoneList = phoneList;
}
```

Demystifying Xamarin.iOS

```
public override int RowsInSection(UITableView
tableView, int section)
{
    return _phoneList.Count;
}
public override UITableViewCell GetCell(UITableView
tableView, NSIndexPath indexPath) {
    ... // create and populate UITableViewCell
    return cell;
}
```

Now that we have created the delegate, we need to assign it to a UITableView instance. The property for the UITableViewDataSource delegate is named Source with the following code that shows you how to make the assignment:

```
phoneTableView.Source = new PhoneDataSource(phoneList);
```

#### Via weakly typed delegates

Lastly, Xamarin.iOS provides you with a way to use weakly typed delegates. Unfortunately, this method requires a bit more work for the developer.

In Xamarin.iOS, weak delegates can be created using any class that inherits from NSObject. When creating a weak delegate, you are being handed the responsibility to properly decorate your class using the Export attribute, which effectively teaches iOS how the methods are mapped. The following example shows a weak delegate with the appropriate attribute specifications:

```
public class WeakPhoneDataSource : NSObject
{
....
[Export ("tableView:numberOfRowsInSection:")]
public override int RowsInSection(UITableView
      tableView, int section)
    {
        ...
    }
[Export ("tableView:cellForRowAtIndexPath:")]
    public override UITableViewCell GetCell(UITableView
        tableView, NSIndexPath indexPath) {
     ...
    }
}
```

The last few steps assign the weak delegate to a UITableView instance. By Xamarin. iOS convention, weak delegate property names always begin with Weak. The following example shows you how to assign the weak data source delegate:

```
phoneTableView.WeakSource =
    new WeakPhoneDataSource(...);
```

Once a weak delegate has been assigned, any assigned strong delegates will cease to receive calls.

## **Creating binding libraries**

There might be times when you are required to create your own binding library for an Objective-C library that is not delivered as part of Xamarin.iOS and can't be found in the Xamarin component store. Xamarin provides a great deal of guidance to create bindings as well as an automated tool to help with some of the drudgery work. The following links provide guidance to create custom bindings for Objective-C libraries:

| Type of information                          | URL to access it                                                                                                    |
|----------------------------------------------|----------------------------------------------------------------------------------------------------|
| General binding information                  | http://docs.xamarin.com/guides/ios/<br>advanced_topics/binding_objective-c/                                                |
| Use of the Objective Sharpie automation tool | <pre>http://docs.xamarin.com/guides/ios/<br/>advanced_topics/binding_objective-c/<br/>objective_sharpie/</pre>             |
| Binding types reference                      | <pre>http://docs.xamarin.com/guides/ios/<br/>advanced_topics/binding_objective-c/<br/>binding_types_reference_guide/</pre> |

### **Memory management**

When it comes to releasing resources, Xamarin.iOS has this covered for you through **garbage collector** (**GC**), which does this on your behalf. On top of this, all objects that are derived from NSObject utilize the System. IDisposable interface so that developers have some control over it when the memory is released.

NSObject not only implements the IDisposable interface, but also follows the .NET dispose pattern. The IDisposable interface only requires a single method to be implemented, Dispose(). The dispose pattern requires an additional method to be implemented, Dispose(bool disposing). The disposing parameter indicates whether the method is being called from the Dispose() method, in which case the value is true, or from the Finalize method, in which case the value is false.

Demystifying Xamarin.iOS

The disposing parameter is intended to be used to determine if managed objects should be freed. If the value is true, the managed objects should be released. Unmanaged objects should be released regardless of the value. The following code demonstrates what should be present in the Dispose() method:

```
public void Dispose ()
{
   this.Dispose (true);
   GC.SuppressFinalize (this);
}
```

Take note of the call to Dispose (bool disposing) with a value of true. Conveniently, the Dispose () method is implemented for you by the framework as a virtual method on NSObject. The following code demonstrates an implementation of the Dispose (bool disposing) method:

```
class MyViewController : UIViewController {
  UIImagemyImage;
  . . .
  public override void Dispose (bool disposing)
    if (disposing) {
      if (myImage!= null) {
        myImage.Dispose ();
        myImage = null;
      }
    }
    // Free unmanaged objects regardless of value.
    base.Dispose (disposing)
  }
}
           Again, notice the call to base.Dispose (disposing). This call
           is very important as it deals with resources managed within the
           framework itself.
```

Why the fuss? Why not clean up everything in Dispose()? The answer lies in the garbage collector. The order in which the garbage collector destroys objects is not defined and thus is unpredictable and subject to change. The .NET dispose pattern helps prevent the finalizer from calling Dispose() on objects that have already been disposed of.

You can read more about the .NET dispose pattern at the following link: http://msdn.microsoft.com/en-us/library/fs2xkftw.aspx

Disposing of a managed object renders it useless. Even though references to the object might still exist, you need to structure your software with the assumption that an object that has been disposed of is no longer valid. In some cases, an <code>ObjectDisposedException</code> will be thrown when accessing methods of a disposed object.

## **Disposing of objects**

Anytime you have an object that is holding substantial resources and is no longer required, call the Dispose() method. The GC is convenient and fairly sophisticated but might not have a complete picture as to the amount of resources a specific object has allocated, particularly if those resources are associated with unmanaged objects.

## Keeping objects around

To prevent an object from being destroyed, you simply need to be sure there is at least one reference to the object maintained. Once an object's reference count reaches 0, the GC is all happy to call the Dispose() method on it and the object is no longer usable.

## Limitations of using the AOT compilation

As we mentioned earlier in this chapter, some limitations come with the use of the AOT compilation. The following sections outline the limitations imposed by Xamarin.iOS due to the use of the AOT compilation:

• No generic subclasses of NSObject are allowed. The following will not be allowed since UIViewController is a subclass of NSObject:

```
class MainViewController<T> : UIViewController {
    ...
}
```

• P/Invoke is not supported in generic classes, so the following is not supported in Xamarin.iOS:

```
class MyGenericType<T> {
    [DllImport ("System")]
    public static extern int getpid ();
}
```

- Property.SetInfo() on a Nullable<T> Type is not supported. Using Reflection's Property.SetInfo() to set the value on a Nullable<T> is not currently supported.
- No dynamic code generation. The iOS kernel prevents an app from generating code dynamically and thus Xamarin.iOS imposes the following limitations:
  - ° Neither System.Reflection.Emit nor System.Runtime.Remoting is available
  - ° No support to create types dynamically
  - Reverse callbacks must be registered with the runtime at compile time
- There is a further limitation for reverse callbacks. In Mono, you can pass C# delegates to unmanaged code rather than passing a function pointer. Use of AOT imposes some limitations on this:
  - Callback methods must be flagged with the Mono attribute MonoPInvokeCallbackAttribute
  - ° Callback methods must be static; there is no support for instance methods

#### **Runtime features disabled**

The following features are disabled in Xamarin.iOS:

- Profiler
- The Reflection. Emit functionality
- The Reflection.Emit.Save functionality
- COM bindings
- The JIT engine
- The metadata verifier (since there is no JIT)

## Generating code for XIB and storyboard files

The Apple Interface Builder is a designer built into Xcode that allows for visual design of a user interface. The use of the Interface Builder is optional; user interfaces can be completely built using iOS APIs. The definitions created by the Interface Builder are saved in either XIB or storyboard files with the difference being that the XIB files tend to contain a single view. Storyboards, on the other hand, contain a set of views along with the transitions or segues between the views.

Xamarin Studio works in conjunction with Xcode to support the UI design. When a storyboard or XIB file is double-clicked on within Xamarin Studio, Xcode is launched to facilitate the design of the UI. Once the changes are saved in Xcode and you switched back to Xamarin Studio, C# code is generated to support the UI design captured in Xcode. The following sections describe this process in more detail.

### **Generated classes**

Xamarin Studio generates two files for each custom class found in an XIB file or a storyboard file, a designer file, and a non-designer file. For instance, a view controller named LoginViewController will cause the following files to be generated:

- LoginViewController.cs
- LoginViewController.designer.cs

These files are generated after the changes have been saved in Xcode, and Xamarin Studio gains focus.

#### **Designer files**

Designer files contain a partial class definition for custom classes found in the XIB or storyboard file with properties being created for outlets and partial methods for the actions that are found. The following example is for a view controller with two UITextField controls and a single UIButton control:

```
[Register ("LoginViewController")]
partial class LoginViewController
{
  [Outlet]
  MonoTouch.UIKit.UITextField textPassword { get; set; }
  [Outlet]
  MonoTouch.UIKit.UITextField textUserId { get; set; }
```

```
[Action ("btnLoginClicked:")]
partial void btnLoginClicked
        (MonoTouch.Foundation.NSObject sender);
void ReleaseDesignerOutlets ()
{
    if (textUserId != null) {
        textUserId.Dispose ();
    textUserId = null;
    }
    if (textPassword != null) {
        textPassword.Dispose ();
    textPassword = null;
    }
}
```

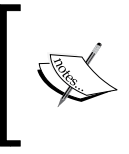

Designer files are automatically updated once an XIB or storyboard file has been altered. As a result, they should not be modified manually because any changes will be lost once Xamarin Studio updates them.

#### **Non-designer files**

Designer files are used alone but in conjunction with a non-designer file. The nondesigner file contains a partial class specification, which completes the class defined in its corresponding designer file. The non-designer files identify the base class, defines constructors that are required to instantiate the class, and provides a place to implement functionality either by providing implementations for partial methods or by overriding virtual methods on the base class. The following example shows a non-designer file with an override and partial method implementation:

```
public partial class LoginViewController : UIViewController
{
    public LoginViewController (IntPtr handle) :
        base (handle)
{
    public override void ViewDidLoad ()
    {
        base.ViewDidLoad ();
        // logic to perform when view has loaded...
    }
    partial void btnLoginClicked (NSObject sender)
    {
        // logic for login goes here...
    }
}
```

Note that the partial method implementation in this file is for a method generated in the designer file in response to find an action defined in the corresponding XIB or storyboard files.

Changes made to the non-designer file will not be lost as these files are only created the first time Xamarin Studio encounters the new custom class and are not subsequently updated.

#### **Outlets properties**

Designer classes contain private properties, which correspond to outlets defined on the custom class that can then be used from the CodeBehind class found in the nondesigner file. If you need to make these properties public, all you need to do is add the accessor properties to the non-designer file similar to how you will for any given private field.

#### Action properties

Designer files have the property of containing partial methods that are associated to all of the actions defined on the custom class. You should note that these methods do not contain an implementation and they serve a dual purpose:

- Their first purpose is that when you insert partial into the class body of the non-designer file, Xamarin Studio will offer to autocomplete the signatures of all non-implemented partial methods, which allows developers to implement logic for actions.
- Their other purpose is that their signatures have an attribute applied to them, exposing them to the Objective-C world. Consequently, they can be invoked once the corresponding action is triggered in iOS.

## Xamarin.iOS Designer

Xamarin provides an alternative to Apple's Interface Builder. Xamarin.iOS Designer is an add-in for the Xamarin Studio environment that adds full drag-and-drop user interface design for iOS storyboards all from within Xamarin Studio. Xamarin.iOS Designer provides the following key features:

• **Compatible storyboard format**: As you will expect, Xamarin.iOS Designer creates storyboards in the same format used by Xcode and the iOS SDK, so switching back to Xcode at some point is allowed

- Eliminates syncing with Xcode: Using Xamarin.iOS Designer eliminates the need to use Xcode in the development process along with the synchronization problems that can occur between Xamarin Studio and Xcode
- **Easy properties**: Xamarin.iOS Designer automatically creates properties that reference controls as they are dropped on a view
- Easy event handlers: Xamarin.iOS Designer provides a more intuitive means to create event handlers, which work in a very similar way as Visual Studio works on other UI frameworks such as Silverlight and WPF
- **Custom controls**: User can create their own custom UI controls that are accessible from within the toolbox panel

Xamarin.iOS Designer can only be used to create storyboards. If you prefer or need to work with XIB files, you will need to continue to work with Xcode.

## Summary

In this chapter, we presented the essentials of Xamarin.iOS architecture and tried to demystify the way Xamarin.iOS allows developers to create great native apps for iOS using C# and Mono. While we have obviously not covered the entire iOS SDK, we have described the approach and principles used to build Xamarin.iOS. With this knowledge in place, you should be in a good position to move forward with Xamarin.iOS development and resolve issues as they arise.

In the next chapter, we will try to accomplish the same goals for Xamarin.Android.

# **3** Demystifying Xamarin.Android

It's now time to take a deeper dive into Xamarin.Android to see how it pulls off the same magic as Xamarin.iOS. In this chapter, we will see that Xamarin.iOS and Xamarin.Android share many of the same design goals. However, Xamarin.Android does not rely on static compilation. Many of the goals are achieved through completely different methods. This chapter covers the following topics:

- Mono CLR and Dalvik VM working side by side
- Application packaging
- Mono assemblies
- Xamarin.Android bindings
- Attributes for the ApplicationManifest.xml file
- Garbage collection

## Mono CLR and Dalvik VM – working side by side

Android apps run within the **Dalvik Virtual Machine** (**Dalvik VM**), which is somewhat similar to a Java VM, but optimized for devices with limited resources. As we discussed in *Chapter 1, Xamarin and Mono – a Pathway to the Unnatural,* Xamarin products are based on the Mono platform that has its own VM called the **Common Language Runtime** (**CLR**). The key question to ask here is, "In which environment does a Xamarin.Android app run?" The answer is both. If you take a look at the next diagram, you will see for yourself how these two runtimes coexist:

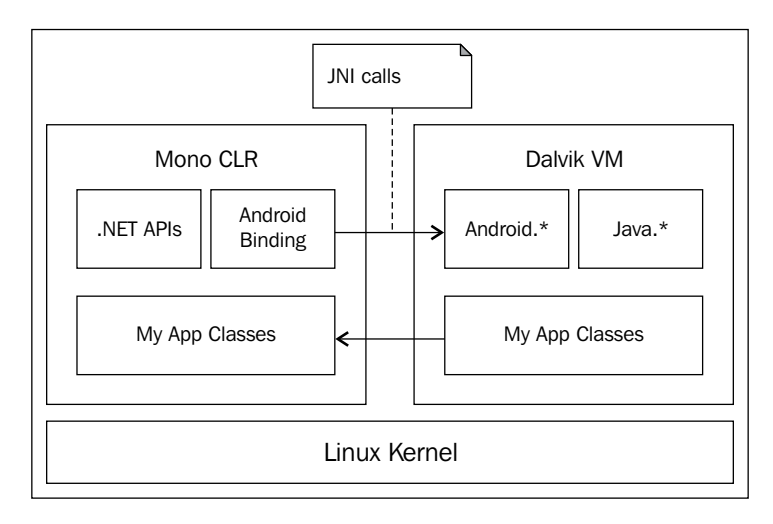

Both environments seem quite different from each other, so how does an app run in both? Xamarin.Android's power is achieved through a concept called peer objects and a Java framework called **Java Native Interface (JNI)**.

## Introducing the Java Native Interface

Let's start with JNI. This is a framework that allows non-Java code with languages such as C++ or C#, as an example, to call or be called by Java code running inside a JVM. As you can see from the previous diagram, JNI is a critical component in the overall Xamarin.Android architecture.

You can find some supporting information on JNI, particularly on peer objects, in *Chapter 2, Xamarin.Android Architecture* in Packt Publishing's *Xamarin Mobile Application Development for Android, Mark Reynolds*.

- [34] -

#### **Peer objects**

Peer objects are a pair of objects that work together to carry out the functionality of an Android app. One of these is a managed object residing in the Mono CLR, while the other is a Java object residing in the Dalvik VM.

Xamarin.Android is delivered with a set of assemblies called the Android binding libraries. Classes in the Android binding libraries correspond to the Java classes in the Android application framework, and the methods on the binding classes act as wrappers, to call corresponding methods on Java classes. These binding classes are commonly known as **Managed Callable Wrappers** (**MCW**). Because whenever you create a C# class that inherits from one of these binding classes, a corresponding Java proxy class is generated at build time. The Java proxy contains a generated override for each overridden method in your C# class and acts as a wrapper to call the corresponding method on the C# class.

Peer objects can be created from within the Dalvik VM by the Android application framework or from within the Mono CLR by the code you write in the overridden methods. A reference between the two peer objects is kept by each instance of a MCW and can be accessed through the Android.Runtime.IJavaObject.Handle property.

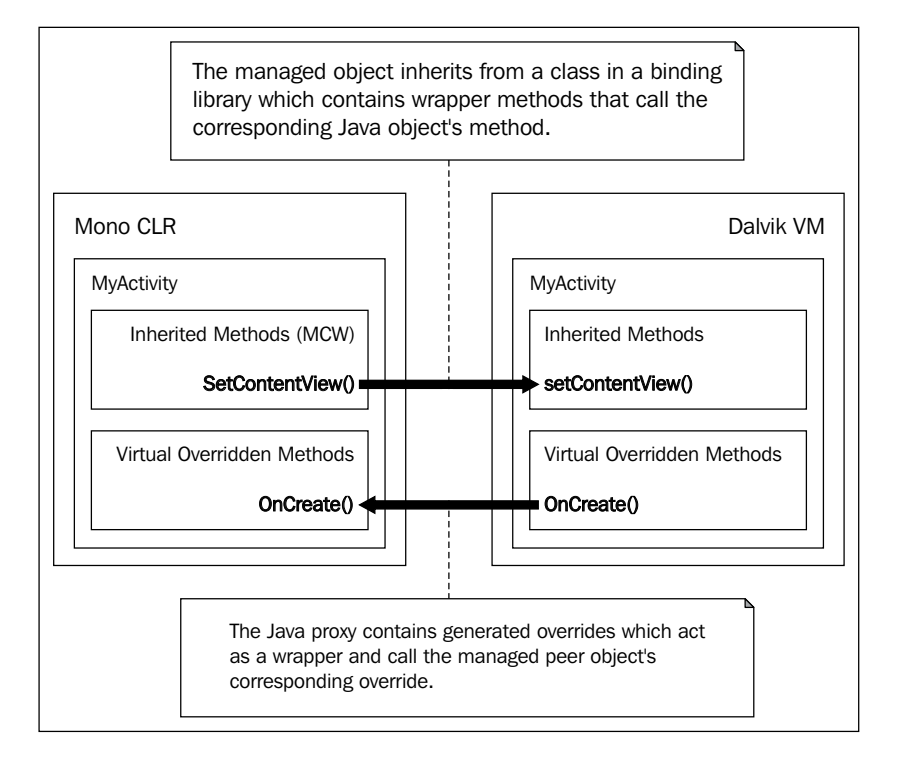

You can see for yourself how peer objects collaborate together here:

- [35] -

Demystifying Xamarin.Android

## Xamarin.Android application packaging

Android applications are delivered for installation in an Android package format, which is an archive file with a .apk extension. An Android package contains the apps code and all of the supporting files required to run the app that includes the following:

- Dalvik executables (\* . dex files)
- Resources
- Native libraries
- The application manifest

Xamarin.Android apps follow the same standard with the following additions:

- C# code is compiled into assemblies and stored in a top-level folder named assemblies
- Mono runtime libraries are stored along with other native libraries in the lib folder

## **Understanding Mono assemblies**

Like Xamarin.iOS, Xamarin.Android ships with an extended subset of Silverlight and desktop .NET assemblies. Together, these libraries provide the .NET runtime library support for developers, including namespaces such as System.IO and System.Threading.

Xamarin.Android is not binary compatible with assemblies compiled for a different profile, meaning your code must be recompiled to generate assemblies, specifically targeting the Xamarin.Android profile. This is essentially the same thing you have to do if you're targeting other profiles such as Silverlight or .NET 4.5.

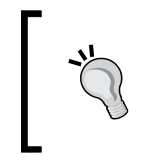

For a complete list of assemblies that ship with Xamarin.Android, you can refer to http://docs.xamarin.com/guides/ android/under\_the\_hood/assemblies.

## Xamarin.Android bindings

Xamarin.Android also ships with a set of binding libraries that provide the support for Android development. The binding libraries form the second big part of the magic behind Xamarin.Android similar to the way in which the Mono CLR and Dalvik VM function. The following sections delve into the details of these bindings.

## The design principles

A number of goals or design principles guided the development of the binding libraries. These principles are critical to make C# developers productive in an Android development. The following represents a summary of the design principles, where you will notice some similarities with the Xamarin.iOS bindings:

- Allow developers to subclass Java classes in the same way they subclass other .NET classes
- Make common Java tasks easy, and tough Java tasks possible
- Expose JavaBean properties as C# properties
- Expose a strongly typed API
- Expose C# delegates (lambdas, anonymous methods, and System.Delegate) instead of single-method interfaces when appropriate and applicable
- Provide a mechanism to call arbitrary Java libraries (Android.Runtime. JNIEnv)

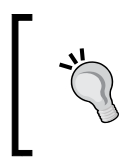

A complete discussion around these principles can be found at http://docs.xamarin.com/guides/android/advanced\_topics/api\_design.

### **Properties**

To the greatest extent possible, JavaBean properties in the Android framework classes are transformed into C# properties. The following rules are always followed whenever this takes place:

- Firstly, read/write properties are created for both the getter and setter method pairs
- Read-only properties are created for getters without the corresponding setter methods
- In the rare case that only a setter exists, no write-only properties are created
- Finally, no properties are created when the type will be an array

Demystifying Xamarin.Android

#### **Events versus listeners**

Android APIs follow the Java pattern in order to define and hook up event listeners. C# developers should be more familiar with the similar concepts of delegates and events.

The following is an example of Java event listeners:

```
addTicketButton.setOnClickListener (
    new View.OnClickListener() {
        public void onClick (View v) {
        _ticketCount++;
        updateLineItemCost();
        }
});
```

This following is the equivalent code that uses C# events:

```
addTicketButton.Click += (sender, e) => {
    __ticketCount++;
    UpdateLineItemCost();
};
```

The Android bindings provide events when possible. The following rules are followed:

- When the listener has a set prefix such as setOnClickListener
- When the listener callback has a void return
- When the listener accepts only a single parameter, the interface has only a single method, and the interface name ends with Listener

When an event is not created due to one of the rules enlisted here, a specific delegate is generated that supports the appropriate signature.

#### Special help with collections

The native Android APIs uses list, set, and map collections extensively from java. util. The Android bindings expose these collections using interfaces from System. Collections.Generic. In addition, Xamarin.Android provides a set of helper classes that implement each corresponding .NET collection and provides faster marshaling because they do not actually perform a copy. The following table shows how these classes map:

| Java type                        | .NET interface                          | Helper class                                   |
|----------------------------------|-----------------------------------------|------------------------------------------------|
| java.util.Set <e></e>            | ICollection <t></t>                     | Android.Runtime.<br>JavaSet <t></t>            |
| java.util.List <e></e>           | IList <t></t>                           | Android.Runtime.<br>JavaList <t></t>           |
| java.util.<br>Map <k,v></k,v>    | IDictionary <tkey,tvalue></tkey,tvalue> | Android.Runtime.<br>JavaDictionary <k,v></k,v> |
| java.util.<br>Collection <e></e> | ICollection <t></t>                     | Android.Runtime.<br>JavaCollection <t></t>     |

Xamarin.Android allows you to pass any collection (which implements the correct interface) into the Android API methods. For example, List implements IList and can be used when an IList entity is required. However, for performance reasons, it is recommended that you use the helper classes anytime you need to pass any of these collection types into an Android API method.

#### Interfaces

Java and C# both support interfaces; however, Java supports additional capabilities. Also, both support the ability to define a set of method names and signatures. In addition, Java supports the following:

- Nested interface definitions
- Fields (public final static only)

In general, the following items describe how the Android bindings provide the following Java interfaces:

- A C# interface with the same name but prefixed by I and containing method declarations is created. For example, android.view.Menu is created as Android.Views.IMenu.
- An abstract class with the same name as the Java interface is generated, which contains definitions for the constants from the Android interface. For example, the constants from android.view.Menu are placed in the generated abstract class Android.Views.Menu.
- A C# interface is generated for each nested interface and is given a name prefixed by I, the name of the parent Java interface, followed by the name of the nested Java interface.
- Classes in the Android bindings that implement an Android interface containing constants get a nested InterfaceConsts type generated that also contains definitions.

## Mapping nested classes

Java and C# both support the definition of nested classes. However, Java supports two types of nested classes: static and non-static. The following points clarify how it does this:

- Java static nested classes are the same as C# nested classes and are translated directly
- Non-static nested classes, also known as inner classes, are somewhat different; additional rules apply:
  - A reference to an instance of the containing type must be provided as a parameter in the constructor to the inner class.
  - ° In the case of inheriting from an inner class, the derived class must be nested within a type. This type inherits properties from the class that contains the base inner class, and the derived class must provide a constructor of the same type as the C# containing type.

#### Mapping the Runnable interface

Java provides the java.lang.Runnable interface with a single method, run(), in order to implement delegation. The Android platform makes use of this interface in a number of places such as Activity.runOnUIThread() and View.post().

C# provides the System.Action delegate for a method with a void return and no parameters; thus, it maps very nicely to the Runnable interface. The Android bindings provide overloads that accept an Action parameter for all API members that accept a Runnable interface in the native API.

The IRunnable overloads were also left in place so that types that are returned from other API calls can be used.

### **Enumerations**

In many places, the Android APIs uses int constants as parameters to specify processing options. To increase type safety, the Android bindings create enumerations to replace int constants when possible. The following example shows the use of the ActivityFlags.NewTaskenum value rather than the native FLAG\_ACTIVITY\_NEW\_TASK constant:

myIntent.SetFlags (ActivityFlags.NewTask);

Another great advantage of using an enum class is the enhanced support that you get with code completion in IDEs such as Xamarin Studio and Visual Studio.

#### Resources

Xamarin.Android generates a file named Resource.Designer.cs in the Resources folder of your project. This file contains constants for all of the resources referenced in your app and serves the same purpose as the R.java file generated for traditional Android apps.

## Attributes for the ApplicationManifest. xml file

Android applications have a manifest file (AndroidManifest.xml) that tells the Android platform everything it needs to know to successfully run the application, including the following features:

- The minimum API level required by the application
- Hardware/software features used or required by the application
- Permissions required by the application
- The initial activity to start when the application is launched
- Libraries required by the application

Xamarin.Android provides a robust set of .NET attributes that can be used to adorn your C# classes so that much of the information required in ApplicationManifest. xml will be automatically generated at compile time. Use of these attributes simplifies the task of keeping the manifest in sync with your code. For example, if you rename an Activity class, the next time you compile, the corresponding <Activity/> element in the manifest is automatically updated.

The following example demonstrates the use of the Activity attribute to specify the launch activity for an app:

```
[Activity (Label = "My Accounts", MainLauncher = true)]
public class MyAccountsActivity : Activity
{
    ...
}
```

This will result in the following entry in the ApplicationManifest.xml file:

```
<activity android:label="My Accounts"
android:name="myaoo.MyActivity">
<intent-filter>
<action android:name="android.intent.action.MAIN" />
<category
```

Demystifying Xamarin.Android

```
android:name="android.intent.category.LAUNCHER" />
</intent-filter>
</activity>
```

Although .NET attributes are a convenient way to keep your code and manifest file in sync, the use of these attributes is not required.

### Editor for the ApplicationManifest.xml file

Xamarin Studio also provides an editor for ApplicationManifest.xml. This can be used instead of attributes or to edit content that cannot be set through the use of attributes such as the hardware/software features required and permissions. The following screenshot depicts the editor:

| O O     Project Options – Cinemark.Droid                                                                                                    |                                                                                        |                                                                                                    |  |
|----------------------------------------------------------------------------------------------------|----------------------------------------------------------------------------------------|----------------------------------------------------------------------------------------------------|--|
| ▼ General<br>森 Main Settings                                                                                                    | Android Application                                                                    |                                                                                                    |  |
| <ul> <li>▼ Build</li> <li>I⊳ General</li> <li>☆ Custom Commands</li> <li>☆ Configurations</li> <li>☆ Compiler</li> <li>☆ Assembly Signing</li> <li>☆ Output</li> <li>Android Build</li> </ul>      | Application name<br>Package name<br>Application icon<br>Version number<br>Version name | My Appl<br>@drawable/app_icon<br>55<br>2.0.0                                                                                                    |  |
| Android Application                                                                                                    | Minimum Android version                                                                | Automatic - use target framework version                                                                                                    |  |
| ▼ Run<br>▶ General                                                                                                    | Target Android version                                                                 | Automatic – use target framework version                                                                                                    |  |
| <ul> <li>Source Code</li> <li>M. NET Naming Policies</li> <li>Code Formatting</li> <li>Standard Header</li> <li>Name Conventions</li> <li>Version Control</li> <li>Commit Message Style</li> </ul> | Required permissions                                                                   | AccessCheckinProperties     AccessCoarseLocation     AccessFineLocation     AccessLocationExtraCommands     AccessMockLocation     AccessNetworkState     AccessSurfaceFlinger     AccessWifiState |  |
|                                                                                                    |                                                                                        | Cancel OK                                                                                                    |  |

## Garbage collection

Since Xamarin.Android apps run in two different VMs, garbage collection is somewhat complex and creates some interesting challenges. Therefore, we have devoted significant time to discuss this process. Xamarin.Android uses Mono's simple generational garbage collector, which supports two types of collections called minor and major:

• **Minor collections**: These collections are cheap and thus invoked frequently. Minor collections collect recently allocated and dead objects and are invoked after every few MB of allocations. You can manually invoke a minor collection with the following code:

GC.Collect(0)

• **Major collections**: These collections are expensive and are thus invoked less frequently. Major collections reclaim all dead objects and are only invoked when memory is exhausted for the current heap size. You can manually invoke a major collection with the following code:

GC.Collect() or GC.Collect(GC.MaxGeneration).

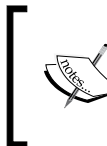

You can review a more detailed discussion on Mono's simple generational garbage collector at http://www.mono-project.com/Compacting\_GC.

Before we continue with the discussion, it will help us if we group objects in an app into the following categories:

- **Managed objects**: These are any C# objects you create from standard libraries such as the Mono runtime libraries. They are garbage collected like any other C# object and have no special connection to any classes from the Android bindings.
- **Java objects**: These are Java objects that reside in the Dalvik VM that were created as a part of some process, but not exposed to a managed object through JNI. These objects are collected as any other Java object, and there is little that we need to discuss about them.
- **Peer objects**: As we mentioned earlier, peer objects are a managed object and Java object pair that communicates via JNI. It works together to carry out the functionality of an Android app.

## JNI global and weak references

JNI references come in a couple of different types and they have a big impact on when objects can be collected. Specifically, we will discuss two types of JNI references, which are global and weak references:

- **Global reference**: A JNI global reference is a reference from "native", or in our case managed code, to a Java object managed by the Dalvik VM. A JNI global reference is established between peer objects when they are initially created. A JNI global reference will prevent the Dalvik garbage collector from performing the required action as it indicates the object is still in use.
- Weak reference: A JNI weak reference also allows a managed object to reference a Java object, but the difference is that a weak reference will *not* prevent the Dalvik VM GC from collecting it.

We will see how these differ later on in this chapter.

#### **Mono collections**

Mono collections are where the fun happens. As mentioned earlier, simple managed objects are collected normally, but peer objects are collected by performing the following steps:

- 1. All managed peers are eligible for Mono collection, meaning they are not referenced by any other managed objects. They have their JNI global reference replaced with a JNI weak reference. This allows the Dalvik VM to collect the Java peer if no other Java objects in the VM reference them.
- 2. A Dalvik VM GC is invoked that allows the Java peers with weak global references to be collected.
- 3. Managed peers with a JNI weak reference, as created in step 1, are evaluated. If the Java peer has been collected, then the managed peer is also collected. If the Java peer has not been collected, then it is replaced with a JNI global reference and the managed peer is not collected until a future GC.

The end result is that an instance of a managed peer will live as long as it's referenced by a managed code or its corresponding Java peer is referenced by a Java code. To shorten the lifetime of peers, dispose of peer objects when they are no longer needed.

#### **Best practice**

Calling the Dispose() method manually severs the connection between the peers by freeing the JNI global reference, thus allowing each VM to collect the objects as soon as possible.

## Automatic collections

From Xamarin.Android 4.1.0 version onwards, a full garbage collection is performed automatically when a gref threshold has crossed 90 percent of the known maximum gref values for the platform.

When you perform an automatic collection, a message similar to the following is displayed in the debug log:

```
I/monodroid-gc(PID): 46800 outstanding GREFs. Performing a full GC!
```

Invocations of the automatic GC are nondeterministic and might not happen at best times. If you are experiencing a pause in processing, look for messages in the logcat that might indicate that an automatic GC occurred. When this scenario occurs, you can consider when you can use Dispose() to reduce the lifetime of the peer.

## Helping the GC

There are a number of ways in which you can help the GC with the collection process. The following sections provide some additional thoughts:

- **Disposing of peer objects**: Get rid of managed peers when they are no longer needed and consider invoking a minor GC. As we mentioned earlier, the Mono GC does not have a complete picture of the memory situation. To Mono, peer objects appear to take up only 20 bytes because the MCWs don't add instance variables. Hence, all of the memory is associated with the corresponding Java object and allocated to the Dalvik VM. If you have an instance of Android.Graphics.Bitmap loaded with a 2 MB image, the Mono GC only sees the 20 bytes and thus disposing of the object will be a low priority to the GC.
- **Reduce direct references in peer objects**: Whenever a managed peer is scanned during GC, the entire object graph is scanned, meaning every object it directly references is scanned as well. Objects with a significant number of direct references can cause a pause when the GC runs.
- **Minor collections**: Minor collections are relatively cheap. You can consider invoking minor collections at the end of an activity or after completing a significant set of service calls or background processing.
- **Major collections**: Major collections are expensive and should rarely be performed manually. Only consider manually invoking a major collection after a significant processing cycle when a large amount of resource has been freed and you can live with a pause in the app's responsiveness.

Demystifying Xamarin.Android

## Xamarin.Android Designer

Xamarin provides a plugin for Xamarin Studio that can be used to design layout files for Xamarin.Android apps. The designer supports a **Content** mode for visual drag-and-drop and a **Source** mode for XML-based editing. The following screenshot depicts the designer opened in the **Content** mode:

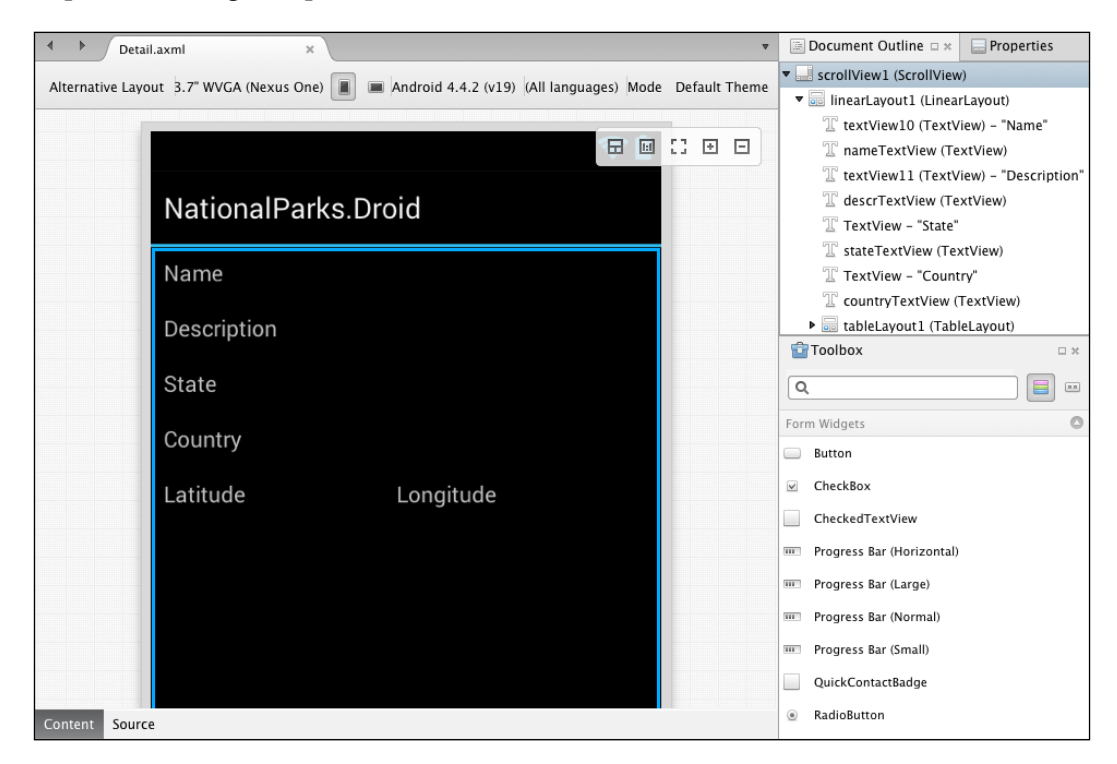

## Summary

In this chapter, we reviewed the architecture of Xamarin.Android, discussed the design goals, and looked at some of the details of its implementation. We also looked at how memory management works with a Xamarin.Android app. In the next chapter, we will start developing a Xamarin.iOS app.

# **ل** Developing Your First iOS App with Xamarin.iOS

In this chapter, we finally get to jump in and start writing some code. We will develop a sample app that demonstrates the basics of developing Xamarin.iOS apps and will cover the following topics:

- Overview of the sample app
- Creating a Xamarin.iOS app
- Running and debugging apps with Xamarin Studio
- Using Xamarin iOS Designer
- Extending the sample app
- MonoTouch.Dialog

## The sample national parks app

In this chapter, we will create a sample app that we will continue to work with through *Chapter 8, Sharing with Xamarin.Forms*. The app will allow you to view, create, edit, and delete information about national parks, and will have a similar user interface and flow as the iOS 7 Contacts app. The following screen mock-ups depict how the user interface will be organized:

| List View                                                                | Detail View                                                                                                    | Edit View                                                                                                    |  |  |
|--------------------------------------------------------------------------|----------------------------------------------------------------------------------------------------|----------------------------------------------------------------------------------------------------|--|--|
|                                                                          |                                                                                                    |                                                                                                    |  |  |
| Master +                                                                 | ABC3G 06:19 AM ■) < Master Detail Edit                                                                                                    | ABC3G 06:19 AM ■) < Detail Edit Done                                                                                                    |  |  |
| Big Bend     >       Great Smoky Mountains     >       Yellowstone     > | Fig Bend       Description       Big Bend National Park in the U.S. State of Texas has national significance as the largest protected area of Chihuahuan Desert topography and ecology in the United States.       State:     TX       Country:     US       Lat:     29.127529       Lon:     -103.242543 | Big Bend       Description       Big Bend National Park in the U.S. State of the largest protected area of Chinuahuan Desert to togography and ecology in the United States.       State:     TX       Country:     US       Lat:     29.127529       Lon:     -103.242543 |  |  |

The following are the different views of national park apps:

- **List view**: This view displays a list of national parks that allows a park to be viewed and also a new park to be created
- **Detail view**: This view displays all the properties of a national park in read-only mode, and allows navigation to see photos of a park or see directions to a park
- **Edit view**: This view allows you to edit new or existing parks as well as delete parks

## Creating the sample app

A Xamarin.iOS template will be used to create the sample app, giving us much of the required functionality that is already in place.

Throughout the chapter, we will present sample code from the downloaded solutions. Feel free to deviate in any manner to take the app in any direction you see fit.

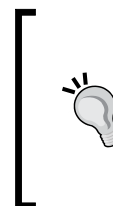

#### Downloading the example code

You can download the example code files from your account at http://www.packtpub.com for all the Packt Publishing books you have purchased. If you purchased this book elsewhere, you can visit http://www.packtpub.com/support and register to have the files e-mailed directly to you.

To create the national parks sample app, perform the following steps:

- 1. Launch Xamarin Studio.
- 2. From the **File** menu, navigate to **New** | **Solution**. The **New Solution** dialog box will be presented, as shown in the following screenshot:

| • • •                                                                                                    | New Solution                                                                                                    |                                                                                                    |  |
|----------------------------------------------------------------------------------------------------|----------------------------------------------------------------------------------------------------|----------------------------------------------------------------------------------------------------|--|
| Recent<br>C<br>C<br>C#<br>Android<br>ASP.NET<br>V iOS<br>iPad<br>iPad<br>Storyboard<br>iPhone<br>Universal<br>Universal<br>Mac<br>Mac<br>NUnit | Master-Detail Application OpenGL Application C= Page-Based Application C= SpriteKit Application C= Tabbed Application C= Utility Application C= C= C= C= C= C= C= C= C= C= C= C= C= | Master-Detail Application<br>Master-detail application project for iPhone.<br>With storyboard support. |  |
| Name: NationalParks.i                                                                                                    | OS                                                                                                    | Proven                                                                                                 |  |
| Solution name: NationalParks Visers/mark/Projects/Xamarin/NationalParks/NationalParks iOS Visers/mark/Projects/Xamarin/NationalParks/NationalParks iOS                                                                                                    |                                                                                                    |                                                                                                    |  |
|                                                                                                    |                                                                                                    | Cancel OK                                                                                              |  |

- 3. Navigate to **C#** | **iOS** | **iPhone Storyboard** on the left-hand side of the dialog box and **Master-Detail Application** in the middle section.
- 4. Enter NationalParks.iOS in the **Name** field, select the location where you would like to place your code by clicking on the **Browse** button, change the **Solution name** to NationalParks, leave **Create directory for solution** checked, and click on **OK**.

- 5. One reason for naming the project NationalParks.iOS is that in future chapters, we will add a new project named NationalParks.Droid to the same solution. This project will clearly identify which platform is supported by each project.
- 6. Xamarin Studio will create both the solution and project folders, generate a number of files for solution and project, and then open the new solution and project. The following screenshot depicts Xamarin Studio with the newly created project open:

|                                                                                                    | NationalParks.IUS - AppDelegate.cs - Xamarin Studio |
|----------------------------------------------------------------------------------------------------|-----------------------------------------------------|
| Debug ¢ iPhone Retina (3.5                                                                                                    | -in   Solution loaded.                              |
| Toolbox                                                                                                    |                                                     |
| Toolbox     Joolton     Solution     ×     NationalParks.JOS     ·     Components     Components     ·     Components     ·     Detail/S68h@2x.png     AppDelegate.cs     ·     DetailViewController.cs     finfo.plist     Main.cs     MasterViewController.cs     F MasterViewController.cs     MasterViewController.cs     MasterViewController.cs     MasterViewController.cs     MasterViewController.cs     MasterViewController.cs     MasterViewController.cs | AppDelegate.cs         ×           No selection     |

By selecting the Master-Detail template, Xamarin Studio has generated a functioning application with a master view (list) and a detail view along with everything that is needed to navigate between the two.

Let's take a brief look at what was automatically created:

• MainStoryboard.storyboard: A storyboard file containing the user interface definitions was created and named MainStoryboard.storyboard. Double-click on this file to open it in Xcode. You will notice that the storyboard contains two view controllers: MasterViewController and DetailViewController with a single segue between them.

- MasterViewController: The MasterViewController.cs and the corresponding MasterViewController.designer.cs files were created as a result of MasterViewController defined in the storyboard. MasterViewController.cs is the file where we will add code, while we override methods and add logic.
- DataSource: MasterViewController contains an inner class named DataSource, which is a specialization of UITableViewSource. The DataSource class is responsible for providing populated UICellViews to the table view on MasterViewController.
- DetailViewController: The DetailViewController.cs and its corresponding DetailViewController.designer.cs files were created as a result of DetailViewController defined in the storyboard. This is used to display properties of a specific item from the table view on MasterViewController.

### The Project Options view

There are numerous options that can be set that affect how an iOS app is built and executed. These options can be viewed and adjusted from the **Project Options** view. The following sections are of the most interest for iOS apps:

- **iOS Application**: This includes settings that describe the application, including the devices supported, iOS target version, orientations supported, icons, and more
- **iOS IPA Options**: This includes settings related to creating an IPA package for ad hoc distribution
- **iOS Bundle Signing**: This includes settings that control how the bundle is signed during the build process
- **iOS Build**: This includes settings used by the compile and link process to optimize the resulting executable

Prior to running the app, we need to choose a setting for our target version of iOS. To adjust this setting, follow these steps:

- 1. Select the sample app project under the sample app solution in the **Solution** pad.
- 2. Right-click and select **Options**.

3. Select the **iOS Application** section and set the **Deployment Target** option to **7.0** and click on **OK**.

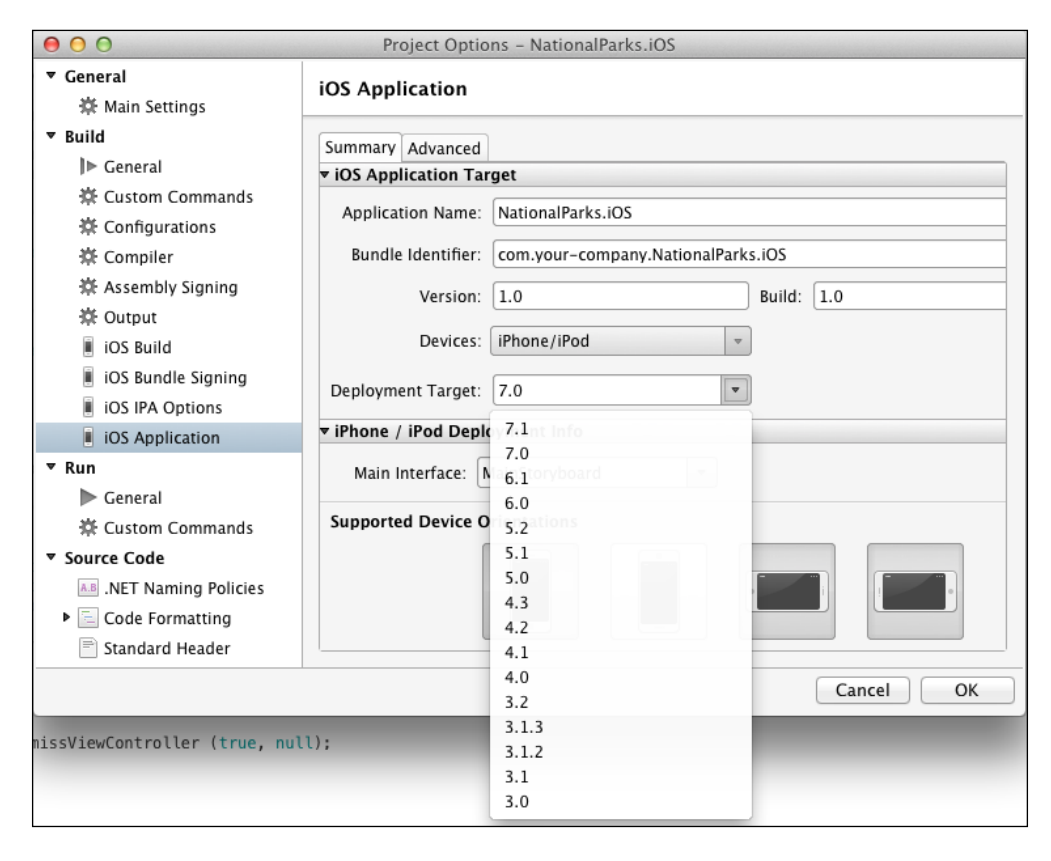

## Running and debugging within Xamarin Studio

Now that we have a good understanding of what was created for us, let's take a few minutes to look at the capabilities Xamarin Studio provides to run and debug apps. The way in which a tool supports running and debugging apps has a big impact on developer productivity. Xamarin Studio provides a robust set of debugging capabilities comparable to the most modern development environments that can be used with either the iOS Simulator or a physical device. As with an iOS development, using a physical device provides the most accurate results. The two dropdowns on the upper-left hand corner of Xamarin Studio control the type of build (**Release** or **Debug**) that will be produced and, when **Debug** is selected, which of the iOS Simulators should be used. Build types include **Ad-Hoc**, **AppStore**, **Debug**, and **Release**. All of these build types except **Debug** will be discussed in *Chapter 9*, *Preparing Xamarin.iOS Apps for Distribution*. The **Debug** build type is shown in the following screenshot:

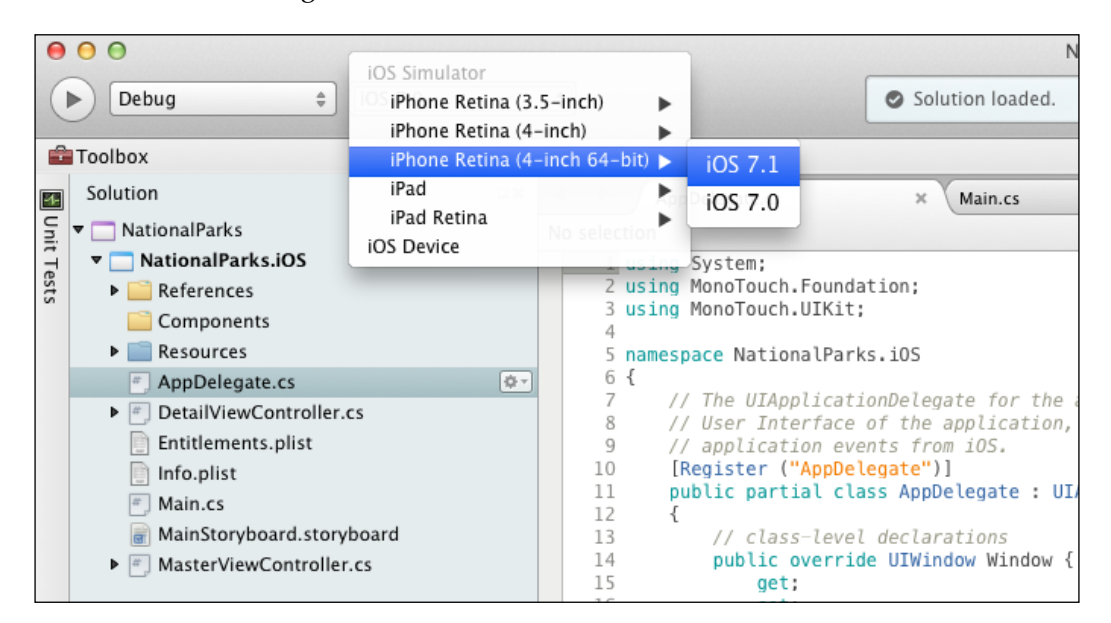

Note that **Debug** is selected for the type of build and the various options available for the iOS Simulator. Selecting **iOS Device** allows you to debug the app on an attached device.

To debug an app, follow the given steps:

- 1. Select **Debug** for the build type, and select **iOS 7.1** from **iPhone Retina** (4-inch 64-bit) for the **iOS Simulator** option.
- 2. Start the debugging session by clicking on the **Start** button from the taskbar on the left-hand side. You can also initiate the debugging session by navigating to **Run** | **Start Debugging** from the main menu bar.

3. Xamarin Studio will compile the app, launch the iOS Simulator, install the app on the simulator and finally launch the app. Xamarin Studio keeps you informed of what is going in the status window in the middle of the taskbar. The following screenshot shows the status window during the build process:

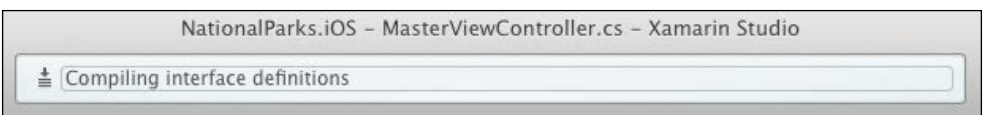

4. An empty list is initially presented. Click the + (add) button a few times and you will see the date/time fields being added to the list. Select an entry and the **Detail** view is displayed, as shown in the following screenshot:

| Carrier 🗢 | 1:24 PM      | - | Carrier ? | 1:24 PM           |
|-----------|--------------|---|-----------|-------------------|
| Edit      | Master       | + | < Master  | Detail            |
| 4/21/201  | 4 1:24:00 PM | > |           |                   |
| 4/21/201  | 4 1:23:53 PM | > |           |                   |
|           |              |   |           |                   |
|           |              |   | 4/2       | 1/2014 1:24:00 PM |
|           |              |   |           |                   |
|           |              |   |           |                   |
|           |              |   |           |                   |
|           |              |   |           |                   |
|           |              |   |           |                   |

5. Open MasterViewController.cs by double-clicking the **Solution** pad on the left-hand side. Set a breakpoint on the first line in the AddNewItem() method.

6. Click on the + (add) button in the app. You will notice the app has stopped on the breakpoint, as follows:

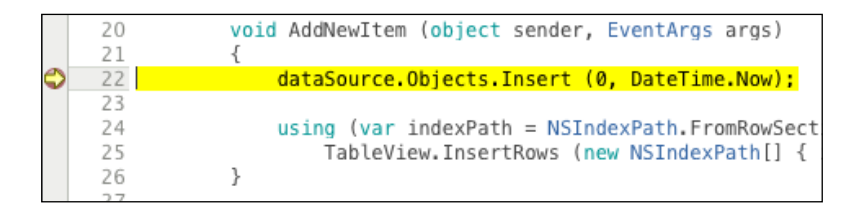

7. You will find the basic flow controls in the taskbar. These allow you to continue execution, step over current line, step into current function, and step out of the current function. The taskbar will appear:

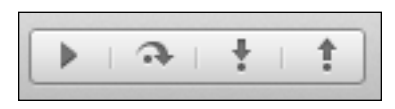

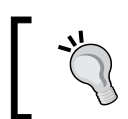

A complete set of flow control and debugging options can be found under the **Run** main menu.

8. From the first line in AddNewItem(), select DateTime.Now, right-click, and select **Expression Evaluator**. This dialog box allows you to quickly view the status of objects during your app's execution, as follows:

| 00               | Expression Evaluator    |                     |  |
|------------------|-------------------------|---------------------|--|
| DateTime.Now     |                         |                     |  |
| Name             | Value                   | Туре                |  |
| 🔻 🔁 DateTime.Now | {4/16/2014 5:50:36 AM}  | System.DateTime     |  |
| Date             | {4/16/2014 12:00:00 AM} | System.DateTime     |  |
| 🖸 Day            | 16                      | int                 |  |
| DayOfWeek        | Wednesday               | System.DayOfWeek    |  |
| DayOfYear        | 106                     | int                 |  |
| Hour             | 5                       | int                 |  |
| 🕑 Kind           | Local                   | System.DateTimeKind |  |
| Millisecond      | 385                     | int                 |  |
| Minute           | 50                      | int                 |  |
|                  |                         | Close               |  |

[55]
9. You will also notice a set of panels at the bottom of Xamarin Studio, which contain tabs for **Watch**, **Locals**, **Breakpoints**, **Threads**, **Application Output**, and **Call Stack**.

| 👫 Watch 🔒 Locals 🛪 🎯 | Breakpoints < Threads 📄 Application Out                                                                 | p $\bigcirc$ Search Result: | □Call Stack □×                                                                      |
|----------------------|----------------------------------------------------------------------------------------------------|-----------------------------|-------------------------------------------------------------------------------------|
| Name                 | Value                                                                                                   | Туре                        | Name                                                                                |
| ▼ <u>G</u> this      | { <masterviewcontroller: 0x132d8a60="">}</masterviewcontroller:>                                        | NationalParks.iOS           | NationalParks.iOS.MasterViewController.AddNewItem (sender={ <ui< p=""></ui<>        |
| ▼ 🖸 base             | {MonoTouch.UIKit.UITableViewController}                                                                 | MonoTouch.UIKit             | MonoTouch.UIKit.UIBarButtonItem.Callback.Call (sender={ <uibarbu< td=""></uibarbu<> |
| E base               | {MonoTouch.UIKit.UIViewController}                                                                      | MonoTouch.UIKit             | MonoTouch.UIKit.UIApplication.UIApplicationMain ()                                  |
| ClassHandle          | 0x340c754                                                                                               | System.IntPtr               | MonoTouch.UIKit.UIApplication.Main (args={string[0]}, principalClas                 |
| ClearsSelection      | C true                                                                                                  | bool                        | NationalParks.iOS.Application.Main (args={string[0]})                               |
| RefreshControl       | (null)                                                                                                  | object                      |                                                                                     |
| TableView            | { <uitableview: 0;<="" 0x10912800;="" frame="(0" td=""><td>MonoTouch.UIKit</td><td></td></uitableview:> | MonoTouch.UIKit             |                                                                                     |
| Static members       |                                                                                                    |                             |                                                                                     |
| Non-public mer       | r                                                                                                    |                             |                                                                                     |
| Non-public memb      | )                                                                                                    |                             |                                                                                     |
| Image args           | {System.EventArgs}                                                                                      | System.EventArgs            |                                                                                     |
| Sender               | { <uibarbuttonitem: 0xe1c41e0="">}</uibarbuttonitem:>                                                   | MonoTouch.UIKit             |                                                                                     |
|                      |                                                                                                    |                             |                                                                                     |

10. Click the continue icon to allow the app to continue running.

As you can see from the previous exercise, Xamarin Studio and the iOS Simulator provide a robust set of features to run and debug applications.

# Extending the sample app

Now, it's time to extend the app. We have two primary tasks before us:

- Create a way for national parks to be loaded and saved from a file
- Enhance the user interface to show all of the appropriate attributes and allow to view and edit data

#### Storing and loading national parks

We will use a simple JSON-formatted text file to store information. .NET provides libraries to accomplish this, but the library I have had the most success with is Json.NET. Json.NET is an open source library created by James Newton-King, and this is definitely worth considering. Json.NET is also available in the Xamarin component store, so we can add it to our project directly from there.

#### Adding Json.NET

To add Json.NET to the sample app, perform the following steps:

- 1. Expand the NationalParks.iOS project, select the Components folder, and choose Edit Components.
- 2. In the upper-right corner, click on **Get More Components** and enter Json.NET in the search field.
- 3. Select **Json.NET** from the list and choose **Add to App**.

#### Creating an entity class

We now need an entity class that represents our subject: national parks. This will be a simple .NET class with a handful of properties.

To create an entity class, perform the following steps:

- 1. Right-click on National Parks. iOS project and select the New File option.
- 2. In the **New File** dialog box, select the **General** section, select **Empty Class**, enter NationalPark in the **Name** field, and click on **New**.

The following code demonstrates what is needed for the entity class:

```
public class NationalPark
{
    public NationalPark ()
    {
        Id = Guid.NewGuid ().ToString();
        Name = "New Park";
    }
    public string Id { get; set; }
    public string Description { get; set; }
    public string State { get; set; }
    public string Country { get; set; }
    public double? Latitude { get; set; }
    public override string ToString ()
    {
        return Name;
    }
}
```

# Adding a JSON-formatted file

Now, we need a file filled with JSON-formatted national parks. You can find such a file in the assets folder of the downloaded solutions. The name of the file is NationalParks.json.

To add the data file to the project, perform the following steps:

- 1. Copy the NationalParks.json file to the NationalParks.iOS project folder.
- 2. Right-click on the NationalParks.iOS project and choose Add Files, select NationalParks.json and click on **Open**.
- 3. Double-click on the NationalParks.json file to open it and view the content.

There are several file properties that must be set that determine how the file is handled during the compilation and deployment process. We want the file to be treated as content and placed in the same folder as the app during deployment. The following screenshot shows the settings required to accomplish this. The panels to adjust these settings are in the **Properties** tab on the right-hand side of Xamarin Studio.

| Build                     | ٥                  |
|---------------------------|--------------------|
| Build action              | Content            |
| Copy to output directory  | Do not copy        |
| Custom Tool               |                    |
| Custom Tool Namespace     |                    |
| Resource ID               |                    |
| Misc                      | 0                  |
| Deployment                | 0                  |
| File attributes           |                    |
| Has path references       | 0                  |
| Include in deploy         |                    |
| Relative target path      | NationalParks.json |
| Target directory          | Program files      |
| Use project relative path | 0                  |

This is not an ideal location for apps to store their data for a production distribution, but will work for our purpose in this chapter. In *Chapter 5, Developing Your First Android App with Xamarin.Android,* we will build a more robust storage mechanism when we discuss sharing code between iOS and Android apps.

#### Loading objects from a JSON-formatted file

Now, we need to add the logic to load data from the file to a list.

To load objects from a file, perform the following steps:

 As you recall, when our app was generated, the UITableViewSource file placed in MasterViewController.cs used a List<object> object to populate the list. We need to convert this to List<NationalPark> Parks, as follows:

```
readonly List<NationalPark> parks;
```

Note that we do not instantiate the Parks list; Json.NET will do this for us when we deserialize the JSON string.

2. We also need to convert the Objects property defined on DataSource to the following:

```
public IList<NationalPark> Parks {get {return parks;}}
```

3. Add the using clauses for System. IO and Newtonsoft. Json in preparation to add the load and deserialize steps:

```
using System.IO;
. . .
using Newtonsoft.Json;
```

4. The JSON file will be placed in the app folder; the Environment. CurrentDirectory property gives us the path to this location. Loading objects from this file requires two basic steps. The first step is to read the text into a string with File.ReadAllText(). The second step is to deserialize the objects into a list using JsonConvert.DeserializeObject<>(). The following code sample demonstrates what needs to be placed in the constructor of the DataSource class:

```
string dataFolder = Environment.CurrentDirectory;
string serializedParks =
    File.ReadAllText (Path.Combine(dataFolder,
        "NationalParks.json"));
parks =
    JsonConvert.DeserializeObject<List<NationalPark>>
        (serializedParks);
```

Developing Your First iOS App with Xamarin.iOS

#### Saving objects to a JSON-formatted file

Saving objects to a JSON-formatted file is just as simple as loading them. Simply call JsonConvert.SerializeObject() to create a JSON representation of the object(s) in a string and write the resulting string to a text file using File.WriteAllText(). The following code demonstrates what is needed:

```
string dataFolder = Environment.CurrentDirectory;
string serializedParks =
    JsonConvert.SerializeObject (dataSource.Parks);
File.WriteAllText(Path.Combine(dataFolder,
         "NationalParks.json"), serializedParks);
```

We will use this logic in the upcoming section titled *Implementing the Done Clicked event handler*.

#### Running the app

We are now ready to take a look at some of our work. Run the app and notice the following:

- MasterViewController is populated with information from NationalParks.json
- Selecting a park displays DetailViewController populated with the name of the park
- Clicking on the Add button from MasterViewController adds a new park with the name New Park

# **Enhancing the UI**

We will now turn our attention to create a more robust UI that will support listing items, view item details, and edit new and existing items. This is a common pattern for mobile apps and we already have about 75 percent of what we need. We need to make the following additions:

- 1. Add a new view controller named EditViewController that can be used to edit new or existing national parks.
- 2. Change the **Add** button on MasterViewController to open a new national park entry in EditViewController.
- 3. Add fields to DetailViewController that will display all the properties of a national park and an Edit button that will navigate to EditViewController to edit the current item.

As we discussed in *Chapter 2, Demystifying Xamarin.iOS*, we have two options to edit storyboards: Xcode Interface Builder and the Xamarin.iOS Designer. Either of these tools can be used based on preference. Within Xamarin Studio, you can choose which tool to launch by selecting a storyboard file, right-click on it and select **Open With**. The following screenshot shows the storyboard context menu:

| Info.plist                                        |                                               | 0 // app<br>.1 [Regis<br>.2 public | <pre>lication events from 105. ter ("AppDelegate")] partial class AppDelegate : U</pre> |
|---------------------------------------------------|-----------------------------------------------|------------------------------------|-----------------------------------------------------------------------------------------|
| MainStoryboard.storybc     MainStoryboard.storybc | Open With                                     | •                                  | iOS Designer                                                                            |
|                                                   | Version Control                               | •                                  | Xcode Interface Builder                                                                 |
|                                                   | Open Containin                                | ig Folder                          | Source Code Editor                                                                      |
|                                                   | Сору                                          | жC                                 | Hex Editor                                                                              |
| Cu<br>Re                                          | Cut<br>Remove                                 | жх                                 | Microsoft Excel<br>TextEdit                                                             |
|                                                   | Rename                                        | ЖR                                 | OpenGL applications should us                                                           |
|                                                   | Build Action<br>Quick Propertie<br>Properties | s 🕨                                | lic override void OnResignAct                                                           |
|                                                   | Refresh                                       | //                                 | This method should be used to<br>If your application supports                           |
|                                                   | 3                                             | 2 //                               | when the user quits.                                                                    |

The rest of this chapter will be based on using the Xamarin.iOS Designer. If you choose to work with Xcode Interface Builder, you need to be aware that when changes are made in Xcode, there is a synchronization process that takes place when the Xamarin Studio becomes active again. This process synchronizes changes made in Xcode with C# designer class files and creates appropriate outlets and actions. The following screenshot shows Xamarin Studio's status bar during synchronization:

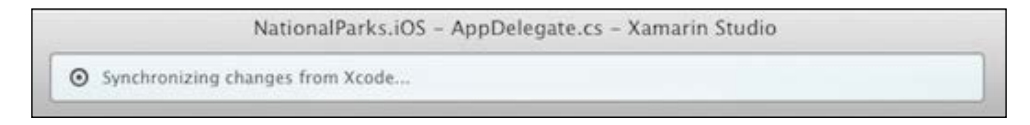

If you would like more guidance with Xamarin.iOS Designer or need a kick start or refresher course on using Xcode Interface Builder, the following links provide tutorials:

- Xamarin Tutorial for using Xamarin.iOS Designer available at http://developer.xamarin.com/guides/ios/user\_ interface/designer/
- Apple Tutorial for Xcode Interface Builder available at https:// developer.apple.com/library/ios/documentation/ ToolsLanguages/Conceptual/Xcode\_Overview/ chapters/edit\_user\_interface.html
- Xamarin Tutorial for using Xcode Interface Builder available at http://docs.xamarin.com/guides/ios/ user\_interface/tables/part\_5\_-using\_xcode,\_ interface\_builder,\_and\_storyboards/

#### Touring the Xamarin.iOS Designer

Xamarin.iOS Designer provides a full set of tools to create and edit storyboard files. As this might be your first time using the tool, we will devote a few minutes to get familiar with it. To do so, follow the given steps:

 Double-click on MainStoryboard.storyboard to open the storyboard in Xamarin.iOS Designer. You will see NavigationController, MasterViewController, DetailViewController, and segues that connect everything, as shown in following screenshot:

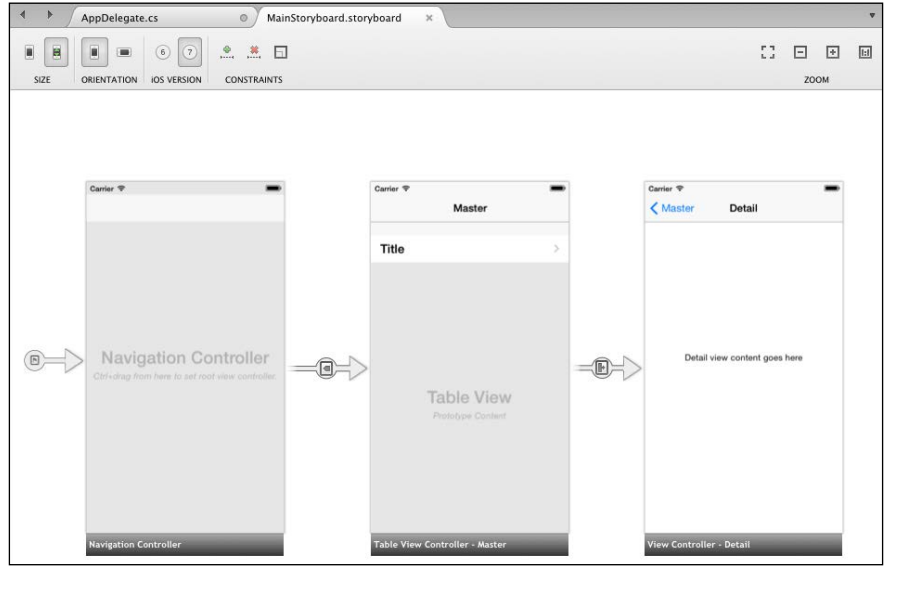

[62]

2. Note the **Toolbox** pad in the lower right-hand corner of Xamarin Studio. It contains all the items that can be used within a storyboard. You can search for items using the search field. The **Toolbox** pad is shown in the following screenshot:

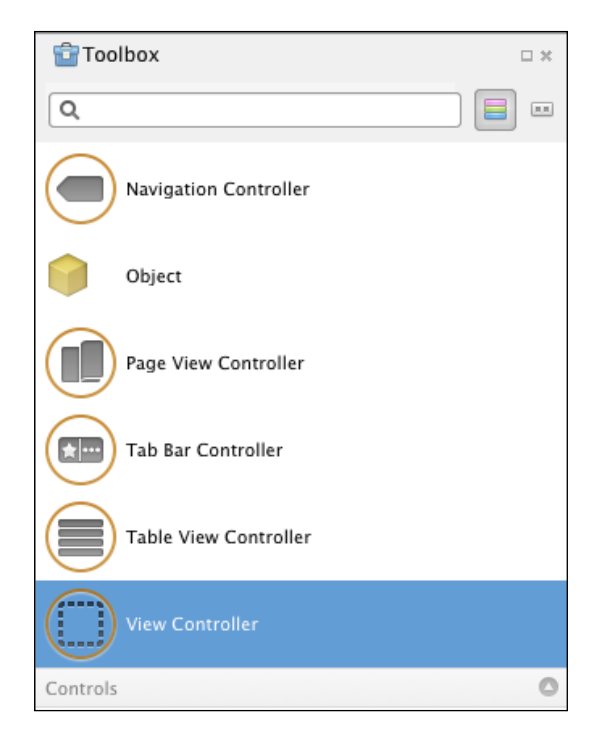

3. Note the **Document Outline** pad in the upper-right hand corner of Xamarin Studio. This view depicts the content of the storyboard in a hierarchical form that you can use to drill down to view increasing levels of detail. The **Document Outline** pad is very helpful to view and select specific elements in a storyboard, as shown in the following screenshot:

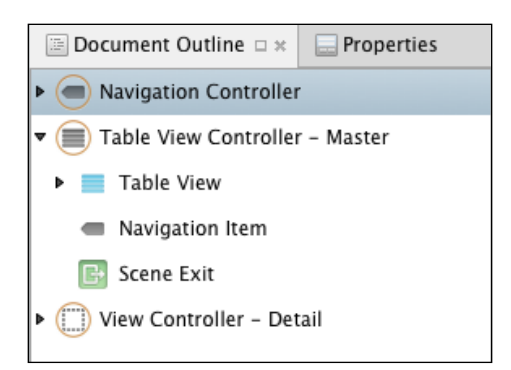

4. Note the **Properties** pad in the upper-right hand corner of Xamarin Studio; you can access it by clicking on the tab labeled **Properties**. The **Properties** pad allows you to edit properties for the currently selected item. Entering a name for a control in the **Widget** section will automatically create an outlet and entering names in the **Events** section will automatically create an action. The **Properties** pad is shown in the following screenshot:

| Document     | Outline Properties 🗆 🛪   | Document       | Outline Properties             |
|--------------|--------------------------|----------------|--------------------------------|
| Nidget       | Layout O Events          | Nidget 🗉       | Layout O Events                |
| Identity     |                          | Control Events |                                |
| Name         | directionsButton         | Touch          |                                |
| Class        | UIButton                 | Down           | Type new handler or select one |
| Button       |                          |                | × DirectionsClicked            |
| Туре         | System ‡                 | Down Repeat    | Type new handler or select one |
| State Config | Default \$               | Up Inside      | Type new handler or select one |
| Title        | Plain +                  | Up Outside     | Type new handler or select one |
|              | Directions               | Cancel         | Type new handler or select one |
| Font         | System 15 pt T           | Touch Drag     |                                |
| Text Color   | ( <b></b>                | Inside         | Type new handler or select one |
| Shadow Color | Default \$               | Outside        | Type new handler or select one |
| Image        | Default Image            | Enter          | Type new handler or select one |
| Background   | Default Background Image | Exit           | Type new handler or select one |

5. Note the top of the designer that contains a number of controls to adjust options, such as iOS version, device size, device orientation, and level of zoom. There are also controls to establish constraints, as shown in the following screenshot:

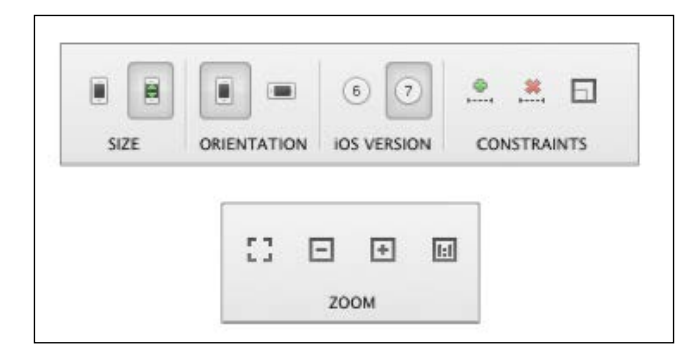

- [64]-

- 6. Selecting items in the designer can be a little tricky, particularly when selecting a view controller. If you click in the middle of the view controller, the view will be selected and not the view controller. There are three different ways to select a view controller:
  - Right-click in the middle of the view controller and navigate to
     View Controller | Select, as shown in the following screenshot:

| View Controller       | • | Select                |
|-----------------------|---|-----------------------|
| Delete<br>Copy<br>Cut |   | Delete<br>Copy<br>Cut |
| Paste                 |   |                       |

<sup>°</sup> Click on the bar at the bottom of the view controller, as shown in the following screenshot:

View Controller - Detail

° Select the view controller in the **Document Outline** pad

#### Adding EditViewController and segues

With a basic understanding of Xamarin.iOS Designer, we are now ready to add a new view controller and segues.

To add EditViewController and segues, perform the following steps:

- 1. Double-click on MainStoryboard.storyboard to open the storyboard in Xamarin.iOS Designer. You will see MasterViewController and DetailViewController in the file with a segue between them.
- 2. Create a new UIViewController by selecting the **View Controller** item from the **Toolbox** pad and drag-and-drop it on the designer view.

3. Name the new view controller EditViewController by clicking on the bar at the bottom to select it, switch to the **Properties** pad, and enter EditViewController for the **Class** field. The following screenshot depicts the **Properties** pad:

| Document       | Outline       | Properties 🗆 🛪 |
|----------------|---------------|----------------|
| 🕨 Widget       | Events        |                |
| Identity       |               |                |
| Class          | EditViewContr | roller 🔻       |
| Storyboard ID  |               |                |
| Restoration ID |               |                |

- 4. Add a Bar Button Item to the right-hand side of the Navigation Item on DetailViewController and set the **Identifier** button to **Edit** on the **Widget** section of the **Properties** pad.
- 5. Add a push segue from the **Edit** button on DetailViewController to the new controller, EditViewController. Press and hold the *Ctrl* key, click and hold the **Edit** button, drag it to the bar at the bottom of EditViewController, let go of the mouse, choose **Push** and enter editFromDetail for the **Identifier** option on the **Widget** section of the **Properties** pad.
- 6. Add a Bar Button Item to the right-hand side of the Navigation Item on MasterViewController and set the **Identifier** button to **Add**.
- 7. Add a push segue from the **Add** button on MasterViewController to the new controller, EditViewController. Press and hold the *Ctrl* key, click and hold the **Add** button, drag it to the bar at the bottom of EditViewController, let go of the mouse, choose **Push**, and enter editFromMaster for the **Identifier** option on the **Widget** section of the **Properties** pad.
- 8. Add a Bar Button Item to the right-hand side of the Navigation Item on EditViewController and set the **Identifier** option to **Done**. Name the button DoneButton. Naming the button will create an outlet that can later be used as a reference to assign a traditional .NET event handler.

- 9. Add a label, UILabel, to the center of EditViewController. This will be used temporarily to display the name of an item, while we test and debug the navigation of the app. Name this UILabel instance as editDescriptionLabel.
- 10. Add a UIButton instance to EditViewController and set the **Title** option to **Delete**. Add an action named DeleteClicked to the **Touch Down** event in the **Events** section of the **Properties** pad. Creating an action will generate a partial method that we can later complete with logic to implement the DeleteClicked event handler.
- 11. Save all of the changes made.
- 12. Now, we need to write some code to tie everything together. Let's start by looking at some of the code that was generated as a result of our work in Xamarin.iOS Designer. You will find two files that have been added for EditViewController, a designer file named EditViewController. designer.cs nested under a nondesigner file named EditViewController. cs. Double-click on the designer class to view the contents, as shown in the following code snippet:

```
[Outlet]
MonoTouch.UIKit.UIBarButtonItem DoneButton { get; set; }
[Outlet]
MonoTouch.UIKit.UILabel editContent { get; set; }
[Action ("DeleteClicked:")]
Partial void DeleteClicked (
```

```
MonoTouch.Foundation.NSObject sender);
```

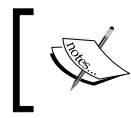

Note that EditViewController is a partial class; the two outlets and the actions were generated based on the specifications we made.

#### Implementing the DoneClicked event handler

For the **Done** button, we created an outlet so we will have a reference to the object that can be used to assign a .NET event handler at runtime. When **Done** is clicked on, we need to do a few things. First, check whether we are dealing with a new object and add it to the \_parks collection. If so, then we need to save the \_parks collection to NationalParks.json.

Developing Your First iOS App with Xamarin.iOS

To implement the **Done** button, perform the following steps:

1. Create a method to save changes to NationalParks.json, as follows:

```
private void SaveParks()
{
   string dataFolder = Environment.CurrentDirectory;
   string serializedParks = JsonConvert.SerializeObject (_parks);
   File.WriteAllText(Path.Combine(dataFolder,
        "NationalParks.json"), serializedParks);
}
```

2. Create a .NET event handler named DoneClicked and add logic to add \_\_park to the \_\_parks collection. If it's a new park, call the SaveParks() method to save updates to NationalParks.json, and to return to the previous view controller, use the following code snippet:

```
private void DoneClicked (object sender, EventArgs e)
{
    if (!_parks.Contains (_park))
        _parks.Add (_park);
    SaveParks ();
    NavigationController.PopViewControllerAnimated (true);
}
Assign the DoneClicked event handler to the Clicked event on the
DoneButton outlet in ViewDidLoad().
public override void ViewDidLoad ()
{
    . . . DoneButton.Clicked += DoneClicked;
}
```

#### Implementing the DeleteClicked action

We created an action for the **Delete** button, which caused a partial method to be created in the designer class. We now need to create an implementation for the partial method.

To implement the **Delete** action all you need to do is add a partial method implementation for DeleteClicked that removes \_park from the parks collection and saves the change to the NationalParks.json file, which will then return to the MasterViewController. This can be done by:

```
partial void DeleteClicked (UIButton sender)
{
    if (_parks.Contains(_park))
        _parks.Remove(_park);
    SaveParks();
    NavigationController.PopToRootViewController(true);
    }
```

The two approaches demonstrated to implement event handlers accomplish essentially the same thing without having a clear advantage over the other. As we don't have the event handler assignment in ViewDidLoad() for the action, it's slightly less coded. It really comes down to which method you prefer and become most comfortable with.

#### **Passing data**

All iOS apps have a need to navigate between views and pass data. As we are using storyboards and segues for the UI, most of the work related to navigation is done for us. However, we need to pass data between the views. There are two parts to accomplish this: define a way that a view controller will accept data and use this mechanism from the initiating view controller. As far as accepting data is concerned, this can be accomplished with the use of simple properties on the view controller, or by defining a method that accepts the data and saves it to private variables. We will go with defining a method to accept navigation data, which is also the approach the code that was generated for us uses.

To complete the logic to accept navigation data, perform the following steps:

- 1. Open DetailViewController and locate the SetDetailItem method.
- 2. Let's start by changing the name to be a little more meaningful. Select the SetDetailItem text in the editor, right-click and navigate to **Refactor** | **Rename**. Enter SetNavData and click on **OK**.

}

- 3. Let's also rename ConfigureView () to ToUI() using the same method.
- 4. Change the SetNavData() method so that it accepts a list of NationalPark items as well as the single park that should be displayed and saves these parameters to a set of private variables. Also, remove the call to ToUI(); we will move this to a more appropriate place in the next step, as shown in the following code:

```
IList<NationalPark> _parks;
   NationalPark park;
   . . .
   public void SetNavData(
       IList<NationalPark> parks, NationalPark park)
   {
       _parks = parks;
       _park = park;
   }
5. Override ViewWillAppear() to call ToUI(), as follows:
   public override void ViewWillAppear (bool animated)
   {
       ToUI ();
6. Update ToUI() so that it populates UILabel using the private park
   variable, as follows:
   void ToUI()
   {
       // Update the user interface for the detail item
       if ( park != null)
```

7. Now, add SetNavData() and ToUI() methods to EditViewController that has the same function as DetailViewController.

detailDescriptionLabel.Text = park.ToString ();

Now that we have taken care of receiving navigation data, we turn our attention to passing data. When using segues, iOS view controller has the PrepareForSegue() method that can be overridden to prepare the target view controller for display. We need to override PrepareForSegue() in both MasterViewController and DetailViewController.

To complete the logic to pass navigation data, perform the following steps:

- 1. Open MasterViewController and locate the existing PrepareForSegue() method.
- 2. MasterViewController actually has two segues: the original segue that navigates to DetailViewController and the new one we added that navigates to EditViewController. The PrepareForSegue() method provides a segue parameter that has an Identifier property that can be used to determine which navigation path is being taken. Change the code in PrepareForSegue() so that it calls SetNavData() on the appropriate view controller based on the segue identifier, as follows:

```
public override void PrepareForSegue (
    UIStoryboardSegue segue, NSObject sender)
{
  if (seque.Identifier == "showDetail") {
    var indexPath = TableView.IndexPathForSelectedRow;
    var item = dataSource.Parks [indexPath.Row];
    ((DetailViewController)seque.
        DestinationViewController).SetNavData
           (dataSource.Parks, item);
  }
  else if (seque.Identifier == "editFromMaster") {
    ((EditViewController)seque.
        DestinationViewController).SetNavData
          (dataSource.Parks, new NationalPark());
  }
}
```

3. Now, open DetailViewController and create an override for PrepareForSegue() that passes navigation data to EditViewController, as follows:

```
public override void PrepareForSegue (
    UIStoryboardSegue segue, NSObject sender)
{
    if (segue.Identifier == "editFromDetail") {
        ((EditViewController)segue.
        DestinationViewController).SetNavData
            (_parks, _park);
    }
}
```

#### Running the app

We have made a lot of changes and are now ready to run the app to test the basic navigation. Start the app and test navigation to the various views; observe the following:

- 1. When you click the + (add) button on MasterViewController, a new national park is displayed in EditViewController.
- 2. When you click the **Edit** button on DetailViewController, the app navigates to EditViewController that shows the current park.
- 3. When you click on **Done** on EditViewController, it will take you to the previous view controller, either MasterViewController or DetailViewController.
- 4. When you click on **Delete** on EditViewController, it will take you to MasterViewController.

The following screenshots depict what you should see:

| Carrier 🗢 | 1:07 PM       | - | Carrier 🗢 | 1:31 PM     | -    | Carrier 🗢                                                                                                    | 1:32 PM      | -    |
|-----------|---------------|---|-----------|-------------|------|----------------------------------------------------------------------------------------------------|--------------|------|
|           | Master        | + | K Master  | Detail      | Edit | Contract Contract | Edit         | Done |
| Big Bend  |               | > |           |             |      |                                                                                                    |              |      |
| Great Sm  | oky Mountains | > |           |             |      |                                                                                                    |              |      |
| Yellowsto | one           | > |           |             |      |                                                                                                    |              |      |
|           |               |   |           |             |      |                                                                                                    |              |      |
|           |               |   |           |             |      |                                                                                                    | Vallauratara |      |
|           |               |   |           | Yellowstone |      |                                                                                                    | reliowstone  |      |
|           |               |   |           |             |      |                                                                                                    | Delete       |      |
|           |               |   |           |             |      |                                                                                                    |              |      |
|           |               |   |           |             |      |                                                                                                    |              |      |
|           |               |   |           |             |      |                                                                                                    |              |      |
|           |               |   |           |             |      |                                                                                                    |              |      |
|           |               |   |           |             |      |                                                                                                    |              |      |

# Finishing the sample app

The view controllers and navigation are now in place. All we need now is to add some addition controls to view and edit information and a little logic.

### Finishing DetailViewController

To finish DetailViewController, we need a set of UILabel controls that can be used to display the properties of a park, and add buttons that can initiate actions to view photos or receive directions.

To finish DetailViewController, perform the following steps:

- 1. Add a UIScrollView onto the View for DetailViewController.
- 2. Add UILabel controls for each property defined on NationalPark except for the Id property. Also add UILabel controls that can be used as labels for the properties. Use the screen mockups from the *The sample national parks app* section as a guide to lay out the controls.
- 3. Enter a name for each UILabel control that will be used to display park properties so that outlets can be created.
- 4. Update the ToUI() method so that the UILabel controls are populated with data from the park, as follows:

```
void ToUI()
{
    // Update the user interface for the detail item
    if (IsViewLoaded && _park != null) {
        nameLabel.Text = _park.Name;
        descriptionLabel.Text = _park.Description;
        stateLabel.Text = _park.State;
        countryLabel.Text = _park.Country;
        latitudeLabel.Text = _park.Latitude.ToString ();
        longitudeLabel.Text = _park.Longitude.ToString ();
    }
}
```

- 5. Add a UIButton instance with a title of photos with an action named PhotoClicked in the Touch Down event.
- 6. Add an implementation for the PhotoClicked action, which opens a URL to view photos on www.bing.com that uses the park's name as the search parameter:

```
partial void PhotosClicked (UIButton sender)
{
    string encodedUriString =
        Uri.EscapeUriString(String.Format(
               "http://www.bing.com/images/search?q={0}", _park.Name));
    NSUrl url = new NSUrl(encodedUriString);
    UIApplication.SharedApplication.OpenUrl (url);
}
```

- 7. Add a UIButton instance with a title of directions with an action named DirectionsClicked in the Touch Down event.
- 8. Add an implementation for the DirectionsClicked action, which opens a URL to receive directions to a park that uses the park's latitude and longitude coordinates:

```
partial void DirectionsClicked (UIButton sender)
{
    if ((_park.Latitude.HasValue) && (_park.Longitude.HasValue))
    {
        NSUrl url = new NSUrl (
            String.Format(
                "http://maps.apple.com/maps?daddr={0},{1}",
                __park.Latitude, __park.Longitude));
        UIApplication.SharedApplication.OpenUrl (url);
    }
}
```

9. Add appropriate constraints to UIScrollView and and UILables so that scrolling and layout works as desired in the landscape and portrait modes. Take a look at the example for more clarity.

### Finishing EditViewController

To finish EditViewController, we need to add labels and edit controls in order to edit the park data. We also need to do some data conversion and save the updates.

To finish EditViewController, perform the following steps:

- 1. Add a UIScrollView instance on the View for EditViewController.
- 2. Add controls to the EditViewController class along with the corresponding outlets to allow editing of each property on the NationalPark entity. The UITextField controls can be used for everything except the description property, which is better suited to a UITextView control. Also add UITextLabel controls to label properties of the park. You can again use the screen mockups from the *The sample national parks app* section as a guide.
- 3. Update the ToUI() method to account for the new fields:

```
private void ToUI ()
{
    // Update the user interface for the detail item
    if (IsViewLoaded && _park != null) {
        nameTextField.Text = _park.Name;
    }
}
```

```
— [74] —
```

```
descriptionTextView.Text = _park.Description;
stateTextField.Text = _park.State;
countryTextField.Text = _park.State;
latitudeTextField.Text = _park.Latitude.ToString();
longitudeTextField.Text =
__park.Longitude.ToString();
}
```

}

4. Create a new method that moves data from the UI controls to the entity class prior to saving it, as follows:

```
void ToPark()
{
  _park.Name = nameTextField.Text;
  _park.Description = descriptionTextView.Text;
  park.State = stateTextField.Text;
  park.Country = countryTextField.Text;
  if (String.IsNullOrEmpty (latitudeTextField.Text))
    park.Latitude =
        Double.Parse (latitudeTextField.Text);
  else
        _park.Latitude = null;
  if (String.IsNullOrEmpty (longitudeTextField.Text))
    park.Longitude =
        Double.Parse (longitudeTextField.Text);
  else
    park.Longitude = null;
}
```

5. Update the DoneClicked() action to call ToPark() in order to move values to the park object prior to saving changes to NationalParks.json:

```
partial void DoneClicked (NSObject sender)
  {
   ToPark ();
   ...
}
```

6. Add appropriate constraints to UIScrollView and UITextFields so that scrolling and layout works as desired in landscape and portrait modes. Take a look at the reference solution for more clarity.

7. Add logic to scroll the active UITextField into view when the keyboard is displayed. There are several methods of accomplishing this. Refer to the example for reference solution.

# Running the app

Okay, we now have a fairly functional app. Run the app in the simulator and test each screen and navigation path. The following screenshots show the final result of the three view controllers:

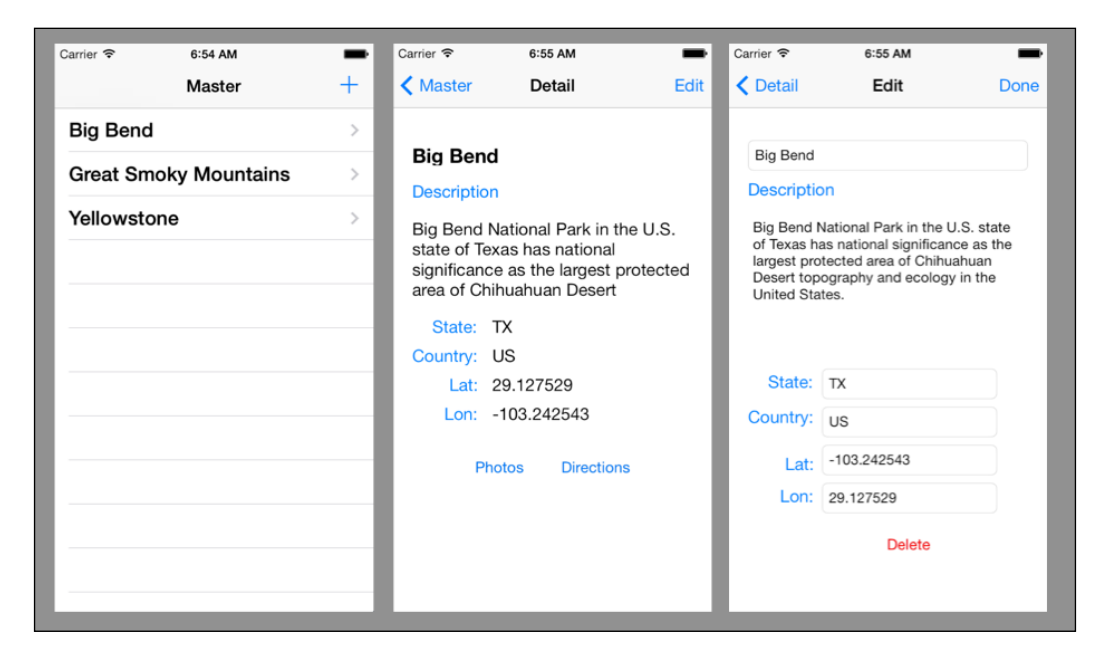

# MonoTouch.Dialog

**MonoTouch.Dialog** (**MT.D**) is a framework for Xamarin.iOS that provides a declarative approach to develop the user interface and eliminates writing a lot of the tedious code. MT.D is based on using UITableView controls to provide navigation and allow users to interact with data.

More information about MT.D can be found at http://docs.xamarin.com/guides/ ios/user\_interface/monotouch.dialog/.

# Summary

In this chapter, we created a sample Xamarin.iOS app and demonstrated the concepts that need to be understood to work with the Xamarin.iOS platform. While we did not demonstrate all of the features that we can use in an iOS app, you should now feel comfortable with how to access these features.

In the next chapter, we will build the same sample app for Android.

# 5 Developing Your First Android App with Xamarin.Android

In this chapter, we will develop a sample app similar to NationalParks.iOS from the last chapter using Xamarin.Android. This chapter covers the following topics:

- Overview of the sample app
- Creating a Xamarin.Android app
- Editing Android layout files with Xamarin Studio
- Running and debugging apps with Xamarin Studio
- Running and debugging apps with Visual Studio
- Inspecting compile-time generated elements of a Xamarin. Android app

# The sample app

The sample app we will create in this chapter follows the same basic design as the NationalParks.iOS app from the previous chapter. To review the screen mockups and general description you can refer to the *The sample national parks app* section in *Chapter 4, Developing Your First iOS App with Xamarin.iOS*. The following screenshots show the Android screens from the provided solution:

| <b>\$</b>                            | 9:17                                                                                                    |                                                                          | <b>≈</b> ⊿                            | 9:18              |                                                                                                    |                                                                               | \$¢_                                              | 9:11             |
|--------------------------------------|----------------------------------------------------------------------------------------------------|--------------------------------------------------------------------------|---------------------------------------|-------------------|----------------------------------------------------------------------------------------------------|-------------------------------------------------------------------------------|---------------------------------------------------|------------------|
| 👘 NationalParks.Droid                | + 🔯 DetailActi                                                                                                    | vity                                                                     |                                       | :                 | EditActivity                                                                                           |                                                                               |                                                   | Ê                |
| Big Bend                             | Name<br>Big Bend<br>Description                                                                                    |                                                                          |                                       |                   | Name<br>Big Bend                                                                                       |                                                                               |                                                   |                  |
| Great Smoky Mountains<br>Yellowstone | Big Bend National J<br>national significant<br>Chihuahuan Desert<br>United States.<br>State<br>TX<br>Country<br>US | Park in the U.S. state<br>ce as the largest proi<br>t topography and eci | of Texas<br>tected are<br>plogy in th | has<br>a of<br>ie | Description<br>Big Bend Natio<br>of Texas has n<br>the largest prot<br>Chihuahuan De<br>ecology in the | nal Park in t<br>ational signi<br>tected area<br>esert topogr<br>United State | the U.S. s<br>ificance a<br>of<br>aphy and<br>es. | state<br>as<br>d |
|                                      | Latitude<br>29.127529                                                                                              | Longitude<br>-103.242543                                                 |                                       |                   | TX<br>Country<br>US                                                                                    |                                                                               |                                                   |                  |
|                                      |                                                                                                    |                                                                          |                                       |                   | Latitude<br>29.127529                                                                                  | Longitude<br>                                                                 | 42543                                             |                  |
|                                      |                                                                                                    |                                                                          |                                       |                   |                                                                                                    |                                                                               |                                                   |                  |

There is one design change we will introduce in the Android version of the app; we will create a singleton class to help manage loading and saving parks to a JSON-formatted file. This will be discussed further when we start building the singleton class in an upcoming section, *Creating the NationalParksData singleton*.

# **Creating NationalParks.Droid**

We will begin by creating a new Android project and adding it to our existing NationalParks solution created in the previous chapter. Xamarin Studio allows both Android and iOS projects to be part of the same solution. This proves to be very useful particularly as we move towards the later chapters that are focused on code reuse. You will find that the next chapter, *Chapter 6, The Sharing Game*, will show you exactly how to do this.

To create the national parks Android app, perform the following steps:

- 1. You first need to launch Xamarin Studio and open the NationalParks solution created in the previous chapter.
- 2. Following this, select the NationalParks solution in the **Solution** pad on the left-hand side of Xamarin Studio, right-click on it, and navigate to **Add** | **Add New Project...**, as shown in the following screenshot:

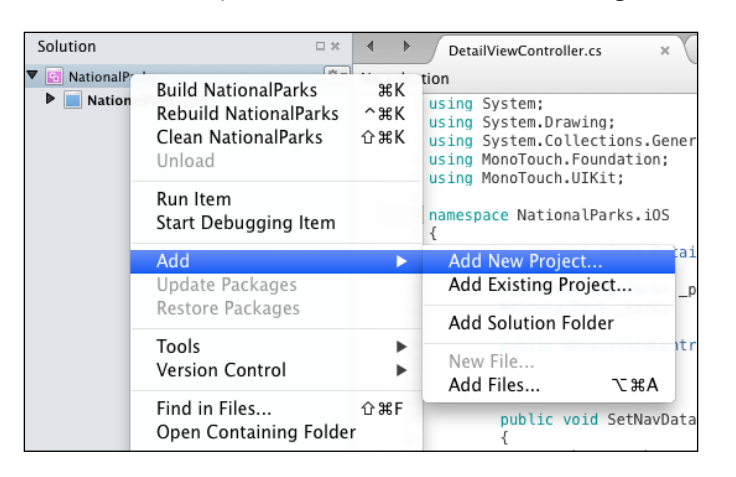

3. Navigate to **C#** | **Android** on the left-hand side of the dialog box and **Android Application** in the middle section, as follows:

| 00                                                                                                    | New Project                                                                                                    |                                                                            |
|----------------------------------------------------------------------------------------------------|----------------------------------------------------------------------------------------------------|----------------------------------------------------------------------------|
| Recent<br>C<br>C<br>C#<br>Android<br>ASP.NET<br>iOS<br>Mac<br>Mac (open source)<br>Mobile Apps<br>NUnit<br>F#<br>IL<br>Other<br>VBNet | Android Library Project<br>Car<br>Android Java Bindings Library<br>Android Application<br>Android Honeycomb Application<br>Car<br>Android Ice Cream Sandwich Application<br>Car<br>Android WebView Application<br>Car<br>Android OpenGL Application<br>Car<br>Android Unit Test Project<br>Car | Android Application<br>Creates an Android Application with an<br>Activity. |
| Name: NationalParks.Droid                                                                                                    |                                                                                                    |                                                                            |
| Location: //Users/mark/Projects Project will be saved at /Users/m                                                                     | //NationalParks<br>nark/Projects/NationalParks/NationalParks.Droid                                                                                                    | Browse<br>Cancel OK                                                        |

-[81]-

4. You now need to enter NationalParks.Droid in the **Name** field and click on **OK**. Xamarin Studio will then create a new project, add it to the NationalParks solution, and open it.

# **Reviewing the app**

A simple working app has been created that contains a number of files; let's take a few minutes to review what was created.

## Resources

The Resources folder corresponds to the res folder in a traditional Java Android app. It contains subfolders with the various types of resources that can be used, including layouts, menus, drawables, strings, and styles. Subfolders within Resources follow the same naming conventions as in traditional Java Android apps, drawables, layouts, values, and so on.

# The Resource.designer.cs file

Resource.designer.cs is a C# source file in the Resources folder that is generated by Xamarin.Android and contains constant ID definitions for all the resources in the app; it corresponds to the R.java file generated for Java Android apps.

# The MainActivity.cs file

MainActivity.cs is a C# source file in the root of the NationalParks.Droid project and is the only activity added to the project. Open the file to view the contents. Note the attributes at the top of the class:

```
[Activity (Label = "NationalParks.Droid",
MainLauncher = true)]
```

The specification of Label and MainLauncher will affect the contents of ApplicationManifest.xml. Note the overridden OnCreate() method in the following code snippet:

```
protected override void OnCreate (Bundle bundle)
{
    base.OnCreate (bundle);
```

```
// Set our view from the "main" layout resource
SetContentView (Resource.Layout.Main);
// Get our button from the layout resource,
// and attach an event to it
Button button =
    FindViewById<Button> (Resource.Id.myButton);
button.Click += delegate {
    button.Text = string.Format (
        "{0} clicks!", count++);
};
```

With the exception of the fact that OnCreate() is using C# syntax, the code within it looks very similar to what you might find in a Java Android app. Near the top, the content is set to the Main layout file; Resource.Layout.Main is a constant defined in Resource.designer.cs. A reference to a Button instance is obtained by a call to FindViewById(), and then an event handler is assigned to handle click events.

#### The Main.axml file

}

Main.axml is an XML layout file located in the Resources/layout folder. Xamarin. Android uses the extension .axml for layout files rather than simply using .xml. Other than using a different extension, Xamarin.Android treats layout files in essentially the same way that a Java Android app does. Open Main.axml to view the contents; at the bottom of the screen, there are tabs to switch between a visual, content view, and a source or XML view. Notice that there is a single Button instance defined with LinearLayout.

Xamarin.Android honors the Android naming convention for layout folders, as follows:

- Resources/layout: This naming convention is used for a normal screen size (default)
- Resources/layout-small: This naming convention is used for small screens
- Resources/layout-large: This naming convention is used for large screens
- Resources/layout-land: This naming convention is used for a normal screen size in landscape mode

# **Project Options**

There are many options that can be set that affect the way your app is compiled, linked, and executed. These options can be viewed and modified from the **Project Options** dialog box. The sections that are most interesting for Android apps are as follows:

- Build | General: This setting is used for the Target framework version
- **Build** | **Android Build**: This setting is used by the compile and link process to optimize the resulting executable
- **Build** | **Android Application**: This setting gives the default package name, app version number, and app permissions

To set the Target framework version for NationalParks.Droid, perform the following steps:

- 1. Select the National Parks. Droid project in the Solution pad.
- 2. Right-click and select **Options**.
- 3. Navigate to **Build** | **General** and set the **Target Framework** option to **4.0.3 (Ice Cream Sandwich)** and click on **OK**.

# Xamarin Studio Preferences

Xamarin Studio provides a **Preferences** dialog box that allows you to adjust various preferences that control how the environment operates. These are as follows:

- **Projects** | **SDK Locations** | **Android**: Using this option, you can control the location for the Android SDK, Java SDK, and Android NDK that should be used to compile and run apps
- **Projects** | **Android**: These settings affect how the Android Emulator is launched including command-line arguments

# Running and debugging with Xamarin Studio

While the app we currently have is very simple, it is runnable, and now is a good time to take a look at how you can execute and debug Xamarin.Android apps. Apps can be executed in a number of ways; the two most common ways are the Android Emulator and a physical device.

# Running apps with the Android Emulator

Xamarin.Android works with the Android Emulator to support executing and debugging your app. When Xamarin.Android is installed, a number of **Android Virtual Devices** (**AVD**) are automatically set up for your use. You can launch the AVD Manager from the **Tools** menu by choosing **Open Android Emulator Manager**.

To run NationalParks.Droid, perform the following steps:

- 1. Click on the **Start/Stop** button on the left-hand side of the taskbar. You can also run the app by pressing *F5* or by navigating to **Run** | **Start Debugging**.
- 2. Then, select an AVD on the **Select Device** dialog box and click on **Start Emulator**.
- 3. When the emulator has completed startup, select the name of the running emulator instance in the **Devices** list and click on **OK**.
- 4. You now need to click on the **Hello World** button on the app and note the caption change.
- 5. Switch back to Xamarin Studio and stop the app by clicking on the **Start/Stop** button on the left-hand side of the taskbar.
- 6. Open MainActivity.cs and set a breakpoint on the SetContentView() statement in OnCreate() by clicking in the far-left margin of the editor window, which you can see in the following screenshot. At this point, restart NationalParks.Droid; the app will stop at the breakpoint:

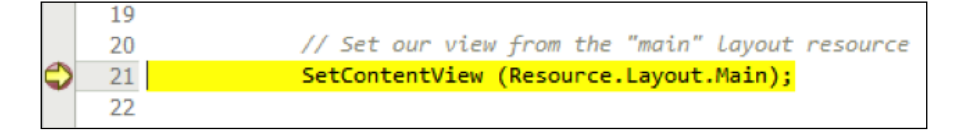

7. You will find the basic flow controls to step through execution in the taskbar. These allow you to (icons from left to right) continue execution, step over the current line, step into the current function, and step out of the current function:

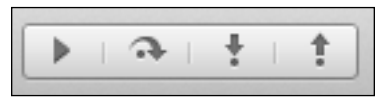

#### Developing Your First Android App with Xamarin. Android

8. Use the step controls to go to line 27, highlight the button in the text, right-click on it and select **Expression Evaluator**. The **Expression Evaluator** dialog box can be used to view the state of objects during the program execution, as follows:

| • • | 0                        | Expression Evaluator             |                                |
|-----|--------------------------|----------------------------------|--------------------------------|
| but | ton                      |                                  | Evaluate                       |
| Nan | ne                       | Value                            | Туре                           |
| •   | button                   | {android.widget.Button@412bc6a0} | Android.Widget.Button          |
| •   | C base                   | {Android.Widget.TextView}        | Android.Widget.TextView        |
|     | 🕨 🖸 base                 | {Android.Views.View}             | Android.Views.View             |
|     | 🔃 AutoLinkMask           | 0                                | Android.Text.Util.MatchOptions |
|     | 😰 CompoundDrawablePaddin | 0                                | int                            |
|     | CompoundPaddingBottom    | 12                               | int                            |
|     | 😰 CompoundPaddingLeft    | 18                               | int                            |
|     | 🔝 CompoundPaddingRight   | 18                               | int                            |
|     | CompoundPaddingTop       | 12                               | int                            |
|     |                          |                                  | Close                          |

9. You will also notice a set of panels at the bottom of Xamarin Studio that contains tabs for **Watch**, **Locals**, **Breakpoints**, **Threads**, **Application Output**, and **Call Stack**, as follows:

| 👬 Watch 🛛 🔒 Locals 🛪 🎯     | Breakpoints < Threads Application Output   | $\bigcirc$ Search Results | 6  | Call Stack                                                                                        |
|----------------------------|--------------------------------------------|---------------------------|----|---------------------------------------------------------------------------------------------------|
| Name                       | Value                                      | Туре                      |    | Name                                                                                              |
| ▼ 🖪 this                   | {nationalparks.droid.MainActivity@412ab370 | NationalParks.Dro         | \$ | NationalParks.Droid.MainActivity.OnCreate (bundle=(null))                                         |
| E base                     | {Android.App.Activity}                     | Android.App.Activ         |    | $\label{eq:android_app} Android\_App.Activity.n\_OnCreate\_Landroid\_os\_Bundle\_(jnienv=0xf2c0,$ |
| Non-public member          | E                                          |                           |    | object.4907d4bf-1902-45e2-8c9d-fe03bd03e51c (arg0=0xf2c0, arg1=                                   |
| 💟 bundle                   | (null)                                     | Android.OS.Bundl          |    |                                                                                                   |
| <ul> <li>button</li> </ul> | {android.widget.Button@412bc6a0}           | Android.Widget.Bu         |    |                                                                                                   |
| E base                     | {Android.Widget.TextView}                  | Android.Widget.Te         |    |                                                                                                   |
| Static members             |                                            |                           |    |                                                                                                   |
| Non-public member          | E                                          |                           |    |                                                                                                   |
|                            |                                            |                           |    |                                                                                                   |
|                            |                                            |                           |    |                                                                                                   |

10. Click on the **Continue** button to allow the app to continue running.

As you can see, Xamarin Studio, in combination with the Android Emulator, provides a robust environment to execute and debug apps with most of the features that can be found in most modern IDEs.

You can make any modifications to the list of AVDs from the AVD Manager (**Tools** | **Open Android Emulator Manager**), and you can make any adjustments to the Android SDK from Android SDK Manager (**Tools** | **Open Android SDK Manager**).

### Running apps on a physical device

Xamarin Studio also supports debugging apps running on a physical device. This is generally the most productive way to develop and debug apps as many of the device features can be challenging to configure and use in the emulator. There is really nothing special about getting Xamarin Studio to work with a device; simply go through the normal steps of enabling USB debugging on the device, attach the device to your computer, and start the app from Xamarin Studio; the device will show up in Xamarin Studio's **Select Device** dialog box. As you might be aware, on Windows, a special USB driver is required that corresponds with the device being used; generally OS X users are good to go.

The issues related to debugging with an emulator or physical device is not unique or even different because of the use of Xamarin; it's an issue that all Android developers face.

## **Running apps with Genymotion**

A while ago, I became aware of another option to run Android apps. Genymotion is a product that is based on the VirtualBox virtualization platform. Genymotion provides a set of virtual device templates for many of the Android devices available on the market today. Once a virtual device is created, you simply start it and it will be selectable from Xamarin Studio's **Select Device** dialog box just like a running AVD.

With all the different device templates that come with Genymotion, it's a great testing tool. Genymotion also has a much quicker start time and a much more responsive execution time than the standard Android Emulators. There are free and paid versions depending on what features you need, irrespective of whether you are using Xamarin. Android or native Java Android development. You can find more information about Genymotion on their home page at http://www.genymotion.com.

# **Extending NationalParks.Droid**

As we have a good understanding of our starting point, we can now turn our attention to enhance what we have to support the features we need. We have the following enhancements to complete:

- 1. Add a ListView instance to MainActivity to list national parks and an add action in the ActionBar class to add a new national park.
- 2. Add a detail view that can be used to view and update national parks with actions to save and delete national parks as well as to view photos on www.Bing.com and get directions from a map provider.
- 3. Add logic to load and save national parks to a JSON-formatted text file.

# Storing and loading national parks

Similar to the NationalParks.iOS project, we will store our parks data in a JSONformatted text file. In this project, we will create a singleton class to help manage loading and saving parks. We are going with a singleton class for a couple of reasons:

- In the next chapter, we are going to start looking at sharing and reusing code; this gets us started on a solution we will want to reuse
- It's a little more difficult to pass an object between Activities in Android than it is between ViewControllers in iOS, and the singleton class will provide a convenient way to share park data

### Adding Json.NET

If you worked through *Chapter 4, Developing Your First iOS App with Xamarin.iOS,* Json.NET will already be installed on your machine and you simply need to add this to your project.

To add Json.NET to the National Parks.Droid project, perform the following steps:

- 1. Select the Components folder in the NationalParks.Droid project in the Solution pad, right-click and choose Edit Components.
- 2. If you see Json.NET listed in the **Installed on this machine** section, click on **Add to Project** and you are done; otherwise continue with the next step.
- 3. In the upper-right hand corner, click on **Get More Components** and enter Json.NET in the search field.
- 4. Select **Json.NET** from the list and choose **Add to App**.

#### Borrowing the entity class and JSON file

We need an entity class that represents our subject area: the national parks. This sounds familiar if you worked through *Chapter 4, Developing Your First iOS App with Xamarin.iOS*, where we created one. As one already exists, there is no need to create one from scratch, so let's just copy it from NationalParks.iOS. In *Chapter 6, The Sharing Game*, we will look at actually sharing the code between projects.

To copy the NationalPark.cs file, perform the following steps:

- 1. Select the NationalPark.cs file in the NationalParks.iOS project, right-click on it, and choose **Copy**.
- 2. Select the National Park. Droid project, right-click on it and choose Paste.

#### Creating the NationalParksData singleton

As we mentioned previously, we will create a singleton class to simplify sharing and accessing national parks. A singleton is a design pattern that restricts the number of instances of class that can exist within an app to a single instance. Singletons can be helpful in maintaining global state and sharing a single object across multiple views. For our purposes, the singleton pattern simplifies managing a single collection of national parks and housing the logic required to load and save parks to a JSON-formatted file.

To create NationalParksData, perform the following steps:

- 1. Select NationalParks.Droid, right-click on it, and navigate to Add | New File.
- 2. Select General | Empty Class, enter NationalParksData for the Name field, and click on New.
- 3. Add a static instance property to access a single instance for NationalParksData and initialize the single instance in the getter for the property, as follows:

```
private static NationalParksData _instance;
public static NationalParksData Instance
{
    get { return _instance ??
        (_instance = new NationalParksData()); }
}
```

4. Add a Parks collection property to load the parks into:

```
public List<NationalPark> Parks { get; protected set; }
```

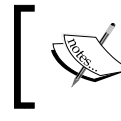

Note the use of protected set, which protects the Parks property from being modified outside of the singleton class.

5. There are several places we need to determine the filename to load and save parks to a JSON-formatted file. Create a method that returns a fully-qualified filename, as follows:

```
protected string GetFilename()
{
   return Path.Combine (
       Environment.GetFolderPath(
        Environment.SpecialFolder.MyDocuments),
        "NationalParks.json");
}
```

6. Add a private constructor that loads the Parks collection if a file exists. Providing a private constructor is a part of implementing the singleton pattern as it helps ensure only a single instance exists. The private constructor can be added using the following code snippet:

```
private NationalParksData ()
{
    if (File.Exists (GetFilename())) {
        string var serializedParks = File.ReadAllText
            (GetFilename());
        Parks =
            JsonConvert.DeserializeObject<List<NationalPark>>
            (serializedParks);
    }
    else
        Parks = new List<NationalPark> ();
}
```

7. Add a Save() method. This method accepts a park, adds it to the Parks collection if it is a new park, and then saves the collection to the file, as follows:

```
public void Save(NationalPark park)
{
    if (Parks != null) {
        if (!Parks.Contains (park))
        __parks.Add (park);
        string var serializedParks =
        JsonConvert.SerializeObject (Parks);
        File.WriteAllText (GetFilename (), serializedParks);
    }
}
```

8. Add a Delete() method. This method removes the park from the Parks collection and saves the updated collection to the file, as follows:

```
public void Delete(NationalPark park)
{
    if (Parks != null) {
        Parks.Remove (park);
        string serializedParks =
            JsonConvert.SerializeObject (Parks);
        File.WriteAllText (GetFilename (), serializedParks);
    }
}
```

# **Enhancing MainActivity**

With the NationalParksData singleton in place, we can move on to some of the UI work. The Xamarin.Android project template did not give us much of a head start as we received in the last chapter. We need to add a list view to MainActivity, create a DetailActivity to view a park, and create an EditActivity to update and delete parks. MainActivity is a good starting point.

#### Adding a ListView instance

The default view (Main.xml) generated when we created the project contains a Button instance within LinearLayout. We need to remove this button and add a ListView instance to display our parks.

#### Touring the Xamarin.Android Designer

Xamarin Studio provides a graphical design tool to create and edit layout files. As this is our first time using this tool, we will devote a few minutes to become familiar with it. Perform the following steps:

- 1. Open Main.xml; note the two tabs at the bottom of the view, **Content** and **Source**. With the **Content** tab selected, a visual representation of the layout is displayed. With the **Source** tab selected, the raw XML is displayed in an XML editor.
- 2. Now, switch to the **Content** tab. Note that on the right-hand side of Xamarin Studio, there are two pads, **Document Outline** and **Properties**. When a layout is opened in the **Content** mode, the **Document Outline** pad displays a hierarchical view of the contents of the layout file. The **Document Outline** pad shows the **Button** control within LinearLayout.
3. The **Properties** pad displays properties for the currently selected widget. Select the **Button** instance and switch to the **Properties** pad. Note the tabs at the top of the **Properties** pad: **Widget**, **Style**, **Layout**, **Scroll**, and **Behavior**. The tabs group together the various types of properties available for a particular widget.

#### Editing the Main.xml file

To add a ListView instance in Main.xml, perform the following steps:

- 1. With Main.axml open in the **Content** mode, select the **Button** instance, right-click on it, and choose **Delete** (or press the *Delete* key).
- 2. In the search field at the top of the **Toolbox** tab, enter List. Select the ListView widget displayed and drag-and-drop it to Main.axml.
- 3. In the **Document Outline** pad, select the ListView widget.
- 4. In the **Properties** pad under the **Widget** tab, enter @+id/parksListView for the **ID** value.
- 5. In the **Document Outline** pad, select the LinearLayout widget.
- 6. In the Properties pad under the Layout tab, enter 8dp for Padding.

#### **Creating an adapter**

We need a ListAdapter instance to populate our ListView with national parks. We will create an adapter that extends from BaseAdapter.

To create NationalParksAdapter.cs, perform the following steps:

- 1. Select the NationalParks.Droid project, right-click on it, and choose New File. In the New File dialog box, navigate to Android | Android Class.
- 2. Enter NationalParks.cs for the Name field and click on New.
- Change NationalParksAdapter to be a public class and to extend BaseAdapter<> using NationalPark as the type specification, as follows:

```
public class NationalParksAdapter :
    BaseAdapter<NationalPark>
{
}
```

4. Place the cursor on BaseAdapater<>, right-click on it, and navigate to Refactor | Implement abstract members, and then press Enter. Xamarin Studio will create a default method stub for each abstract method with code that throws the exception NotImplementedException. 5. At this point, you can implement a constructor that accepts an activity and saves the reference for use within GetView(), as shown in the following code snippet:

```
private Activity _context;
public NationalParksAdapter(Activity context)
{
    __context = context;
}
```

6. Implement the GetItemId() method and return the position that was passed as the ID. The GetItemId() method is intended to provide an ID for a row of data displayed in AdapterView. Unfortunately, the method must return a long instance, and our ID is a GUID. The best we can do is return the position that is passed to us, as follows:

```
public override long GetItemId(int position)
{
    return position;
}
```

7. Implement the Count property to return the number of items in the Parks collection, as follows:

```
public override int Count
{
   get { return NationalParksData.Instance.Parks.Count; }
}
```

8. Implement the indexed property and return the NationalPark instance located at the position passed in within the Parks collection, as follows:

```
public override NationalPark this[int position]
{
   get { return NationalParksData.Instance.Parks[position]; }
}
```

9. Implement the GetView() method and return a populated View instance for a park using the default Android layout SimpleListItem1, as follows:

```
public override View GetView(int position,
        View convertView, ViewGroup parent)
{
        View view = convertView;
        if (view == null) {
            view =
              __context.LayoutInflater.Inflate(
                 Android.Resource.Layout.SimpleListItem1,
```

Developing Your First Android App with Xamarin. Android

}

```
null);
}
view.FindViewById<TextView>
(Android.Resource.Id.Text1).Text =
NationalParksData.Instance.Parks [position].Name;
return view;
```

10. To conclude these steps, hook up the adapter to ListView on MainActivity. This is normally done in the OnCreate() method, as follows:

```
NationalParksAdapter _adapter;
. . .
protected override void OnCreate (Bundle bundle)
{
    . . .
    _adapter = new NationalParksAdapter (this);
    FindViewById<ListView>
        (Resource.Id.parksListView).Adapter = _adapter;
    . . .
}
```

#### Adding the New action to the ActionBar

We now need to add an Add action to the ActionBar, which can be used to create a new national park.

To create the Add action, perform the following steps:

- 1. You firstly need to select the Resources folder in the National Parks. Droid project, right-click on it, and navigate to Add | New Folder.
- 2. At this point, name the folder menu.
- 3. Select the newly created menu folder, right-click on it, and navigate to Add | New File, then select XML | Empty XML File, enter MainMenu.xml in the Name field, and click on New.
- 4. Fill in the newly created XML file with a menu definition for the **Add** action. The following sample demonstrates what is needed:

```
<menu
```

```
android:title="New"
android:showAsAction="ifRoom" />
</menu>
```

- 5. Copy all of the image files (\*.png) from the Assets folder to the Resources/ drawable folder in the NationalParks.Droid project.
- 6. Select the Resources/drawable folder, right-click and choose Add Files, select all of the image files, including ic new.png, and click on Open.

Now that we have the menu definition and graphics in place, we need to add some code to put the menus in place. Android provides several virtual methods to create and process clicks for ActionBar items.

#### Overriding the OnCreateOptionsMenu() method

The OnCreateOptionsMenu() method is called when an activity is started and provides a place to create ActionBar items. The following code demonstrates how to use the definition in MainMenu.xml to create the Add action:

```
public override bool OnCreateOptionsMenu(IMenu menu)
{
    MenuInflater.Inflate(Resource.Menu.MainMenu, menu);
    return base.OnCreateOptionsMenu(menu);
}
```

#### Overriding the OnOptionsItemSelected() method

The OnOptionsItemsSelected() method is called when an action in the ActionBar is clicked on, and it provides a place to handle the request. In our case, we want to navigate to the detail view, which has not been created yet. For now, simply implement the OnOptionsItemSelected() method with a placeholder for the navigation logic. The following code demonstrates what is needed:

```
public override bool OnOptionsItemSelected (
    IMenuItem item)
{
    switch (item.ItemId)
    {
        case Resource.Id.actionNew:
            // Navigate to Detail View
            return true;
        default :
            return base.OnOptionsItemSelected(item);
     }
}
```

### Running the app

We have completed our enhancements to MainActivity. Run the app and review the changes. When you initially start the app, you will notice that ListView is empty. You can place the NationalParks.json file in the emulator virtual device using the **Android Device Monitor** (**ADM**). Xamarin Studio is not configured with a menu item for ADM, but you can add one using **Preferences** | **External Tools**.

Upload NationalParks.json to the emulator using the ADM application. Restart NationalParks.Droid; you should now see parks listed.

## **Creating the DetailActivity view**

Now, let's add a view that displays the details for a national park. For this, we need to create a simple view with ScrollView as the parent ViewGroup and EditText widgets for each of the properties on the NationalPark entity class.

To create the DetailActivity view, perform the following steps:

- 1. Select the NationalParks.Droid project in the **Solution** pad, right-click and navigate to **Add** | **New File**.
- 2. After this, navigate to **Android** | **Android Activity**, enter DetailActivity for the value of the **Name** field, and click on **New**.
- 3. Then, select the Resources/layout folder in NationalParks.Droid, right-click on it, and navigate to Add | New File.
- 4. Navigate to Android | Android Layout, enter Detail for the Name field, and click on New.
- 5. In the **Outline** pad, select LinearLayout, right-click on it, and choose **Delete**.
- 6. From the **Toolbox** pad, select the ScrollView widget and drag it onto the Detail.axml layout.
- 7. From the **Toolbox** pad, select LinearLayout and drag it onto the Detail. axml layout.
- 8. In the **Properties** pad under the **Layout** tab, set **Padding** to 8dp for LinearLayout.

- 9. Add TextView widgets for each property on the NationalPark entity class except the ID property. Also, add TextView widgets that serve as labels. For each of the TextView widgets that will be used to display properties, fill in the ID property with a name that corresponds to the property names on the entity, for example, nameTextView. Arrange the widgets based on your preferences; you can use the screen mockups in the *The sample national parks app* section of *Chapter 4, Developing Your First iOS App with Xamarin.iOS*, or the sample solution as a guide.
- 10. Review Detail.axml in the **Content** mode and adjust it as needed.
- 11. In DetailActivity.OnCreate(), add call to SetContentView(), and pass the layout ID for Detail.axml, as follows:

```
SetContentView (Resource.Layout.Detail);
```

#### Adding ActionBar items

We now need to add three items to the action bar: an action to edit a park, view photos on www.bing.com for a park, and get directions to a park. Follow the same steps used previously to create a new menu definition file named DetailMenu.xml. The following XML shows the code that needs to be used:

```
<menu xmlns:android="http://schemas.android.com/apk/res/android">
    <item android:id="@+id/actionEdit"
        android:icon="@drawable/ic_edit"
        android:title="Edit"
        android:showAsAction="ifRoom" />
    <item android:id="@+id/actionPhotos"
        android:title="Photos"
        android:showAsAction="never" />
    <item android:id="@+id/actionDirections"
        android:title="Directions"
        android:title="Directions"
        android:title="Directions"
        android:title="Directions"
        android:showAsAction="never" />
    </menu>
```

After adding the menu definition, implement the OnCreateOptionsMenu() and OnOptionsItemSelected() methods like we did for MainActivity. Just add empty stubs to handle the actual actions and we will fill in the logic in the coming sections.

Developing Your First Android App with Xamarin. Android

#### **Populating DetailActivity**

Add logic to populate DetailActivity in OnCreate(), using the following steps:

1. The first step is to determine if a park Id was passed in as an intent extra. If one was passed in, locate it in the Parks list on NationalParksData. If not, create a new instance using the following snippet:

```
if (Intent.HasExtra ("parkid")) {
    string parkId = Intent.GetStringExtra ("parkid");
    __park = NationalParksData.Instance.
        Parks.FirstOrDefault (x => x.Id == parkId);
}
else
__park = new NationalPark ();
```

2. Now populate the EditText fields based on data from the park. The sample solution has a ParkToUI() method for this logic, as follows:

```
protected void ParkToUI()
{
    __nameEditText.Text = __park.Name;
    . . .
    __latEditText.Text = __park.Latitude.ToString();
    . . .
}
```

#### Handling the Show Photos action

We would like to direct the user to www.bing.com to view photos for a park. This can be accomplished with a simple ActionView intent and a properly formatted search URI for www.bing.com.

To handle the Show Photos action, create some logic on the OnOptionsItemSelected() method to create an ActionView intent and pass in a formatted URI to search www.bing.com for photos. The following code demonstrates the required action:

```
public override bool OnOptionsItemSelected (
    IMenuItem item)
{
    switch (item.ItemId) {
        . . .
        case Resource.Id.actionPhotos:
            Intent urlIntent =
                new Intent (Intent.ActionView);
    }
}
```

```
urlIntent.SetData (
        Android.Net.Uri.Parse (
        String.Format(
            "http://www.bing.com/images/search?q={0}",
            __park.Name)));
    StartActivity (urlIntent);
    return true;
    . . .
    }
}
```

#### Handling the Show Directions action

We would like to direct the user to an external map app to get directions to a park. Again, this can be accomplished with a simple ActionView intent along with a properly formatted URI requesting map information.

To handle the Show Directions action, create a logic on the OnOptionsItemSelected() method to create an ActionView intent and pass in a formatted URI to display the map information. The following code demonstrates the required action:

```
case Resource.Id.actionDirections:
if ((_park.Latitude.HasValue) &&
  (_park.Longitude.HasValue)) {
    Intent mapIntent = new Intent
        (Intent.ActionView,
        Android.Net.Uri.Parse (
        String.Format ("geo:0,0?q={0},{1}&z=16 ({2})",
        _park.Latitude,
        _park.Latitude,
        _park.Longitude,
        _park.Name)));
    StartActivity (mapIntent);
}
```

return true;

#### Adding navigation

Now that we have DetailActivity in place, we need to go back and add some navigation logic in MainActivity so that when a park is selected in the list, DetailActivity will be displayed.

A user clicking on an item in ListView can be handled by providing an event handler for ListView.OnItemClicked.

To add navigation from MainActivity, perform the following steps:

- 1. Open MainActivity.cs.
- 2. Create an event handler to handle an OnItemClicked event. The following event handler represents what is needed:

```
public void ParkClicked(object sender,
   ListView.ItemClickEventArgs e)
{
   Intent intent = new Intent (this,
      typeof(DetailActivity));
   intent.PutExtra("parkid", adapter[e.Position].Id);
   StartActivity (intent);
}
```

3. Hook up the event handler in the OnCreate() method, as follows:

```
FindViewById<ListView>
    (Resource.Id.parksListView).ItemClick += ParkClicked;
```

#### Running the app

We have now completed DetailActivity. Run the app and select a park to display the new activity. Choose the Show Photos and Show Directions actions. If you are running the application in an emulator, you will not be able to view directions as the emulator will not have access to Google Play Services.

## **Creating EditActivity**

We are now ready to add our last activity, EditActivity. This exercise will be similar to the one we just finished except that we will use EditText widgets so that users will be able to modify data. In addition, EditActivity can be used to display an existing park or a new one.

To create EditActivity, perform the following steps:

- 1. Follow the same steps used in the previous section to create a new activity and layout file named EditActivity and Edit.axml respectively.
- 2. Also, add ScrollView, LinearLayout, and Padding in the same manner as was done for Detail.axml.

- 3. Add TextView widgets and EditText widgets for each property on the NationalPark entity class except the Id property. The TextView widgets should be used as labels and the EditText widgets to edit properties. For each of the EditView widgets that will be used to display properties, fill in the Id property with a name that corresponds to the property names on the entity, for example, nameTextView. Arrange the widgets based on your preferences; you can use the screen mockups in the *The sample national parks app* section of *Chapter 4, Developing Your First iOS App with Xamarin.iOS*, or sample solution as a guide.
- 4. Review Edit.axml in the **Content** mode and adjust as needed.
- 5. In EditActivity.OnCreate(), add a call to SetContentView() and pass in the layout Id for Edit.axml, as follows:

```
SetContentView (Resource.Layout.Edit);
```

#### Adding ActionBar items

We now need to add three items to the action bar: an action to edit a park, view photos on www.bing.com for a park, and get directions to a park. Follow the same steps used previously in the section *Adding the New action to the ActionBar* to create a new menu definition file named DetailMenu.xml. The following XML shows the required code:

```
<menu xmlns:android="http://schemas.android.com/apk/res/android">
    <item android:id="@+id/actionSave"
    android:icon="@drawable/ic_save"
    android:title="Save"
    android:showAsAction="always" />
    <item android:id="@+id/actionDelete"
    android:icon="@drawable/ic_delete"
    android:title="Delete"
    android:showAsAction="always" />
    </menu>
```

After adding the menu definition, implement the OnCreateOptionsMenu() and OnOptionsItemSelected() methods like we did for MainActivity. Add empty stubs to handle each action and we will fill in the logic in the coming sections, as follows:

```
public override bool OnOptionsItemSelected (IMenuItem item)
{
    switch (item.ItemId)
    {
```

Developing Your First Android App with Xamarin. Android

#### Creating reference variables for widgets

As we will be putting data in the EditText widgets and then pulling it back out again, it make sense to create reference variables for the widgets and set the references in the OnCreate() method.

To create reference variables for widgets, perform the following steps:

1. Create a set of references to EditText objects in the EditActivity class, as follows:

```
EditText _nameEditText;
EditText _descrEditText;
. . .
```

 In the OnCreate() method of EditActivity, set the references to the appropriate widgets using FindViewById(), as follows:

```
_nameEditText= FindViewById<EditText>
    (Resource.Id.nameEditText);
_descrEditText = FindViewById<EditText>
    (Resource.Id.descrEditText);
. . .
```

#### **Populating EditActivity**

To populate EditActivity, perform the following steps:

 Create a method named ParkToUI() to move data from the \_park object to the EditText widgets, as follows:

```
protected void ParkToUI()
{
    __nameEditText.Text = _park.Name;
```

—[102]—

```
_descrEditText.Text = _park.Description;
. . .
```

2. Override OnResume() and add a call to the ToUI() method to populate the EditText widgets, as follows:

```
protected override void OnResume ()
{
    base.OnResume ();
    ParkToUI ();
}
```

#### Handling the Save action

}

When the Save action is clicked on, the OnOptionsItemSelected() method is called. Create a Save() method on DetailActivity and call it from OnOptionsItemSelected(). The solution project has a UIToPark() method to take content from the EditText widgets and populate the Park entity before saving it.

To handle the Save action, perform the following steps:

1. Create a method named ToPark() to move data from the EditText widgets to the \_park object. This method will be used when handling the Save action, as follows:

```
protected void UIToPark()
{
    __park.Name = __nameEditText.Text;
    __park.Description = __descrEditText.Text;
    . . .
    if (!String.IsNullOrEmpty (__latEditText.Text))
        __park.Latitude = Double.Parse (__latEditText.Text);
    else
        __park.Latitude = null;
    . . .
}
```

2. Create a method to handle saving the park that calls UITOPark() to populate the \_park object with changes, then it calls the Save() method on NationalParksData to save the changes to file, sets the result code, and finishes the activity. The required code is as follows:

```
protected void SavePark()
{
    UIToPark ();
```

Developing Your First Android App with Xamarin. Android

```
NationalParksData.Instance.Save (_park);
Intent returnIntent = new Intent ();
returnIntent.PutExtra ("parkdeleted", false);
SetResult (Result.Ok, returnIntent);
Finish ();
}
Note that a Boolean Extra named parkdeleted is set to false.
This is used to communicate to the calling activity that the park was
not deleted.
```

3. Update OnOptionsItemSelected() to call SavePark(), as follows:

```
case Resource.Id.actionSave:
    SavePark ();
    return true;
```

#### Handling the Delete action

Handling the Delete action is similar to the Save action, but somewhat simpler as we do not have to save changes from the UI widgets.

To handle the Delete action, perform the following steps:

```
1. Create a method to handle the deleting of the park by calling the Delete()
method on NationalParksData, setting the result code, and finishing
the activity, as follows:
protected void DeletePark()
{
    NationalParksData.Instance.Delete (_park);
    Intent returnIntent = new Intent ();
    returnIntent.PutExtra ("parkdeleted", true);
    SetResult (Result.Ok, returnIntent);
    Finish ();
}
Note that the Boolean Extra named parkdeleted is set to true to
tell the calling activity that the park was deleted. This is important to
the DetailActivity because when a park was previously shown
```

as deleted, it should be finished and returned to MainActivity.

2. Update OnOptionsItemSelected() to call DeletePark(), as follows:

```
case Resource.Id.actionDelete:
    DeletePark ();
    return true;
```

#### Adding navigation

Now that EditActivity is in place, we need to add navigation logic to MainActivity when a user chooses the New action and to DetailActivity when the user chooses the Edit action.

#### Navigating on the New action

As you can recall, in OnMenuItemSelected() in MainActivity, we added a comment to the place where we need to navigate to EditActivity. We can now replace this comment with the following use of StartActivity():

```
public override bool OnOptionsItemSelected (
    IMenuItem item)
{
    switch (item.ItemId)
    {
        case Resource.Id.actionNew:
            StartActivity (typeof(DetailActivity));
            return true;
        default :
            return base.OnOptionsItemSelected(item);
    }
}
```

#### Navigating on the Edit action

In the same way, we need to add navigation code to OnMenuItemSelected() in DetailActivity. However, there are a few differences. We need to pass in the Id property for the park we want to edit and we want to receive back a result that indicates whether or not the user deleted this park. The required code is as follows:

```
case Resource.Id.actionEdit:
    Intent editIntent = new Intent(this,
        typeof(EditActivity));
    editIntent.PutExtra("parkid", __park.Id);
    StartActivityForResult(editIntent, 1);
    return true;
```

DetailActivity also needs to detect when a park is deleted so that it can finish and return to MainActivity to view the list. To accomplish this, override OnActivityResult() and check the Boolean Extra named parkdeleted to determine if the park was deleted, as follows:

```
protected override void OnActivityResult (
    int requestCode, Result resultCode, Intent data)
{
    if ((requestCode == 1) && (resultCode == Result.Ok))
    {
        if (data.GetBooleanExtra ("parkdeleted", false))
            Finish ();
        }
        else
        base.OnActivityResult (
            requestCode, resultCode, data);
    }
}
```

#### **Refreshing ListView in MainActivity**

The last thing we need to implement is the logic that will refresh ListView in MainActivity with any changes that might have been made on EditActivity. To accomplish this, call NotifyDataSetChanged() on the adapter object within an override to the OnResume() method on MainActivity, as follows:

```
protected override void OnResume ()
{
    base.OnResume ();
    adapter.NotifyDataSetChanged ();
}
```

#### Running the app

We have now completed the NationalParks.Droid app. You should now be able to run your app and exercise each of the features.

## Working with Xamarin.Android projects in Visual Studio

If you have installed Xamarin.Android on a Windows machine with Visual Studio 2010 or Visual Studio 2013 (which is the current version), the Xamarin.Android Visual Studio add-on will already be installed. Working with projects in Visual Studio is similar to working with Xamarin Studio with the exception of certain features. To access options for the project, perform the following steps:

- 1. Select the NationalParks.Droid project, right-click and select **Properties**. A multi-tabbed window will be open that allows various project-related options to be specified.
- 2. To access Xamarin.Android-related options for Visual Studio, navigate to **Tools** | **Options** | **Xamarin** | **Android Settings**.
- 3. To access the AVD Manager, navigate to **Tools** | **Open Android Emulator Manager**.
- 4. To manage your Xamarin account and activate a license, navigate to **Tools** | **Xamarin Account**.

If you are working on a Windows machine with Visual Studio installed and you have not taken time to try out the add-on, open NationalParks.Droid in Visual Studio and run the app.

## **Reviewing the generated elements**

Prior to wrapping this chapter up, let's look at some of the things that go on behind the scenes.

## **Peer objects**

In *Chapter 3, Demystifying Xamarin.Android,* we discussed the role of peer objects in a Xamarin.Android app. Let's now take a look at one of the generated Java peer objects from our project. The source for these classes can be found in NationalParks. Droid/obj/Debug/android/src. Open nationalparks.droid.MainActivity.java. Now, note the following pointers:

• MainActivity extends android.app.Activity.

- Each method we created an override for has a corresponding method created that calls our override. For example, we created an override for OnCreate(). The generated class has a method named onCreate() that calls a private native method n\_onCreate(), which in turn points to our override through a JNI reference.
- The static class initializer for MainActivity registers all the native methods for use with JNI using the mono.android.Runtime.register() method.
- The class constructor activates an instance of our managed C# class using the mono.android.TypeManager.Activate() method.

## The AndroidManifest.xml file

Xamarin.Android generates an AndroidManifest.xml file at build time using two sources as input: the first one being the content in the AndroidManifest.xml file in NationalParks.Droid/Properties and the second one being the attributes specified on classes, primarily activities in your project. You can find the generated AndroidManifest.xml in NationalParks.Droid/obj/Debug/android.Open the file with a text editor and note the following pointers:

- There are two <activity/> elements in the file and MainActivity is specified to be the launch activity. These entries are generated from the attributes specified on each of the activity classes.
- A single permission of INTERNET is specified. This came from the AndroidManifest.xml file in the NationalParks.Droid/Properties folder.

## The APK file

Another interesting thing to look at is the APK produced for a Xamarin.Android app. We will be covering in detail how to create APKs in *Chapter 10, Preparing Xamarin.Android Apps for Distribution*. This a fairly simple process; if you can't wait, use the following steps:

- 1. In the upper-left hand corner of the toolbar, set the built type to **Release**.
- 2. From the **Project** menu, select **Publish Android Project**.
- 3. In the **Publish Android Application** dialog box, choose **Create new keystore**, fill out all of the required information, and click on **Create**.
- 4. Xamarin.Android will publish the APK in the location you selected. As APKs are ZIP files, simply unzip the APK to view the contents.

| Name 🔺                           | Size       |
|----------------------------------|------------|
| AndroidManifest.xml              | 2 KB       |
| 🔻 🚞 assemblies                   |            |
| Mono.Android.dll                 | 662 KB     |
| Mono.Security.dll                | 155 KB     |
| mscorlib.dll                     | 1.4 MB     |
| NationalParks.Droid.dll          | 11 KB      |
| Newtonsoft.Json.dll              | 343 KB     |
| System.Core.dll                  | 56 KB      |
| System.dll                       | 269 KB     |
| System.Runtime.Serialization.dll | 8 KB       |
| classes.dex                      | 232 KB     |
| environment                      | Zero bytes |
| 🔻 🧰 lib                          |            |
| 🔻 🚞 armeabi-v7a                  |            |
| libmonodroid.so                  | 2.9 MB     |
| META-INF                         |            |
| NOTICE                           | 157 bytes  |
| 🔻 🚞 res                          |            |
| 🕨 🚞 drawable                     |            |
| 🔻 🚞 layout                       |            |
| 📄 detail.xml                     | 3 KB       |
| 💾 main.xml                       | 676 bytes  |
| 🕨 🚞 menu                         |            |
| resources.arsc                   | 2 KB       |

The following screenshot shows the contents of the resulting APK:

The following table provides a description of the contents of the APK:

| Content                            | Description                                                                                                    |
|------------------------------------|----------------------------------------------------------------------------------------------------|
| assemblies/System.*                | These assemblies contain core .NET<br>namespaces such as System.IO and<br>System.Collection                    |
| assemblies/Mono.Android.dll        | This assembly contains the Xamarin.<br>Android binding classes                                                 |
| assemblies/NationalParks.Droid.dll | This assembly contains the classes<br>we created: MainActivity,<br>DetailActivity, and<br>NationalParksAdapter |
| assemblies/Newtonsoft.Json.dll     | This assembly contains the Json.NET classes                                                                    |
| classes.dex                        | This file contains all the generated Java peer objects in a Dalvik-compiled format                             |
| lib/armeabi-v7a/libmonodroid.so    | This is the Mono CLR for Android                                                                               |
| res/*                              | This folder contains all the resources;<br>drawables, layouts, menus, and so on                                |

## Summary

In this chapter, we created a sample Xamarin.Android app and demonstrated the concepts that need to be understood to work with the Xamarin.Android platform. While we did not demonstrate all of the features that can be used in an Android app, you should now feel comfortable with how to access these features.

In the next chapter, we will turn our attention to the important topics of sharing code across apps, one of the key advantages of using Xamarin.

# **6** The Sharing Game

In this chapter, we will discuss one of the most interesting and important aspects of developing with Xamarin: cross-platform code sharing. We will cover the following topics:

- The file linking technique
- Portable Class Libraries
- The pros and cons of each approach

## Sharing and reuse

One of the advantages of using Xamarin and C# is the ability to share code across your mobile apps as well as other .NET solutions. The reuse of code can provide significant productivity and reliability advantages as well as reduce many of the long-term maintenance headaches that come with long-lived apps. That's great, but anyone who has been involved in software development for a long period of time understands that reuse is not free and not simple to achieve.

There are practical aspects of reuse; the question is, "Physically, how do I package my code for reuse?" For this, we can use one of the following three methods:

- Share source code that can be compiled into multiple projects
- Share **Dynamic-Link Library** (**DLL**) that can be referenced by multiple projects
- Share code as a service that can be accessed remotely by multiple clients

There are also more strategic aspects; again the question arises, "How can I organize my code so that I can reuse more of it?" To solve this problem, we have the following options:

- Create a layered approach so that data access logic and business validation is separated out of the user interface logic
- Utilize interfaces and frameworks that abstract platform-specific services away from the reusable layers

In this chapter, we will touch on both these aspects of reuse, but primarily focus on the practical side of reuse. Specifically, we will present two different approaches to bundle up the code for reuse.

So, what parts of our code should we try and reuse? In the work we have done on the NationalParks apps so far, one obvious set of code stands out for reuse: the persistence code, which is the logic that loads parks from a JSON file and saves them back to the same file. In *Chapter 5, Developing Your First Android App with Xamarin.Android*, we moved towards a reusable solution by creating the NationalParkData singleton. In this chapter, we will demonstrate two different methods for sharing the NationalParkData singleton across both our projects as well as other .NET projects that might need it.

## **Old school source file linking**

File linking refers to a technique where source code files are linked or referenced by a Xamarin project and are compiled when a build is run on the project along with the rest of the source code in the project. When using file linking, a separate DLL is not created for the files you are sharing, rather the code is compiled into the same DLL produced for the project that the file is linked to; in our case, either NationalParks. iOS.dll or NationalParks.Droid.dll.

## Creating a shared library project

We will start by creating a new Library project to house the reusable code. To create a Library project, perform the following steps:

 Add a new library project with the name NationalParks.Data to the NationalParks solution. You can find the Library project template in the New Project dialog box under C# | Library, as shown in the following screenshot:

#### Chapter 6

| 00                                                        | New Project                                                                                         |                                              |
|-----------------------------------------------------------|----------------------------------------------------------------------------------------------------|----------------------------------------------|
| Recent                                                    | Console Project                                                                                     | Library<br>Creates an empty C# class library |
| ▼ C#                                                      | Empty Project                                                                                       |                                              |
| Android<br>ASP.NET                                        | Gtk# 2.0 Project                                                                                    |                                              |
| ▶ iOS<br>Mac                                              | Library                                                                                             |                                              |
| Mac (open source)<br>NUnit                                | Portable Library                                                                                    |                                              |
| IL                                                        |                                                                                                    |                                              |
| Other                                                     |                                                                                                    |                                              |
| ▶ VBNet                                                   |                                                                                                    |                                              |
| Name: NationalParks.Dat                                   | tal                                                                                                 |                                              |
| Location: //Users/mark/Pro                                | jects/PACKT Publishing/Xamarin Essentials/Code/0838OT_06_Codes/File L                               | inking/NationalParks Browse                  |
| Project will be saved at /Use<br>Code/0838OT_06_Codes/Fil | rs/mark/Projects/PACKT Publishing/Xamarin Essentials/<br>e Linking/NationalParks/NationalParks.Data |                                              |
|                                                           |                                                                                                    | Cancel OK                                    |

- 2. Remove MyClass.cs from the new project. When removing the file, selecting **Delete** will remove the file from being referenced by the project and delete the underlying file from the filesystem.
- 3. Set the **Target Framework** option to **Mono/.NET 4.5** in the **Project Options** dialog box under **Build** | **General**.
- 4. Move the NationalPark.cs and NationalParkData.cs files from NationalParks.Droid to NationalPark.Data.
- 5. Open NationalPark.cs and NationalParkData.cs and change the namespace to NationalParks.Data.
- 6. Add a public string DataDir property to NationalParkData and use it in the GetFilename() method, as follows:

```
public string DataDir { get; set; }
. . .
protected string GetFilename()
{
    return Path.Combine (DataDir, "NationalParks.json");
}
```

The Sharing Game

7. Move the logic to load the parks data from the constructor to a new method named Load(), as shown in the following code snippet:

- 8. Compile NationalParks.Data. You will receive compile errors due to unresolved references to Json.NET. Unfortunately, we cannot simply add a reference to the component version of Json.NET that we previously downloaded from the Xamarin component store because this version is built to be used with the Xamarin.iOS and Xamarin.Android profiles and is not binary compatible with Mono/.NET 4.5 library projects.
- 9. Add the Json.NET library to the project using NuGet. Select NationalParks. Data, right-click on it, and navigate to Add | Add Packages. Enter Json. NET in the search field, check the Json.NET entry in the list, and select Add Packages. The following screenshot shows the Add Packages dialog box:

| 0     | 0          | Add Packages                                                                                                    |           |                                                               |                                                                                             |
|-------|------------|----------------------------------------------------------------------------------------------------|-----------|---------------------------------------------------------------|---------------------------------------------------------------------------------------------|
| Offic | ial NuGet  | Gallery •                                                                                                    |           | Q json.net                                                    | 8                                                                                           |
|       |            | JSON.NET 7,196<br>JSON.NET is a popular high-performance JSON framework for .NET                                                                                                    | 5,801     | Json.NET<br>Json.NET is a popular h<br>JSON framework for .NI | 6.0.4<br>igh-performance                                                                    |
|       |            | NanoMessageBus Newtonsoft Json.NET Serialization Plugin 3<br>Newtonsoft Json.NET Serializer for NanoMessageBus.                                                                                              | 3,123     | ld<br>Author<br>Published<br>Downloads<br>License             | <u>Newtonsoft.Json</u><br>James Newton-King<br>8/3/2014<br>7,196,801<br><u>View License</u> |
|       |            | FM Json.NET Serialization for .NET, Community Edition<br>A library for .NET that provides JSON serialization via the Json.NET library.<br>(Community Edition)                                                | 77        | Project Page<br>Dependencies                                  | <u>Visit Page</u><br>None                                                                   |
|       |            | HalJsonNet<br>Package contains contract resolver for JSON.NET and some tools for<br>configuring your models for serialization. You can read about HAL JSON her<br>http://stateless.co/hal_specification.html | 130<br>e: |                                                               |                                                                                             |
|       | $\bigcirc$ | WcfJsonNetFormatter<br>WcfJsonNetFormatter is a library which implements WcfJsonFormatter<br>component in order to transform message body into Json format, using the<br>powerful Json.Net serializer.       | 39        |                                                               |                                                                                             |
|       | Show pre-  | release packages                                                                                                    | (         | Close                                                         | Add Package                                                                                 |

-[114]-

10. Compile NationalParks.Data; you should receive no compile errors this time.

## Updating NationalParks.Droid to use shared files

Now that we have the NationalParksData singleton in a separate project, we are now ready to reuse it.

To update NationalParks.Droid in order to use the shared solution, perform the following steps:

- 1. Select NationalPark.cs and NationalParksData.cs in the **Solution** pad, right-click on it, select **Remove**, and then select **Delete**. This will remove the selected files from the project and physically delete them from the project folder.
- 2. In NationalParks.Droid, add a folder named NationalParks.Data. This folder will not contain any files, but will simply be used within the project structure to organize links to the shared files.
- 3. Select the NationalParks.Data folder, right-click on it, and navigate to Add | Add Files to add the existing files to the project.
- 4. In the Add Files dialog box, navigate to the NationalParks.Data project folder, select NationalPark.cs and NationalParkData.cs, and click on **Open**.
- 5. In the **Add File to Folder** dialog box, select **Add a link to file**, check the **Use the same action for all selected files** option, and click on **OK**. Expand the **NationalParks.Data** folder to see that two file links are added. The following screenshot shows the **Add File to Folder** dialog box:

| 00 | Add File to Folder                                                                                                    |  |
|----|----------------------------------------------------------------------------------------------------|--|
| 7  | The file /Users/mark/Projects/PACKT Publishing/Xamarin Essentials/<br>Code/08380T_06_Codes/File Linking/NationalParks/<br>NationalParks.Data/NationalPark.cs is outside the target directory. What<br>would you like to do? |  |
|    | O Copy the file to the directory                                                                                                    |  |
|    | O Move the file to the directory                                                                                                    |  |
|    | • Add a link to the file                                                                                                    |  |
|    | ✓ Use the same action for all selected files                                                                                                    |  |
|    | Cancel OK                                                                                                    |  |

-[115]-

- 6. Add a using clause to the NationalParks.Data namespace and remove any using directives for Newtonsoft.Json in MainActivity, DetailActivity, EditActivity, and NationalParksAdapter.
- 7. In MainActivity.OnCreate(), set the NationalParksData.DataDir property and call the Load() method prior to creating the ListView adapter:

```
NationalParksData.Instance.DataDir =
    System.Environment.GetFolderPath (
        System.Environment.SpecialFolder.MyDocuments);
NationalParksData.Instance.Load ();
```

8. Compile and run the app. You should see no noticeable behavior changes, but we are now using the serialization and storage logic in a shareable way.

## Updating NationalParks.iOS to use shared files

Now, let's move on to update NationalParks.iOS. We have a little more work to do here because if you can recall, we had the file handling logic spread out in several areas.

To update NationalParks.iOS in order to use the shared solution, perform the following steps:

- 1. Remove NationalPark.cs from the project.
- 2. Add a folder named NationalParks.Data in the NationalParks.Droid project.
- 3. Add file links to NationalPark.cs and NationalParksData.cs.
- 4. Open MasterViewController.cs, add a using instance of NationalParks. Data, and remove the using instance of Newtonsoft.Json.
- 5. In MasterViewController.ViewDidLoad(), set the DataDir property before creating the data source for UITableView:

```
NationalParksData.Instance.DataDir =
    Environment.CurrentDirectory;
NationalParksData.Instance.Load ();
```

6. In the DataSource class, remove the Parks collection and remove the loading action of the Parks collection in the constructor.

- 7. Update the methods in DataSource to reference the Parks collection property in NationalParksData.
- Remove the Parks property from DataSource and update MasterViewController.PrepareForSegue() to use the Parks property in NationalParksData.
- 9. Open DetailViewController and add a using instance of NationalParks. Data.
- 10. In SetNavData(), remove the Parks collection argument, corresponding private variable, and then update the navigation logic in MasterViewController.
- 11. Open EditViewController and add a using directive for NationalParks. Data.
- 12. In SetNavData(), remove the Parks collection argument, corresponding private variable, and then update the navigation logic in MasterViewController and DetailViewController so that no Parks collection is passed in.
- 13. Remove the SaveParks() method.
- 14. In DoneClicked(), replace the logic that adds the park to the collection and saves the collection with a call to NationalParksData.Instance.Save(), as follows:

```
private void DoneClicked (object sender, EventArgs e)
{
    ToPark ();
    NationalParksData.Instance.Save (_park);
    NavigationController.PopViewControllerAnimated (true);
}
```

15. In DeleteClicked(), replace the logic that removes the park from the collection and saves the collection with a call to NationalParks.Instance. Delete(), as follows:

```
partial void DeleteClicked (UIButton sender)
{
    NationalParksData.Instance.Delete(_park);
    NavigationController.PopToRootViewController(true);
}
```

16. Compile and run the app. As with NationalParks.Droid, you should see no noticeable behavior changes.

The Sharing Game

## **Portable Class Libraries**

**Portable Class Libraries (PCL)** are libraries that conform to a Microsoft standard and can be shared in a binary format across many different platforms such as Windows 7 desktop, Windows 8 desktop, Windows 8 phone, Xbox 360, and Mono. The big advantage with a PCL is that you can share a single binary for all these platforms and avoid distributing source code. However, there are some significant challenges.

One issue we face straightaway is the fact that our code uses APIs that are not supported across all the platforms; specifically File.Exists(), File. ReadAllText(), and File.WriteAllText(). It seems surprising, but most of System.IO is not common across all of the .NET profiles; so, the file I/O logic can be difficult to deal with within the shared code. In our case, there are only three methods and we can easily abstract this logic away from the shared code by creating an IO interface. Each platform that uses our shared solution will be responsible for providing an implementation of the IO interface.

## **Creating NationalParks.PortableData**

The first step is to create the Portable Class Library to house our shared solution. To create NationalParks.PortableData, perform the following steps:

- Add a new Portable Class Library project to the NationalParks solution. The project template can be found under C# | Portable Library.
- 2. Remove MyClass.cs from the newly created project.
- 3. Copy NationalPark.cs and NationalParksData.cs from the NationalParks.Data project to NationalParks.PortableData.
- 4. Add a reference to the Json.NET Portable Class Library.
- 5. Create the IFileHandler interface and add three methods that abstract the three IO methods we need. It will be best to make the read and write methods asynchronous returning Task<>, because many of the platforms only support asynchronous IO. This will simplify implementing the interface on these platforms. The following code demonstrates the required action:

```
public interface IFileHandler
{
    bool FileExists (string filename);
    Task<string> ReadAllText (string filename);
    Task WriteAllText (string filename, string content);
}
```

6. Add a public IFileHandler property to NationalParksData and change all the logic to use this property rather than using System.IO.File, as follows:

```
public IFileHandler FileHandler { get; set; }
. . .
public async Task Load()
{
  if (FileHandler.FileExists (GetFilename())) {
    string serializedParks =
      await FileHandler.ReadAllText (GetFilename());
  Parks = JsonConvert.DeserializeObject
          <List<NationalPark>> (serializedParks);
  }
  . . .
}
. . .
public Task Save(NationalPark park)
{
  . . .
  return FileHandler.WriteAllText (
    GetFilename (), serializedParks);
}
public Task Delete(NationalPark park)
{
  . . .
  return FileHandler.WriteAllText (
    GetFilename (), serializedParks);
}
```

## Implementing IFileHandler

We now need to create an implementation of IFileHandler that can be used by both our projects. We will share the file handler implementation using the file linking method from the previous sections.

To implement IFileHandler, perform the following steps:

- In the NationalParks solution, create a new Library project named NationalParks.IO and set the Target framework option to Mono/.NET 4.5. This will serve as a shared project for our file handler implementation.
- 2. Remove the MyClass.cs file created by default and add a reference to NationalParks.PortableData. This will give us access to the IFileHandler interface we intend to implement.

- 3. Create a class named FileHandler in NationalParks.IO. Add a using directive for the NationalParks.PortableData namespace and specify that the class implements the IFileHandler interface.
- 4. Use the **Implement** interface menu item under **Refactor** to create stub implementations for each method on the interface.
- 5. Implement each of the stub methods. The following code demonstrates the required action:

```
#region IFileHandler implementation
public bool FileExists (string filename)
{
    return File.Exists (filename);
}
public async Task<string> ReadAllText (string filename)
{
    using (StreamReader reader =
       File.OpenText(filename)) {
        return await reader.ReadToEndAsync();
    }
}
public async Task WriteAllText (string filename,
    string content)
    using (StreamWriter writer =
        File.CreateText (filename)) {
        await writer.WriteAsync (content);
    }
#endregion
```

## **Updating NationalParks.Droid to use PCL**

Now, it's time to update National Parks. Droid in order to use our new PCL.

To update NationalParks.Droid in order to use NationalParks.PortableData, perform the following steps:

- 1. In the NationalParks.Droid project, remove the NationalParks.Data folder, create a new folder named NationalParks.IO, and add a reference to NationalParks.PortableData.
- 2. In the National Parks. IO folder, add Link to the FileHandler class.
- 3. In MainActivity.cs, add a using clause for NationalParks.IO and NationalParks.PortableData.

4. In MainActivity.OnCreate(), initialize the FileHandler property with an instance of FileHandler, place an await instance on the call to Load(), and move the assignment of NationalParksAdapter before the call to Load(), as shown in the following code snippet:

```
_adapter = new NationalParksAdapter (this);
NationalParksData.Instance.FileHandler =
    new FileHandler ();
NationalParksData.Instance.DataDir =
    System.Environment.GetFolderPath (
        System.Environment.SpecialFolder.MyDocuments);
await NationalParksData.Instance.Load ();
```

5. Now that we are loading data asynchronously, the OnPause() method will likely be called before the asynchronous return of OnCreate(). Thus we need to add a null check for the logic in OnPause() that calls NotifyDataSetChanged(), as follows:

```
protected override void OnResume ()
{
    basse.OnResume ();
    if (_adapter != null)
        _adapter.NotifyDataSetChanged ();
}
```

- 6. In NationalParksAdapter.cs, DetailActivity.cs, and EditActivity. cs, add a using clause for NationalParks.PortableData, and remove the using directive for NationalParks.Data.
- 7. Compile and run the app.

## Updating NationalParks.iOS to use PCL

Now, it's time to update NationalParks.IOS. For the most part, we go through essentially the same steps.

To update NationalParks.iOS in order to use NationalParks.PortableData, perform the following steps:

- 1. In the NationalParks.Droid project, remove the NationalParks.Data folder, create a new folder named NationalParks.IO, and add a reference to NationalParks.PortableData.
- 2. In the NationalParks.IO folder, add Link to the FileHandler class.
- 3. In MasterViewController.cs, add a using clause for NationalParks.IO and NationalParks.PortableData, and remove the using directive for NationalParks.Data.

4. In MasterViewController.ViewDidLoad(), initialize the FileHandler property with an instance of FileHandler, place an await instance on the call to Load(), and place a call to TableView.ReloadData() after the assignment of the data source, as shown in the following code snippet:

```
NationalParksData.Instance.FileHandler =
    new FileHandler ();
NationalParksData.Instance.DataDir =
    Environment.CurrentDirectory;
await NationalParksData.Instance.Load ();
TableView.Source = dataSource = new DataSource (this);
TableView.ReloadData ();
```

- In DetailViewController.cs and EditViewController.cs, replace the using directive for NationalParks.Data with NationalParks. PortableData.
- 6. Compile and run the app.

## The pros and cons of the code-sharing techniques

Now that we have some experience with two practical methods for sharing code across Xamarin.iOS and Xamarin.Android apps, let's look at some pros and cons. The following table summarizes some of the pros and cons of each approach:

|                        | Pros                                                                                                    | Cons                                                                                                    |
|------------------------|----------------------------------------------------------------------------------------------------|----------------------------------------------------------------------------------------------------|
| File linking           | • This allows for a<br>broader use of .NET<br>APIs, assuming<br>that these APIs are<br>supported by all the<br>platforms that will<br>use the shared code. If<br>you are only targeting<br>Xamarin.iOS and<br>Xamarin.Android, this<br>works pretty well. | <ul> <li>This requires source code to be shared.</li> <li>These API dependency issues might not be known until shared code has been compiled for each target platform.</li> </ul> |
| Portable Class Library | <ul> <li>This ensures platform<br/>API compatibility.</li> <li>This allows for<br/>distribution of binary<br/>code.</li> </ul>                                                                                                    | • This limits the namespaces and APIs available for use in your code.                                                                                                    |

## Summary

In this chapter, we reviewed two practical approaches to share code across Xamarin projects as well as other .NET solutions. In the next chapter, we will investigate MvvmCross, a framework that simplifies implementing the Model-View-ViewModel design pattern, increasing the amount of shared code across platforms.

# T Sharing with MvvmCross

In the previous chapter, we covered the basic approaches to reusing code across projects and platforms. In this chapter, we will take the next step and look at how the use of design patterns and frameworks can increase the amount of code that can be reused. We will cover the following topics:

- An introduction to MvvmCross
- The MVVM design pattern
- Core concepts
- Views, ViewModels, and commands
- Data binding
- Navigation (ViewModel to ViewModel)
- The project organization
- The startup process
- Creating National Parks.MvvmCross

It's more than a little ambitious to try to cover MvvmCross along with a working example in a single chapter. Our approach will be to introduce the core concepts at a high level and then dive in and create the national parks sample app using MvvmCross. This will give you a basic understanding of how to use the framework and the value associated with its use. With that in mind, let's get started.

Sharing with MvvmCross

## Introducing MvvmCross

MvvmCross is an open source framework that was created by Stuart Lodge. It is based on the **Model-View-ViewModel** (**MVVM**) design pattern and is designed to enhance code reuse across numerous platforms, including Xamarin. Android, Xamarin.iOS, Windows Phone, Windows Store, WPF, and Mac OS X. The MvvmCross project is hosted on GitHub and can be accessed at https:// github.com/MvvmCross/MvvmCross.

## The MVVM pattern

MVVM is a variation of the Model-View-Controller pattern. It separates logic traditionally placed in a **View** object into two distinct objects, one called **View** and the other called **ViewModel**. The View is responsible for providing the user interface and the ViewModel is responsible for the presentation logic. The presentation logic includes transforming data from the Model into a form that is suitable for the user interface to work with and mapping user interaction with the View into requests sent back to the Model. The following diagram depicts how the various objects in MVVM communicate:

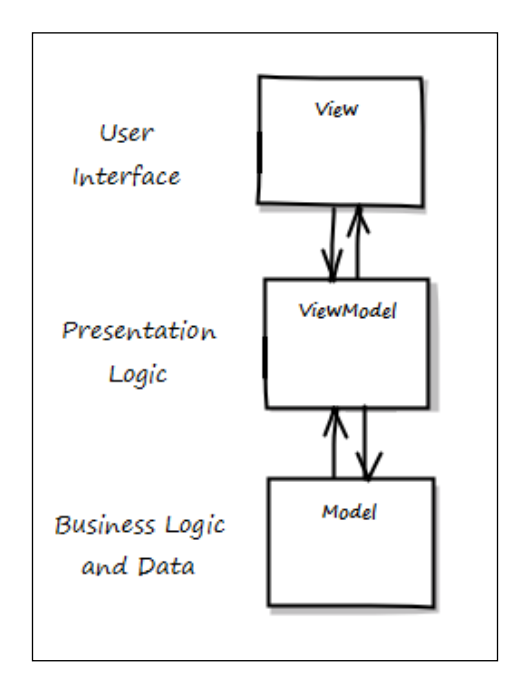

While MVVM presents a more complex implementation model, there are significant benefits of it, which are as follows:

- ViewModels and their interactions with Models can generally be tested using frameworks (such as NUnit) that are much easier than applications that combine the user interface and presentation layers
- ViewModels can generally be reused across different user interface technologies and platforms

These factors make the MVVM approach both flexible and powerful.

### Views

Views in an MvvmCross app are implemented using platform-specific constructs. For iOS apps, Views are generally implemented as ViewControllers and XIB files. MvvmCross provides a set of base classes, such as MvxViewContoller, that iOS ViewControllers inherit from. Storyboards can also be used in conjunction with a custom presenter to create Views; we will briefly discuss this option in the section titled *Implementing the iOS user interface* later in this chapter.

For Android apps, Views are generally implemented as MvxActivity or MvxFragment along with their associated layout files.

## ViewModels

ViewModels are classes that provide data and presentation logic to views in an app. Data is exposed to a View as properties on a ViewModel, and logic that can be invoked from a View is exposed as commands. ViewModels inherit from the MvxViewModel base class.

## Commands

Commands are used in ViewModels to expose logic that can be invoked from the View in response to user interactions. The command architecture is based on the ICommand interface used in a number of Microsoft frameworks such as Windows Presentation Foundation (WPF) and Silverlight. MvvmCross provides IMvxCommand, which is an extension of ICommand, along with an implementation named MvxCommand.
Sharing with MvvmCross

The commands are generally defined as properties on a ViewModel. For example:

```
public IMvxCommand ParkSelected { get; protected set; }
```

Each command has an action method defined, which implements the logic to be invoked:

```
protected void ParkSelectedExec(NationalPark park)
{
    . . .// logic goes here
}
```

The commands must be initialized and the corresponding action method should be assigned:

```
ParkSelected =
    new MvxCommand<NationalPark> (ParkSelectedExec);
```

## **Data binding**

Data binding facilitates communication between the View and the ViewModel by establishing a two-way link that allows data to be exchanged. The data binding capabilities provided by MvvmCross are based on capabilities found in a number of Microsoft XAML-based UI frameworks such as WPF and Silverlight. The basic idea is that you would like to bind a property in a UI control, such as the **Text** property of an **EditText** control in an Android app to a property of a data object such as the **Description** property of **NationalPark**. The following diagram depicts this scenario:

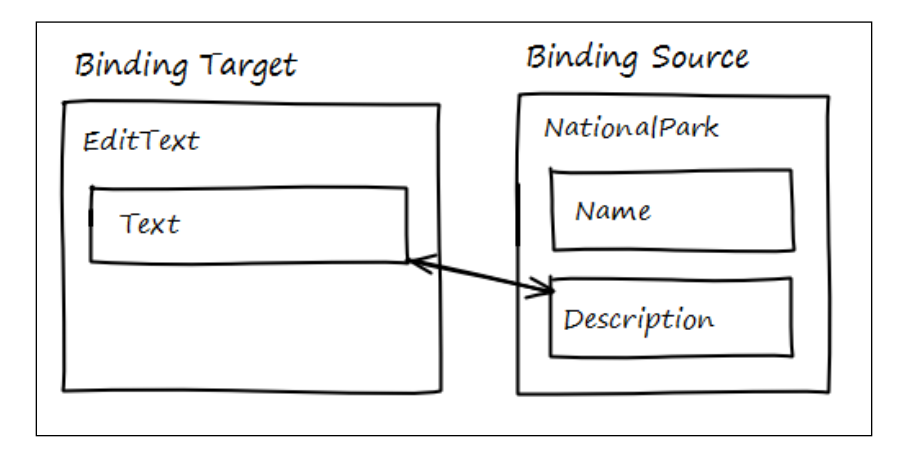

-[128]-

#### The binding modes

There are four different binding modes that can be used for data binding:

- OneWay binding: This mode tells the data binding framework to transfer values from the ViewModel to the View and transfer any updates to properties on the ViewModel to their bound View property.
- **OneWayToSource binding**: This mode tells the data binding framework to transfer values from the View to the ViewModel and transfer updates to View properties to their bound ViewModel property.
- **TwoWay binding**: This mode tells the data binding framework to transfer values in both directions between the ViewModel and View, and updates on either object will cause the other to be updated. This binding mode is useful when values are being edited.
- **OneTime binding**: This mode tells the data binding framework to transfer values from ViewModel to View when the binding is established; in this mode, updates to ViewModel properties are not monitored by the View.

#### The INotifyPropertyChanged interface

The INotifyPropertyChanged interface is an integral part of making data binding work effectively; it acts as a contract between the source object and the target object. As the name implies, it defines a contract that allows the source object to notify the target object when data has changed, thus allowing the target to take any necessary actions such as refreshing its display.

The interface consists of a single event — the PropertyChanged event — that the target object can subscribe to and that is triggered by the source if a property changes. The following sample demonstrates how to implement INotifyPropertyChanged:

```
public class NationalPark : INotifyPropertyChanged
{
   public event PropertyChangedEventHandler
      PropertyChanged;
   // rather than use "... code" it is safer to use
   // the comment form
   string _name;
   public string Name
   {
```

Sharing with MvvmCross

```
get { return name; }
  set
  {
      if (value.Equals ( name,
          StringComparison.Ordinal))
      {
    // Nothing to do - the value hasn't changed;
    return;
      }
      name = value;
      OnPropertyChanged();
  }
}
. . .
void OnPropertyChanged(
  [CallerMemberName] string propertyName = null)
{
    var handler = PropertyChanged;
if (handler != null)
ł
    handler(this,
          new PropertyChangedEventArgs(propertyName));
}
```

#### **Binding specifications**

}

Bindings can be specified in a couple of ways. For Android apps, bindings can be specified in layout files. The following example demonstrates how to bind the Text property of a TextView instance to the Description property in a NationalPark instance:

```
<TextView
android:layout_width="match_parent"
android:layout_height="wrap_content"
android:id="@+id/descrTextView"
local:MvxBind="Text Park.Description" />
```

For iOS, binding must be accomplished using the binding API. CreateBinding() is a method than can be found on MvxViewController. The following example demonstrates how to bind the Description property to a UILabel instance:

```
this.CreateBinding (this.descriptionLabel).
   To ((DetailViewModel vm) => vm.Park.Description).
   Apply ();
```

## Navigating between ViewModels

Navigating between various screens within an app is an important capability. Within a MvvmCross app, this is implemented at the ViewModel level so that navigation logic can be reused. MvvmCross supports navigation between ViewModels through use of the ShowViewModel<T>() method inherited from MvxNavigatingObject, which is the base class for MvxViewModel. The following example demonstrates how to navigate to DetailViewModel:

```
ShowViewModel<DetailViewModel>();
```

#### **Passing parameters**

In many situations, there is a need to pass information to the destination ViewModel. MvvmCross provides a number of ways to accomplish this. The primary method is to create a class that contains simple public properties and passes an instance of the class into ShowViewModel<T>(). The following example demonstrates how to define and use a parameters class during navigation:

```
public class DetailParams
{
    public int ParkId { get; set; }
}
// using the parameters class
ShowViewModel<DetailViewModel>(
new DetailViewParam() { ParkId = 0 });
```

To receive and use parameters, the destination ViewModel implements an Init() method that accepts an instance of the parameters class:

```
public class DetailViewModel : MvxViewModel
{
    ...
    public void Init(DetailViewParams parameters)
    {
        // use the parameters here ...
    }
}
```

Sharing with MvvmCross

## Solution/project organization

MvvmCross solutions are organized in a way that is similar to how we organized the PCL solution in *Chapter 6, The Sharing Game*. Each MvvmCross solution will have a single core PCL project that houses the reusable code and a series of platform-specific projects that contain the various apps. The following diagram depicts the general structure:

| Core Project (PCL)<br>ViewModels<br>App.cs<br>Android Project<br>Views<br>Setup.cs |
|------------------------------------------------------------------------------------|
| Android Project<br>Views<br>Setup.cs                                               |
| SplashScreen.cs                                                                    |
| iOS Project<br>Views<br>Setup.cs<br>AppDelegate.cs                                 |

### The startup process

MvvmCross apps generally follow a standard startup sequence that is initiated by platform-specific code within each app. There are several classes that collaborate to accomplish the startup; some of these classes reside in the core project and some of them reside in the platform-specific projects. The following sections describe the responsibilities of each of the classes involved.

#### App.cs

The core project has an App class that inherits from MvxApplication. The App class contains an override to the Initialize() method so that at a minimum, it can register the first ViewModel that should be presented when the app starts:

RegisterAppStart<ViewModels.MasterViewModel>();

#### Setup.cs

Android and iOS projects have a Setup class that is responsible for creating the App object from the core project during the startup. This is accomplished by overriding the CreateApp() method:

```
protected override IMvxApplication CreateApp()
{
    return new Core.App();
}
```

For Android apps, Setup inherits from MvxAndroidSetup. For iOS apps, Setup inherits from MvxTouchSetup.

#### The Android startup

Android apps are kicked off using a special Activity splash screen that calls the Setup class and initiates the MvvmCross startup process. This is all done automatically for you; all you need to do is include the splash screen definition and make sure it is marked as the launch activity. The definition is as follows:

```
[Activity(
Label="NationalParks.Droid", MainLauncher = true,
Icon="@drawable/icon", Theme="@style/Theme.Splash",
NoHistory=true,
ScreenOrientation = ScreenOrientation.Portrait)]
public class SplashScreen : MvxSplashScreenActivity
{
    public SplashScreen():base(Resource.Layout.SplashScreen)
    {
    }
}
```

#### The iOS startup

The iOS app startup is slightly less automated and is initiated from within the FinishedLaunching() method of AppDelegate:

```
public override bool FinishedLaunching (
    UIApplication app, NSDictionary options)
{
    __window = new UIWindow (UIScreen.MainScreen.Bounds);
    var setup = new Setup(this, _window);
    setup.Initialize();
    var startup = Mvx.Resolve<IMvxAppStart>();
    startup.Start();
    __window.MakeKeyAndVisible ();
    return true;
}
```

## Creating NationalParks.MvvmCross

Now that we have basic knowledge of the MvvmCross framework, let's put that knowledge to work and convert the NationalParks app to leverage the capabilities we just learned.

## Creating the MvvmCross core project

We will start by creating the core project. This project will contain all the code that will be shared between the iOS and Android app primarily in the form of ViewModels. The core project will be built as a Portable Class Library.

To create NationalParks.Core, perform the following steps:

- 1. From the main menu, navigate to File | New Solution.
- 2. From the **New Solution** dialog box, navigate to **C#** | **Portable Library**, enter NationalParks.Core for the project **Name** field, enter NationalParks.MvvmCross for the **Solution** field, and click on **OK**.
- 3. Add the MvvmCross starter package to the project from NuGet. Select the NationalParks.Core project and navigate to **Project** | Add Packages from the main menu. Enter MvvmCross starter in the search field.
- 4. Select the **MvvmCross Hot Tuna Starter Pack** entry and click on **Add Package**.

| 00             | Add Packages                                                                                                    |                           |                                                                                                    |
|----------------|----------------------------------------------------------------------------------------------------|---------------------------|----------------------------------------------------------------------------------------------------|
| Official NuGet | Gallery -                                                                                                    |                           | Q MvvmCross Starter                                                                                                    |
| •              | MvvmCross - Hot Tuna Starter Pack<br>This package contains the 'Getting Started' assemblies for MvvmCross v3<br>Tuna. This and other packages are currently under development                                                                   | 14,668<br>- Hot           | MvvmCross - Hot Tuna Star 3.1.1<br>This package contains the 'Getting<br>Started' assemblies for MvvmCross v3 -<br>Hot Tuna. This and other packages are<br>currently under devalancement |
|                | MvvmCross - Hot Tuna MvvmCross Libraries<br>This package contains the 'MvvmCross Library' assemblies for MvvmCros<br>Hot Tuna. This and other packages are currently under development                                                          | 13,878<br>s v3 -          | Id <u>MvvmCross.HotTuna.StarterPack</u><br>Author MvvmCross<br>Published 2/9/2014                                                                                                    |
|                | MvvmCross<br>This package contains the 'Getting Started' assemblies for MvvmCross v3<br>Tuna. This and other packages are currently under development                                                                                           | 11,922<br>- Hot           | Downloads 14,668<br>License<br>Project Page<br>Dependencies<br>MvymCross.HotTuna.MvymCrossLibraries (≥                                                                                    |
|                | MvvmCross - Sqlite Plugin (OLD VERSION)<br>Please consider using Cirrious.MvvmCross.Community.Plugins.Sqlite inst<br>This package contains the 'Sqlite' plugin for MvvmCross v3 - Hot Tuna. T<br>other packages are currently under development | 4,214<br>ead!<br>This and | 3.1.1)                                                                                                    |
|                | MvvmCross - Community SQLite-Net Plugin<br>This package contains the Community 'Sqlite' plugin for MvvmCross v3.                                                                                                    | 2,647                     |                                                                                                    |
|                | MvvmCross - Accelerometer Plugin<br>This package contains the 'Accelerometer' plugin for MvvmCross v3 - Ho                                                                                                    | 1,595<br>t Tuna.          |                                                                                                    |
| Show pre-      | release packages                                                                                                    |                           | Close Add Package                                                                                                    |

-[134]-

- 5. A number of things were added to NationalParks.Core as a result of adding the package, and they are as follows:
  - A packages.config file, which contains a list of libraries (dlls) associated with the MvvmCross starter kit package. These entries are links to actual libraries in the Packages folder of the overall solution.
  - A ViewModels folder with a sample ViewModel named FirstViewModel.
  - On App class in App.cs, which contains an Initialize() method that starts the MvvmCross app by calling RegisterAppStart() to start FirstViewModel. We will eventually be changing this to start the MasterViewModel class, which will be associated with a View that lists national parks.

## Creating the MvvmCross Android app

The next step is to create an Android app project in the same solution.

To create National Parks. Droid, complete the following steps:

- 1. Select the NationalParks.MvvmCross solution, right-click on it, and navigate to Add | New Project.
- 2. From the **New Project** dialog box, navigate to **C#** | **Android** | **Android Application**, enter NationalParks.Droid for the **Name** field, and click on **OK**.
- 3. Add the MvvmCross starter kit package to the new project by selecting NationalParks.Droid and navigating to **Project** | Add Packages from the main menu.
- 4. A number of things were added to NationalParks.Droid as a result of adding the package, which are as follows:
  - o packages.config: This file contains a list of libraries (dlls) associated with the MvvmCross starter kit package. These entries are links to an actual library in the Packages folder of the overall solution, which contains the actual downloaded libraries.
  - ° FirstView: This class is present in the Views folder, which corresponds to FirstViewModel, which was created in NationalParks.Core.
  - ° FirstView: This layout is present in Resources\layout, which is used by the FirstView activity. This is a traditional Android layout file with the exception that it contains binding declarations in the EditView and TextView elements.

- Setup: This file inherits from MvxAndroidSetup. This class is responsible for creating an instance of the App class from the core project, which in turn displays the first ViewModel via a call to RegisterAppStart().
- SplashScreen: This class inherits from MvxSplashScreenActivity. The SplashScreen class is marked as the main launcher activity and thus initializes the MvvmCross app with a call to Setup. Initialize().
- 5. Add a reference to NationalParks.Core by selecting the References folder, right-click on it, select Edit References, select the Projects tab, check NationalParks.Core, and click on OK.
- 6. Remove MainActivity.cs as it is no longer needed and will create a build error. This is because it is marked as the main launch and so is the new SplashScreen class. Also, remove the corresponding Resources\layout\ main.axml layout file.
- 7. Run the app. The app will present FirstViewModel, which is linked to the corresponding FirstView instance with an EditView class, and TextView presents the same **Hello MvvmCross** text. As you edit the text in the EditView class, the TextView class is automatically updated by means of data binding. The following screenshot depicts what you should see:

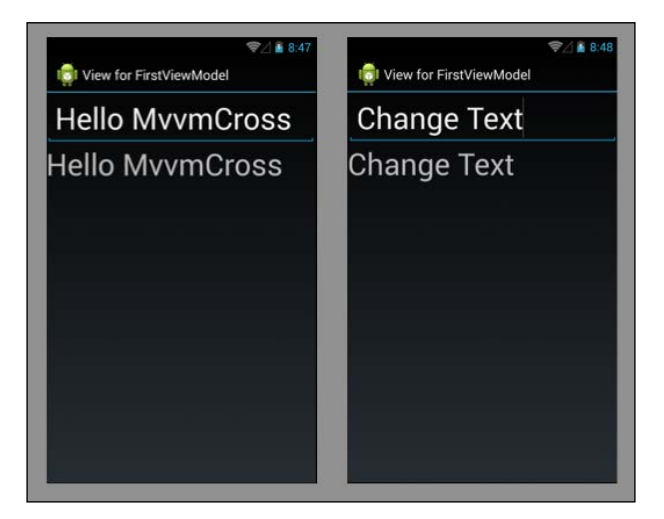

## Reusing NationalParks.PortableData and NationalParks.IO

Before we start creating the Views and ViewModels for our app, we first need to bring in some code from our previous efforts that can be used to maintain parks. For this, we will simply reuse the NationalParksData singleton and the FileHandler classes that were created previously.

To reuse the NationalParksData singleton and FileHandler classes, complete the following steps:

- 1. Copy NationalParks.PortableData and NationalParks.IO from the solution created in *Chapter 6, The Sharing Game*, to the NationalParks. MvvmCross solution folder.
- 2. Add a reference to NationalParks.PortableData in the NationalParks. Droid project.
- 3. Create a folder named NationalParks.IO in the NationalParks.Droid project and add a link to FileHandler.cs from the NationalParks.IO project. Recall that the FileHandler class cannot be contained in the Portable Class Library because it uses file IO APIs that cannot be references from a Portable Class Library.
- 4. Compile the project. The project should compile cleanly now.

#### Implementing the INotifyPropertyChanged interface

We will be using data binding to bind UI controls to the NationalPark object and thus, we need to implement the INotifyPropertyChanged interface. This ensures that changes made to properties of a park are reported to the appropriate UI controls.

To implement INotifyPropertyChanged, complete the following steps:

- 1. Open NationalPark.cs in the NationalParks.PortableData project.
- 2. Specify that the NationalPark class implements INotifyPropertyChanged interface.
- 3. Select the INotifyPropertyChanged interface, right-click on it, navigate to **Refactor** | **Implement interface**, and press *Enter*. Enter the following code snippet:

```
public class NationalPark : INotifyPropertyChanged
{
    public event PropertyChangedEventHandler
        PropertyChanged;
        . . .
}
```

4. Add an OnPropertyChanged() method that can be called from each property setter method:

```
void OnPropertyChanged(
    [CallerMemberName] string propertyName = null)
{
    var handler = PropertyChanged;
    if (handler != null)
    {
        handler(this,
            new PropertyChangedEventArgs(propertyName));
    }
}
```

5. Update each property definition to call the setter in the same way as it is depicted for the Name property:

```
string _name;
public string Name
{
   get { return _name; }
   set
    {
      if (value.Equals (_name, StringComparison.Ordinal))
      {
         // Nothing to do - the value hasn't changed;
      return;
      }
      _name = value;
      OnPropertyChanged();
   }
}
```

6. Compile the project. The project should compile cleanly. We are now ready to use the NationalParksData singleton in our new project, and it supports data binding.

#### Implementing the Android user interface

Now, we are ready to create the Views and ViewModels required for our app. The app we are creating will follow the same flow that was used in previous chapters:

- A master list view to view national parks
- A detail view to view details of a specific park
- An edit view to edit a new or previously existing park

The process for creating views and ViewModels in an Android app generally consists of three different steps:

- 1. Create a ViewModel in the core project with the data and event handlers (commands) required to support the View.
- 2. Create an Android layout with visual elements and data binding specifications.
- 3. Create an Android activity, which corresponds to the ViewModel and displays the layout.

In our case, this process will be slightly different because we will reuse some of our previous work, specifically, the layout files and the menu definitions.

To reuse layout files and menu definitions, perform the following steps:

- 1. Copy Master.axml, Detail.axml, and Edit.axml from the Resources\ layout folder of the solution created in *Chapter 5, Developing Your First Android App with Xamarin.Android,* to the Resources\layout folder in the NationalParks.Droid project, and add them to the project by selecting the layout folder and navigating to **Add** | **Add Files**.
- 2. Copy MasterMenu.xml, DetailMenu.xml, and EditMenu.xml from the Resources\menu folder of the solution created in *Chapter 5, Developing Your First Android App with Xamarin.Android*, to the Resources\menu folder in the NationalParks.Droid project, and add them to the project by selecting the menu folder and navigating to Add | Add Files.

#### Implementing the master list view

We are now ready to implement the first of our View/ViewModel combinations, which is the master list view.

#### **Creating MasterViewModel**

The first step is to create a ViewModel and add a property that will provide data to the list view that displays national parks along with some initialization code.

To create MasterViewModel, complete the following steps:

- 1. Select the ViewModels folder in NationalParks.Core, right-click on it, and navigate to Add | New File.
- 2. In the **New File** dialog box, navigate to **General** | **Empty Class**, enter MasterViewModel for the **Name** field, and click on **New**.

3. Modify the class definition so that MasterViewModel inherits from MvxViewModel; you will also need to add a few using directives:

```
. . .
using Cirrious.CrossCore.Platform;
using Cirrious.MvvmCross.ViewModels;
. . .
namespace NationalParks.Core.ViewModels
{
    public class MasterViewModel : MvxViewModel
    {
        . . .
    }
}
```

4. Add a property that is a list of NationalPark elements to MasterViewModel. This property will later be data-bound to a list view:

```
private List<NationalPark> _parks;
public List<NationalPark> Parks
{
    get { return _parks; }
    set { _parks = value;
        RaisePropertyChanged(() => Parks);
    }
}
```

5. Override the Start() method on MasterViewModel to load the \_parks collection with data from the NationalParksData singleton. You will need to add a using directive for the NationalParks.PortableData namespace again:

```
....
using NationalParks.PortableData;
...
public async override void Start ()
{
    base.Start ();
    await NationalParksData.Instance.Load ();
    Parks = new List<NationalParks);
}</pre>
```

6. We now need to modify the app startup sequence so that MasterViewModel is the first ViewModel that's started. Open App.cs in NationalParks.Core and change the call to RegisterAppStart() to reference MasterViewModel:

```
RegisterAppStart<ViewModels.MasterViewModel>();
```

#### Updating the Master.axml layout

Update Master.axml so that it can leverage the data binding capabilities provided by MvvmCross.

To update Master.axml, complete the following steps:

1. Open Master.axml and add a namespace definition to the top of the XML to include the NationalParks.Droid namespace:

```
xmlns:local="http://schemas.android.com/apk/res/NationalParks.
Droid"
```

This namespace definition is required in order to allow Android to resolve the MvvmCross-specific elements that will be specified.

2. Change the ListView element to a Mvx.MvxListView element:

```
<Mvx.MvxListView
android:layout_width="match_parent"
android:layout_height="match_parent"
android:id="@+id/parksListView" />
```

3. Add a data binding specification to the MvxListView element, binding the ItemsSource property of the list view to the Parks property of MasterViewModel, as follows:

```
. . .
android:id="@+id/parksListView"
local:MvxBind="ItemsSource Parks" />
```

- 4. Add a list item template attribute to the element definition. This layout controls the content of each item that will be displayed in the list view: local:MvxItemTemplate="@layout/nationalparkitem"
- 5. Create the NationalParkItem layout and provide TextView elements to display both the name and description of a park, as follows:

```
<LinearLayout xmlns:android="http://schemas.android.com/apk/res/
android"
xmlns:local="http://schemas.android.com/apk/res/
NationalParks.Droid"
android:orientation="vertical"
android:layout_width="fill_parent"
android:layout_height="wrap_content">
<TextView
android:layout_height="wrap_content">
<TextView
android:layout_height="match_parent"
android:layout_height="wrap_content"
android:layout_height="wrap_content"
android:layout_height="wrap_content"
```

```
<TextView
android:layout_width="match_parent"
android:layout_height="wrap_content"
android:textSize="20sp"/>
</LinearLayout>
```

6. Add data binding specifications to each of the TextView elements:

```
. . .
local:MvxBind="Text Name" />
. . .
local:MvxBind="Text Description" />
. . .
```

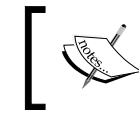

Note that in this case, the context for data binding is an instance of an item in the collection that was bound to MvxListView, for this example, an instance of NationalPark.

#### **Creating the MasterView activity**

Next, create MasterView, which is an MvxActivity instance that corresponds with MasterViewModel.

To create MasterView, complete the following steps:

- 1. Select the ViewModels folder in NationalParks.Core, right-click on it, navigate to Add | New File.
- 2. In the **New File** dialog, navigate to **Android** | **Activity**, enter MasterView in the **Name** field, and select **New**.
- 3. Modify the class specification so that it inherits from MvxActivity; you will also need to add a few using directives as follows:

```
using Cirrious.MvvmCross.Droid.Views;
using NationalParks.Core.ViewModels;
. . .
namespace NationalParks.Droid.Views
{
    [Activity(Label = "Parks")]
    public class MasterView : MvxActivity
    {
        . . .
    }
}
```

4. Open Setup.cs and add code to initialize the file handler and path for the NationalParksData singleton to the CreateApp() method, as follows:

```
protected override IMvxApplication CreateApp()
{
    NationalParksData.Instance.FileHandler =
        new FileHandler ();
    NationalParksData.Instance.DataDir =
        System.Environment.GetFolderPath(
        System.Environment.SpecialFolder.MyDocuments);
    return new Core.App();
}
```

5. Compile and run the app; you will need to copy the NationalParks.json file to the device or emulator using the Android Device Monitor. All the parks in NationalParks.json should be displayed.

#### Implementing the detail view

Now that we have the master list view displaying national parks, we can focus on creating the detail view. We will follow the same steps for the detail view as the ones we just completed for the master view.

#### Creating DetailViewModel

We start creating DetailViewModel by using the following steps:

- 1. Following the same procedure as the one that was used to create MasterViewModel, create a new ViewModel named DetailViewModel in the ViewModel folder of NationalParks.Core.
- 2. Add a NationalPark property to support data binding for the view controls, as follows:

```
protected NationalPark _park;
public NationalPark Park
{
    get { return _park; }
    set { _park = value;
        RaisePropertyChanged(() => Park);
    }
}
```

3. Create a Parameters class that can be used to pass a park ID for the park that should be displayed. It's convenient to create this class within the class definition of the ViewModel that the parameters are for:

```
public class DetailViewModel : MvxViewModel
{
    public class Parameters
    {
        public string ParkId { get; set; }
    }
    ...
```

4. Implement an Init() method that will accept an instance of the Parameters class and get the corresponding national park from NationalParkData:

```
public void Init(Parameters parameters)
{
    Park = NationalParksData.Instance.Parks.
        FirstOrDefault(x => x.Id == parameters.ParkId);
}
```

#### Updating the Detail.axml layout

Next, we will update the layout file. The main changes that need to be made are to add data binding specifications to the layout file.

To update the Detail.axml layout, perform the following steps:

 Open Detail.axml and add the project namespace to the XML file: xmlns:local="http://schemas.android.com/apk/res/

```
NationalParks.Droid"
```

2. Add data binding specifications to each of the TextView elements that correspond to a national park property, as demonstrated for the park name:

```
<TextView
android:layout_width="match_parent"
android:layout_height="wrap_content"
android:id="@+id/nameTextView"
local:MvxBind="Text Park.Name" />
```

#### Creating the DetailView activity

Now, create the MvxActivity instance that will work with DetailViewModel.

To create DetailView, perform the following steps:

- Following the same procedure as the one that was used to create MasterView, create a new view named DetailView in the Views folder of NationalParks.Droid.
- 2. Implement the OnCreateOptionsMenu() and OnOptionsItemSelected() methods so that our menus will be accessible. Copy the implementation of these methods from the solution created in *Chapter 6, The Sharing Game*. Comment out the section in OnOptionsItemSelect() related to the Edit action for now; we will fill that in once the edit view is completed.

#### **Adding navigation**

The last step is to add navigation so that when an item is clicked on in MvxListView on MasterView, the park is displayed in the detail view. We will accomplish this using a command property and data binding.

To add navigation, perform the following steps:

1. Open MasterViewModel and add an IMvxCommand property; this will be used to handle a park that is being selected:

```
protected IMvxCommand ParkSelected { get; protected set; }
```

2. Create an Action delegate that will be called when the ParkSelected command is executed, as follows:

```
protected void ParkSelectedExec(NationalPark park)
{
    ShowViewModel<DetailViewModel> (
        new DetailViewModel.Parameters ()
        { ParkId = park.Id });
}
```

3. Initialize the command property in the constructor of MasterViewModel:

ParkClicked =
 new MvxCommand<NationalPark> (ParkSelectedExec);

4. Now, for the last step, add a data binding specification to MvvListView in Master.axml to bind the ItemClick event to the ParkClicked command on MasterViewModel, which we just created:

```
local:MvxBind="ItemsSource Parks; ItemClick ParkClicked"
```

5. Compile and run the app. Clicking on a park in the list view should now navigate to the detail view, displaying the selected park.

Sharing with MvvmCross

#### Implementing the edit view

We are now almost experts at implementing new Views and ViewModels. One last View to go is the edit view.

#### Creating EditViewModel

Like we did previously, we start with the ViewModel.

To create EditViewModel, complete the following steps:

- 1. Following the same process that was previously used in this chapter to create EditViewModel, add a data binding property and create a Parameters class for navigation.
- 2. Implement an Init() method that will accept an instance of the Parameters class and get the corresponding national park from NationalParkData in the case of editing an existing park or create a new instance if the user has chosen the New action. Inspect the parameters passed in to determine what the intent is:

#### Updating the Edit.axml layout

Update Edit.axml to provide data binding specifications.

To update the Edit.axml layout, you first need to open Edit.axml and add the project namespace to the XML file. Then, add the data binding specifications to each of the EditView elements that correspond to a national park property.

#### Creating the EditView activity

Create a new MvxActivity instance named EditView to will work with EditViewModel.

To create EditView, perform the following steps:

- Following the same procedure as the one that was used to create DetailView, create a new View named EditView in the Views folder of NationalParks.Droid.
- 2. Implement the OnCreateOptionsMenu() and OnOptionsItemSelected() methods so that the Done action will accessible from the ActionBar. You can copy the implementation of these methods from the solution created in *Chapter 6, The Sharing Game*. Change the implementation of Done to call the Done command on EditViewModel.

#### Adding navigation

Add navigation to two places: when New (+) is clicked from MasterView and when Edit is clicked in DetailView. Let's start with MasterView.

To add navigation from MasterViewModel, complete the following steps:

1. Open MasterViewModel.cs and add a NewParkClicked command property along with the handler for the command. Be sure to initialize the command in the constructor, as follows:

```
protected IMvxCommand NewParkClicked { get; set; }
protected void NewParkClickedExec()
{
   ShowViewModel<EditViewModel> ();
}
```

Note that we do not pass in a parameter class into ShowViewModel(). This will cause a default instance to be created and passed in, which means that ParkId will be null. We will use this as a way to determine whether a new park should be created.

2. Now, it's time to hook the NewParkClicked command up to the actionNew menu item. We do not have a way to accomplish this using data binding, so we will resort to a more traditional approach—we will use the OnOptionsItemSelected() method. Add logic to invoke the Execute() method on NewParkClicked, as follows:

```
case Resource.Id.actionNew:
  ((MasterViewModel)ViewModel).
        NewParkClicked.Execute ();
    return true;
```

Sharing with MvvmCross

To add navigation from DetailViewModel, complete the following steps:

1. Open DetailViewModel.cs and add a EditParkClicked command property along with the handler for the command. Be sure to initialize the command in the constructor, as shown in the following code snippet:

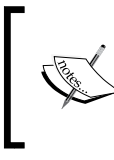

Note that an instance of the Parameters class is created, initialized, and passed into the ShowViewModel() method. This instance will in turn be passed into the Init() method on EditViewModel.

2. Initialize the command property in the constructor for MasterViewModel, as follows:

```
EditPark =
    new MvxCommand<NationalPark> (EditParkHandler);
```

3. Now, update the OnOptionsItemSelect() method in DetailView to invoke the DetailView.EditPark command when the Edit action is selected:

```
case Resource.Id.actionEdit:
   ((DetailViewModel)ViewModel).EditPark.Execute ();
   return true;
```

4. Compile and run NationalParks.Droid. You should now have a fully functional app that has the ability to create new parks and edit the existing parks. Changes made to EditView should automatically be reflected in MasterView and DetailView.

## Creating the MvvmCross iOS app

The process of creating the Android app with MvvmCross provides a solid understanding of how the overall architecture works. Creating the iOS solution should be much easier for two reasons: first, we understand how to interact with MvvmCross and second, all the logic we have placed in NationalParks.Core is reusable, so that we just need to create the View portion of the app and the startup code.

To create NationalParks.iOS, complete the following steps:

- 1. Select the NationalParks.MvvmCross solution, right-click on it, and navigate to Add | New Project.
- 2. From the **New Project** dialog, navigate to **C#** | **iOS** | **iPhone** | **Single View Application**, enter NationalParks.iOS in the Name field, and click on OK.
- 3. Add the MvvmCross starter kit package to the new project by selecting NationalParks.iOS and navigating to **Project** | Add Packages from the main menu.
- 4. A number of things were added to NationalParks.iOS as a result of adding the package. They are as follows:
  - ° packages.config: This file contains a list of libraries associated with the MvvmCross starter kit package. These entries are links to an actual library in the Packages folder of the overall solution, which contains the actual downloaded libraries.
  - FirstView: This class is placed in the Views folder, which corresponds to the FirstViewModel instance created in NationalParks.Core.
  - Setup: This class inherits from MvxTouchSetup. This class is responsible for creating an instance of the App class from the core project, which in turn displays the first ViewModel via a call to RegisterAppStart().
  - ° AppDelegate.cs.txt: This class contains the sample startup code, which should be placed in the actual AppDelete.cs file.

Sharing with MvvmCross

#### Implementing the iOS user interface

We are now ready to create the user interface for the iOS app. The good news is that we already have all the ViewModels implemented, so we can simply reuse them. The bad news is that we cannot easily reuse the storyboards from our previous work; MvvmCross apps generally use XIB files. One of the reasons for this is that storyboards are intended to provide navigation capabilities and an MvvmCross app delegates that responsibility to ViewModel and presenter. It is possible to use storyboards in combination with a custom presenter, but the remainder of this chapter will focus on using XIB files, as this is the more common use. The screen layouts as used in *Chapter 4, Developing Your First iOS App with Xamarin.iOS*, can be used as depicted in the following screenshot:

| arrier 중 6:33 PM ■                                                                                                    | Carrier      6:33 PM     Carrier      Carrier                                                                                                    | Edit Carrier 🗢                                                                                                    | 6:33 PM                                                                                                    |
|----------------------------------------------------------------------------------------------------|----------------------------------------------------------------------------------------------------|----------------------------------------------------------------------------------------------------|----------------------------------------------------------------------------------------------------|
| Big Bend<br>Big Bend National Park in the U.S. state of Texas<br>Great Smoky Mountains<br>Great Smoky Mountains National Park is a United<br>Yellowstone<br>Yellowstone National Park is a national park locat | Big Bend<br>Description<br>Big Bend National Park in<br>state of Texas has nationa<br>significance as the larges<br>area of Chihuahuan Dese<br>topography and ecology in<br>State: TX<br>Country: US<br>Lat: 29.127529<br>Lon: -103.242543 | a the U.S.<br>al<br>t protected<br>rt<br>in the Uni<br>Big Bend<br>of Texas h<br>largest pro<br>Desert top<br>United State:<br>Country:<br>Lat:<br>Lon: | DN<br>National Park in the U.S. state<br>as national significance as the<br>tected area of Chihuahuan<br>tography and ecology in the<br>tes.<br>TX<br>US<br>29.127529<br>-103.242543 |
|                                                                                                    | Photos Direction                                                                                                    | S                                                                                                    |                                                                                                    |

We are now ready to get started.

#### Implementing the master view

The first view we will work on is the master view.

To implement the master view, complete the following steps:

 Create a new ViewController class named MasterView by right-clicking on the Views folder of NationalParks.iOS and navigating to Add | New File | iOS | iPhone View Controller.

- 2. Open MasterView.xib and arrange controls as seen in the screen layouts. Add outlets for each of the edit controls.
- 3. Open MasterView.cs and add the following boilerplate logic to deal with constraints on iOS 7, as follows:

```
// ios7 layout
```

```
if (RespondsToSelector(new
    Selector("edgesForExtendedLayout")))
    EdgesForExtendedLayout = UIRectEdge.None;
```

4. Within the ViewDidLoad() method, add logic to create MvxStandardTableViewSource for parksTableView:

```
MvxStandardTableViewSource _source;
. . .
_source = new MvxStandardTableViewSource(
    parksTableView,
    UITableViewCellStyle.Subtitle,
    new NSString("cell"),
    "TitleText Name; DetailText Description",
    0);
parksTableView.Source = _source;
```

Note that the example uses the Subtitle cell style and binds the national park name and description to the title and subtitle.

5. Add the binding logic to the ViewDidShow() method. In the previous step, we provided specifications for properties of UITableViewCell to properties in the binding context. In this step, we need to set the binding context for the Parks property on MasterModelView:

```
var set = this.CreateBindingSet<MasterView,
    MasterViewModel>();
set.Bind (_source).To (vm => vm.Parks);
set.Apply();
```

6. Compile and run the app. All the parks in NationalParks.json should be displayed.

#### Implementing the detail view

Now, implement the detail view using the following steps:

- 1. Create a new ViewController instance named DetailView.
- 2. Open DetailView.xib and arrange controls as shown in the following code. Add outlets for each of the edit controls.

Open DetailView.cs and add the binding logic to the ViewDidShow() method:

```
this.CreateBinding (this.nameLabel).
   To ((DetailViewModel vm) => vm.Park.Name).Apply ();
this.CreateBinding (this.descriptionLabel).
   To ((DetailViewModel vm) => vm.Park.Description).
       Apply ();
this.CreateBinding (this.stateLabel).
   To ((DetailViewModel vm) => vm.Park.State).Apply ();
this.CreateBinding (this.countryLabel).
   To ((DetailViewModel vm) => vm.Park.Country).
       Apply ();
this.CreateBinding (this.latLabel).
    To ((DetailViewModel vm) => vm.Park.Latitude).
       Apply ();
this.CreateBinding (this.lonLabel).
   To ((DetailViewModel vm) => vm.Park.Longitude).
       Apply ();
```

#### Adding navigation

Add navigation from the master view so that when a park is selected, the detail view is displayed, showing the park.

To add navigation, complete the following steps:

 Open MasterView.cs, create an event handler named ParkSelected, and assign it to the SelectedItemChanged event on MvxStandardTableViewSource, which was created in the ViewDidLoad() method:

```
....
_source.SelectedItemChanged += ParkSelected;
....
protected void ParkSelected(object sender, EventArgs e)
{
    ....
}
```

2. Within the event handler, invoke the ParkSelected command on MasterViewModel, passing in the selected park:

3. Compile and run NationalParks.iOS. Selecting a park in the list view should now navigate you to the detail view, displaying the selected park.

#### Implementing the edit view

We now need to implement the last of the Views for the iOS app, which is the edit view.

To implement the edit view, complete the following steps:

- 1. Create a new ViewController instance named EditView.
- 2. Open EditView.xib and arrange controls as in the layout screenshots. Add outlets for each of the edit controls.
- 3. Open EditView.cs and add the data binding logic to the ViewDidShow() method. You should use the same approach to data binding as the approach used for the details view.
- 4. Add an event handler named DoneClicked, and within the event handler, invoke the Done command on EditViewModel:

```
protected void DoneClicked (object sender, EventArgs e)
{
    ((EditViewModel)ViewModel).Done.Execute();
}
```

5. In ViewDidLoad(), add UIBarButtonItem to NavigationItem for EditView, and assign the DoneClicked event handler to it, as follows:

```
NavigationItem.SetRightBarButtonItem(
    new UIBarButtonItem(UIBarButtonSystemItem.Done,
    DoneClicked), true);
```

#### Adding navigation

Add navigation to two places: when New (+) is clicked from the master view and when **Edit** is clicked on in the detail view. Let's start with the master view.

To add navigation to the master view, perform the following steps:

 Open MasterView.cs and add an event handler named NewParkClicked. In the event handler, invoke the NewParkClicked command on MasterViewModel:

```
    In ViewDidLoad(), add UIBarButtonItem to NavigationItem for
MasterView and assign the NewParkClicked event handler to it:
```

```
NavigationItem.SetRightBarButtonItem(
    new UIBarButtonItem(UIBarButtonSystemItem.Add,
        NewParkClicked), true);
```

To add navigation to the details view, perform the following steps:

 Open DetailView.cs and add an event handler named EditParkClicked. In the event handler, invoke the EditParkClicked command on DetailViewModel:

```
protected void EditParkClicked (object sender,
        EventArgs e)
{
        ((DetailViewModel)ViewModel).EditPark.Execute ();
}
```

 In ViewDidLoad(), add UIBarButtonItem to NavigationItem for MasterView, and assign the EditParkClicked event handler to it:

```
NavigationItem.SetRightBarButtonItem(
    new UIBarButtonItem(UIBarButtonSystemItem.Edit,
        EditParkClicked), true);
```

#### Refreshing the master view list

One last detail that needs to be taken care of is to refresh the UITableView control on MasterView when items have been changed on EditView.

To refresh the master view list, perform the following steps:

parksTableView.ReloadData();

- 1. Open MasterView.cs and call ReloadData() on parksTableView within
   the ViewDidAppear() method of MasterView:
   public override void ViewDidAppear (bool animated)
   {
   base.ViewDidAppear (animated);
   }
  }
- Compile and run NationalParks.iOS. You should now have a fully functional app that has the ability to create new parks and edit existing parks. Changes made to EditView should automatically be reflected in MasterView and DetailVIew.

## Considering the pros and cons

After completing our work, we now have the basis to make some fundamental observations. Let's start with the pros:

- MvvmCross definitely increases the amount of code that can be reused across platforms. The ViewModels house the data required by the View, the logic required to obtain and transform the data in preparation for viewing, and the logic triggered by user interactions in the form of commands. In our sample app, the ViewModels were somewhat simple; however, the more complex the app, the more reuse will likely be gained.
- As MvvmCross relies on the use of each platform's native UI frameworks, each app has a native look and feel and we have a natural layer that implements platform-specific logic when required.
- The data binding capabilities of MvvmCross also eliminate a great deal of tedious code that would otherwise have to be written.

All of these positives are not necessarily free; let's look at some cons:

- The first con is complexity; you have to learn another framework on top of Xamarin, Android, and iOS.
- In some ways, MvvmCross forces you to align the way your apps work across platforms to achieve the most reuse. As the presentation logic is contained in the ViewModels, the views are coerced into aligning with them. The more your UI deviates across platforms; the less likely it will be that you can actually reuse ViewModels.

With these things in mind, I would definitely consider using MvvmCross for a cross-platform mobile project. Yes, you need to learn an addition framework and yes, you will likely have to align the way some of the apps are laid out, but I think MvvmCross provides enough value and flexibility to make these issues workable. I'm a big fan of reuse and MvvmCross definitely pushes reuse to the next level.

## Summary

In this chapter, we reviewed the high-level concepts of MvvmCross and worked through a practical exercise in order to convert the national parks apps to use the MvvmCross framework and the increase code reuse. In the next chapter, we will follow a similar approach to exploring the Xamarin.Forms framework in order to evaluate how its use can affect code reuse.

# **8** Sharing with Xamarin.Forms

In this chapter, we will discuss Xamarin.Forms, a cross-platform development framework. With this in mind, we will cover the following areas:

- Pages, Views (Controls), and Layouts
- Navigation in Xamarin.Forms
- XAML and code-behind classes
- Data binding
- Renderers
- The DependencyService API
- App startup
- Project organization
- Converting the NationalParks app to use Xamarin.Forms

# An insight into the Xamarin.Forms framework

The Xamarin.Forms framework can be used to develop mobile apps for Android, iOS, and Windows Phone. It uses virtually the same source code base for each platform while still providing a platform-specific look and feel. Xamarin.Forms is available for use from any of the paid licenses available at Xamarin or from the 30-day evaluation.

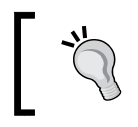

While we mention that Xamarin.Forms apps can run on Windows Phone, the licensing, configuration, and development details for Windows Phone are beyond the scope of this book. Unlike the approaches described previously in this book, Xamarin.Forms provides you with a set of abstractions that cover the entire user interface, thus allowing the UI code and specification to be reused across multiple platforms. At runtime, Xamarin.Forms renders user interfaces using Controls that are native to each platform, which allows apps to retain a native look and feel.

This chapter is divided into two main sections: in the first section, we cover the core concepts that need to be understood prior to using Xamarin.Forms, and in the second section, we will convert our NationalParks app to use the Xamarin.Forms framework.

## Pages

A **Page** is a visual element that organizes the content a user sees on the screen at a single time. A Xamarin.Forms Page is essentially similar to an Android activity or an iOS View controller. Xamarin.Forms provides the following base Pages for use in your apps, where you can find a description accompanied with each type:

| Туре             | Description                                                                                                    |
|------------------|----------------------------------------------------------------------------------------------------|
| ContentPage      | This allows you to organize a set of Controls, or Views, into a Layout for display and interaction with the user |
| MasterDetailPage | This manages two pages – a master and a detail page – and the navigation between them                            |
| NavigationPage   | This manages navigation over a set of other pages                                                                |
| TabbedPage       | This manages a set of child pages and allows you to navigate via tabs                                            |
| CarouselPage     | This manages a set of child pages and allows you to navigate via swipe                                           |

## Views

A **View** is a visual control (or widget) that presents information and allows the user to interact with your app (things such as buttons, labels, and edit boxes). These controls generally inherit properties from the View class. The following table represents the list of Views provided by Xamarin.Forms at the time of writing this book:

| ActivityIndicator | BoxView    | Button  | DatePicker  |
|-------------------|------------|---------|-------------|
| Editor            | Entry      | Image   | Label       |
| ListView          | OpenGLView | Picker  | ProgressBar |
| SearchBar         | Slider     | Stepper | Switch      |
| TableView         | TimePicker | WebView |             |

## Layouts

Controls are hosted within a special type of View called a **Layout**. There are two different types of Layouts: managed and unmanaged. Managed Layouts are responsible for arranging their hosted Controls, and unmanaged Layouts require the developer to specify how controls should be arranged. Xamarin.Forms provides the following Layouts:

| Layout         | Description                                                                                                    |
|----------------|----------------------------------------------------------------------------------------------------|
| ContentView    | This is a Layout that can contain child views. Generally,<br>ContentView is not used directly, but is used as a base for<br>other layouts. |
| Frame          | This is a Layout that can contain a single child view and provide framing options such as padding.                                         |
| ScrollView     | This Layout is capable of scrolling its child views.                                                                                       |
| AbsoluteLayout | This Layout allows it's child views to be positioned by absolute positions as requested by the app.                                        |
| Grid           | This Layout allows content to be displayed in rows and columns.                                                                            |
| RelativeLayout | This Layout positions views relative to other views it owns by use of constraints.                                                         |
| StackLayout    | This Layout positions views horizontally or vertically in a single line.                                                                   |

## Cells

A **Cell** is a special type of Control used to arrange information in a list; specifically, ListView or TableView. Cells derive from the Element class rather than the VisualElement class and act as a template to create VisualElements.

Xamarin.Forms provides the following types of Cells:

| Cell type  | Description                                                                                                    |
|------------|----------------------------------------------------------------------------------------------------|
| EntryCell  | This is a Cell with a label and single text entry field.                                                                                   |
| SwitchCell | This is a Cell with a label and switch view (on/off).                                                                                      |
| TextCell   | This is a Cell with primary and secondary text. Generally,<br>the primary text is used as a title and the secondary text as a<br>subtitle. |
| ImageCell  | This is a TextCell that also includes an image.                                                                                            |

Sharing with Xamarin.Forms

## Navigation

**Navigation** in a Xamarin.Forms app is accomplished with the use of the navigation property of VisualElement. This is generally accessed via a Page. The navigation property is typed as the INavigation interface, which provides the following methods:

| Туре             | Description                                                                   |
|------------------|-------------------------------------------------------------------------------|
| PushAsync()      | This method pushes a Page on the navigation stack                             |
| PushModalAsync() | This method pushes a Page on the navigation stack as a modal dialog           |
| PopAsync()       | This method pops the current Page off the navigation stack                    |
| PopModalAsync()  | This method pops the current modal Page off the navigation stack              |
| PopToRootAsync() | This method pops all the Pages off the navigation stack, except the root Page |

The beauty of navigation in Xamarin.Forms lies in its simplicity. To navigate to a new Page and pass data into the new Page, all you need to do is create an instance of the new Page passing the data in the constructor and then push this Page on the navigation stack, as demonstrated by the following sample code snippet:

```
public partial class ParkDetailPage : ContentPage
{
    ...
    public void EditClicked(object sender, EventArgs e)
    {
        Navigation.PushModalAsync (
            new ParkEditPage (_park));
    }
}
```

## **Defining Xamarin.Forms user interfaces**

Like many UI frameworks, Xamarin.Forms allows two different approaches to create user interfaces: declarative and programmatic:

- **Programmatic approach**: When using this approach, the developers embed API calls to construct a UI, and control the size and placement
- **Declarative approach**: When using this approach, the developers create XAML files that define the content and layout for a user interface

#### Extensible Application Markup Language (XAML)

**Extensible Application Markup Language (XAML)** is an XML-based language developed by Microsoft. XAML allows developers to use XML to specify a hierarchy of objects to instantiate. It can be used in a number of ways, but most successfully as a means to specify user's interfaces in **Windows Presentation Foundation (WPF)**, Silverlight, Windows Runtime, and now Xamarin.Forms.

XAML files are parsed at build time to verify objects that have been specified and at runtime to instantiate the hierarchy of objects.

In addition to specifying a hierarchy of objects, XAML also allows developers to specify property values and assign event handlers. However, it does not allow you to embed code or logic.

The following XAML file defines the content for a ContentPage view:

```
<?xml version="1.0" encoding="UTF-8" ?>
<ContentPage xmlns="http://xamarin.com/schemas/...
    xmlns:x="http://schemas.microsoft.com/winfx...
    x:Class="NationalParks.ParkEditPage">
  <StackLayout Orientation="Vertical"
    HorizontalOptions="StartAndExpand">
    <Grid>
      <Grid.ColumnDefinitions>
        <ColumnDefinition Width="Auto" />
        <ColumnDefinition Width="*" />
        </Grid.ColumnDefinitions>
        <Label
          Text="Name:"
          Grid.Row="0" Grid.Column="0" />
  <Entry
          x:Name="descriptionEntry"
          Text="{Binding Name}"
          Grid.Row="0" Grid.Column="1"
          HorizontalOptions="FillAndExpand" />
  . . .
  </Grid>
   <Button
       x:Name="doneButton"
       Text="Done"
       Clicked="DoneClicked" />
  </StackLayout>
</ContentPage>
```

Take a look at the previous XAML specification:

- The class name is ParkEditPage and is specified in the ContentPage element
- A Grid Layout is used to organize the content in the Page
- Two components are assigned property names, nameEntry and doneButton
- The doneButton component is assigned a Clicked event handler named DoneClicked

#### **Code-behind classes**

When you create a Page in a Xamarin.Forms app, two files are actually created: an XAML file and a class file. Xamarin Studio nests the class files under the XAML files in the **Solution** pad, as shown in the following screenshot:

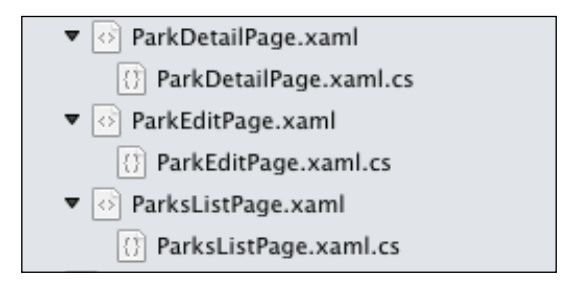

The .xaml.cs files are sometimes referred to as code-behind classes. They are created to contain all the app logic in event handlers that go hand in hand with the Page definition. The following example shows the code-behind class for ParkEditPage:

```
public partial class ParkEditPage : ContentPage
{
    NationalPark _park;
    public ParkEditPage()
    {
        InitializeComponent ();
    }
    protected void DoneClicked(object sender, EventArgs e)
    {
        // perform event handler logic
    }
}
```

You should take note of the following aspects of the class definition:

- ParkEditPage is a partial class definition.
- The DoneClicked() event handler is defined within this class file. This is the event handler that was assigned to the Done button in XAML.
- There are no property definitions defined in the earlier file.

So, where are the property definitions? Xamarin Studio generates a second code file each time the app is built. For our example, the file will be named ParkEditPage.xaml.g.cs and will contain the following code snippet:

```
public partial class ParkEditPage : ContentPage {
    private Entry nameEntry;
    . . .
    private Button doneButton;
    private void InitializeComponent() {
        this.LoadFromXaml(typeof(ParkEditPage));
        nameEntry =
        this.FindByName <Entry>("nameEntry");
        . . .
        doneButton =
        this.FindByName <Button>("doneButton");
    }
}
```

You should take note of the following points here:

- There are two properties defined on the ParkEditPage file: nameEntry and doneButton. These are generated directly from the names found in the XAML file.
- A method named InitializeComponent() is generated. This method must be called from any constructors defined in ParkEditPage.xaml.cs.
- The InitializeComponent() method calls LoadFromXaml() to instantiate all the objects defined by ParkEditPage.xaml.
- The InitializeComponent() method calls FindByName() to bind each property to its corresponding instance.
Sharing with Xamarin.Forms

## Data binding

The concepts behind data binding are covered in detail in *Chapter 7, Sharing with MvvmCross,* under the section titled *Data binding*. Xamarin.Forms provides a data binding capability that follows the same architecture as MvvmCross, **Windows Presentation Foundation (WPF)**, Silverlight, and Windows Runtime.

Within a Xamarin.Forms app, binding specifications are generally specified in XAML. The following XAML specification demonstrates binding the Text property of an Entry control to the Name property of a NationalPark object:

```
<Entry x:Name="nameEntry"
Text="{Binding Name}"
Grid.Row="0" Grid.Column="1"
HorizontalOptions="FillAndExpand" />
```

Generally, the binding context is set with code. The following example demonstrates how to programmatically set the binding context at a Page level to a NationalPark object:

```
public ParkEditPage (NationalPark park)
{
    InitializeComponent ();
    _park = park;
    BindingContext = _park;
}
```

In the previous example, the binding context was set for an entire Page. Sometimes, Controls provide a binding context that needs to be set to accomplish data binding. The following example demonstrates setting the binding context for a ListView control:

```
parksListView.ItemsSource =
  NationalParksData.Instance.Parks;
```

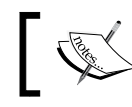

Note that the binding context for the ListView control is a property named ItemsSource.

## **Using Renderers**

Xamarin.Forms uses platform-native controls to render user interfaces that allow apps to maintain a look and feel that the users would expect for each platform. This is accomplished with the use of Renderers. Pages, Layouts, and Controls represent the set of abstractions used to describe a user interface. Each of these elements is rendered using a Renderer class, which in turn creates a native control based on the platform the app is running on.

Developers can create their own Renderers in order to customize the way a particular Control is rendered on a platform.

## Native features and the DependencyService API

Until now, we have primarily focused on working with abstractions that can be reused across all platforms. What if you need access to platform-specific capabilities? That's where the DependencyService API comes in. The DependencyService API is an API that allows each platform to register a platform-specific service that can be called by shared code through a common interface.

Using the DependencyService API involves the following three steps:

- 1. Firstly, you need to create an interface that exposes the platform-specific methods that must be implemented for each platform the app will run on.
- 2. After this step, create an implementation of the interface for each platform and register the implementation using an assembly attribute.
- 3. To conclude, call DependencyService.Get<MyInterface> from the shared code to look up the appropriate implementation and invoke services on the returned instance.

We will demonstrate the use of the DependencyService API later in this chapter in the section titled *Adding calls to DependencyService*.

Sharing with Xamarin.Forms

## App startup

Xamarin.Forms apps start up as native apps, meaning the traditional startup sequence is followed. During the startup sequence, an app performs the following two tasks:

- 1. Make a call to initialize the Xamarin.Forms runtime.
- 2. Start the first Page.

#### **Shared App classes**

By default, Xamarin.Forms apps have a shared App class created, which contains a single static method that returns the first Page that should be presented when an app starts up. The following code demonstrates this:

```
public class App
{
    public static Page GetMainPage()
    {
        return new HelloWorldPage();
    }
}
```

This simple approach allows the platform-specific startup code in each app to call the GetMainPage() method in order to determine which Page to start with. Therefore, it is only specified at one place.

#### iOS apps

In a Xamarin.Forms iOS app, initialization is performed in the FinishedLaunching() method of the AppDelegate class, as shown in the following sample demonstration:

```
[Register("AppDelegate")]
public partial class AppDelegate : UIApplicationDelegate
{
    UIWindow window;
    public override bool FinishedLaunching(UIApplication app,
NSDictionary options)
    {
        Forms.Init();
        window = new UIWindow(UIScreen.MainScreen.Bounds);
        window.RootViewController =
            App.GetMainPage().CreateViewController();
    }
}
```

```
window.MakeKeyAndVisible();
  return true;
}
```

#### Android apps

In a Xamarin.Forms Android app, initialization is done in the Activity instance marked with the MainLauncher=true attribute. This is shown in the following sample code snippet:

```
namespace HelloWorld.Android
{
    [Activity(Label="HelloWorld", MainLauncher=true)]
    public class MainActivity : AndroidActivity
    {
        protected override void OnCreate(Bundle bundle)
        {
            base.OnCreate(bundle);
            Xamarin.Forms.Forms.Init(this, bundle);
            SetPage(App.GetMainPage());
        }
    }
}
```

## **Project organization**

Xamarin.Forms projects are generally created using one of the following two project templates, which can be found by navigating to **C#** | **Mobile Apps** of the **New Solution** dialog box:

- Blank App (Xamarin.Forms Potable)
- Blank App (Xamarin.Forms Shared)

The difference between these two templates is the type of project created to house the shared code. Using the first template, shared code is housed in a Portable Class Library, and using the second template, shared code is housed in a shared project. Shared projects allow all referencing projects to reuse the code it contains, but the code is compiled specifically for each referencing project. If you plan to add a Windows Phone project to the solution at some point, you will be well versed to go with the PCL solution. It will require you to work within the restrictions of a PCL, but will ensure your code is compatible with more platforms.

After creating a Xamarin.Forms solution, you will see that three actual projects were created. The first project contains the shared code, the second project contains the iOS code, and the third project contains the Android code. If we are successful with Xamarin.Forms, the bulk of the code will end up in the shared project. The following screenshot shows an example of a project created with the PCL template:

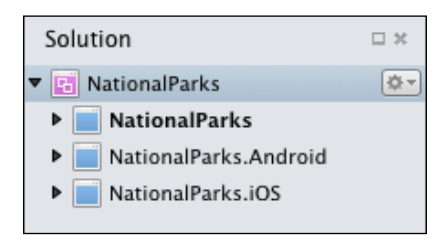

## **Creating the NationalParks Xamarin.** Forms app

Now that we have a solid understanding of Xamarin.Forms, let's convert our NationalParks app to use the new framework. For this exercise, we will follow the same app flow that we have used in the iOS app so far, meaning that we will have a list page, a detail page to view, and an edit page to add and update.

## **Creating the solution**

We will start by creating an entirely new project by performing the following steps:

- 1. To start with, access the File menu and navigate to New | New Solution.
- 2. In the New Solution dialog box, navigate to C# | Mobile Apps, select the Blank App (Xamarin.Forms Portable) template, enter NationalParks in the Name field, choose the appropriate Location value, and click on OK.

- 3. Review the project structure. You will see the following pointers:
  - Open AppDelegate.cs in the NationalParks.iOS project. Note the calls to Forms.Init() and App.GetMainPage().
  - Open MainActivity.cs in the NationalParks.Android project.
     Note the calls to Forms.Init() and App.GetMainPage().
  - Open App.cs in the NationalParks project. Note the static method, GetMainPage().
- 4. To finish, run the National Parks. Android and National Parks. iOS projects.

#### Adding NationalParks.PortableData

Our next step is to bring in the storage solution from *Chapter 7, Sharing with MvvmCross*. Perform the following steps to add the storage solution to our new Xamarin.Forms solutions:

- 1. Firstly, you need to copy the NationalParks.PortableData and NationalParks.IO projects from the solution folder of *Chapter 7*, *Sharing with MvvmCross*, to the new solution folder.
- 2. Add each project to the new solution folder by selecting the solution, right-clicking on it, navigating to Add | Add Existing Project, and selecting the project file, for example, NationalParks.IO.csproj.
- 3. Add the NationalParks.PortableData project to the new NationalParks, NationalParks.Android, and NationalParks.iOS projects as a reference by selecting the References folder in each of the projects, right-clicking on them, choosing Edit References, and selecting NationalParks. PortableData.
- 4. We now need to add a link to the FileHandler.cs file to both the NationalParks.Android and NationalParks.iOS projects.For each project, create a new folder named NationalParks.IO and add a link to FileHandler.cs by selecting the new folder, right-clicking on it, navigating to Add | Add Files, selecting FileHandler, choosing Open, selecting Add a link to the file, and clicking on OK.
- 5. To verify all of the previous steps, you should compile the new solution.

Sharing with Xamarin.Forms

## Implementing ParksListPage

We can now begin work on the user interface starting with a list view to display the parks by performing the following steps:

- Select the NationalParks project, right-click on it, and navigate to Add | New File. From the New File dialog box, navigate to Forms | Forms ContentPage Xaml, enter ParksListPage for the Name field, and choose New.
- 2. You should now open ParkListPage.xaml. You will see an empty ContentPage element. Add StackLayout, which is vertically oriented, with a child ListView and Button instances, as follows:

```
<StackLayout Orientation="Vertical"
HorizontalOptions="StartAndExpand">
<ListView x:Name="parksListView"
IsVisible="true"
ItemSelected="ParkSelected">
</ListView>
<Button Text="New"
Clicked="NewClicked" />
</StackLayout>
```

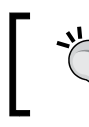

Take note of the ParkSelected event handler for parkListView and the NewClicked event handler for the New button.

3. Now, let's add the row definitions for ListView. The ListView element has a DataTemplate property that defines a layout for each row. The following Layout should define a label for the name and description of the park. This should be placed within the ListView element of the XAML:

```
<ListView.ItemTemplate>
<DataTemplate>
<ViewCell>
<ViewCell.View>
<StackLayout Orientation="Vertical"
HorizontalOptions="StartAndExpand">
<Label Text="{Binding Name}"
HorizontalOptions="FillAndExpand" />
</StackLayout>
```

```
</ViewCell.View>
</ViewCell>
</DataTemplate>
</ListView.ItemTemplate>
```

Note the binding specifications for the two Label views.

4. Open App.cs in the NationalParks project and change the main page to ParksListPage. We also need to create NavigationPage as the owner of ParksListPage to support push and pop navigation. The GetMainPage() method should contain the following code:

```
public static Page GetMainPage ()
{
    NavigationPage mainPage =
        new NavigationPage(new ParksListPage());
    return mainPage;
}
```

5. Open AppDelegate.cs in the NationalParks.iOS project. You should then add the following initialization of code to the FinishedLaunching() method just before the Forms.Init() call:

```
// Initialize data service
NationalParksData.Instance.DataDir =
    Environment.CurrentDirectory;
NationalParksData.Instance.FileHandler =
    new FileHandler ();
```

6. Open MainActivity.cs in the NationalParks.Android project.Once you're in, add the following initialization code to the OnCreate() method just before the call to Forms.Init():

```
// Initialize data service
NationalParksData.Instance.DataDir =
    System.Environment.GetFolderPath(
        System.Environment.SpecialFolder.MyDocuments);
NationalParksData.Instance.FileHandler =
    new FileHandler ();
```

7. Open ParksListPage.xaml.cs, add a method to load the parks data, and set the binding context:

```
public async Task LoadData()
{
    await NationalParksData.Instance.Load();
    parksListView.ItemsSource =
        NationalParksData.Instance.Parks;
}
```

8. Add a call to LoadData() from the constructor:

```
InitializeComponent ();
LoadData ();
```

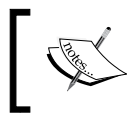

You will not be able to use await on the LoadData() method because it's being called from a constructor. In this case, there is actually no need to await the call.

- 9. The last step is to create two stub event handlers for NewClicked and ParkSelected, which we will fill in later as we complete the app.
- 10. We are now ready to test our work. Compile and run both the NationalParks.iOS and NationalParks.Android apps.

#### Implementing ParkDetailPage

Now, we need a page to display the details of a Park. To create ParkDetailPage, perform the following steps:

- 1. Add a new ContentPage instance named ParkDetailPage.
- 2. For ParkDetailPage, we will display a series of Label views in Grid and a set of Buttons below Grid to initiate actions. All this content will be hosted within StackLayout, which is vertically oriented. Start by adding StackLayout like we did in the previous section.
- 3. Add a Grid layout with a series of the Label view to display the properties of NationalPark, as follows:

```
<Grid>

<Grid.ColumnDefinitions>

<ColumnDefinition Width="Auto" />

<ColumnDefinition Width="*" />

</Grid.ColumnDefinitions>

<Label Text="Name:"

Grid.Row="0" Grid.Column="0" />

<Label Text="{Binding Name}"

Grid.Row="0" Grid.Column="1"

HorizontalOptions="FillAndExpand" />

...

</Grid>
```

Note the Grid.Row and Grid.Column specifications, which control how the Label and Entry views are positioned.

4. Now, add three Button definitions for the actions that can be taken from the Page, as follows:

```
<Button Text="Edit"

WidthRequest="175"

HorizontalOptions="Center"

Clicked="EditClicked" />

<Button Text="Directions"

WidthRequest="175"

HorizontalOptions="Center"

Clicked="DirectionsClicked" />

<Button Text="Photos"

WidthRequest="175"

HorizontalOptions="Center"

Clicked="PhotosClicked" />
```

5. Add a constructor that accepts a NationalPark instance to be displayed. The following code sample demonstrates what is needed:

```
NationalPark _park;
public ParkDetailPage (NationalPark park)
{
InitializeComponent ();
_park = park;
BindingContext = _park;
}
```

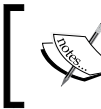

Note that the last line in the constructor sets BindingContext. This tells the Page how to resolve the binding specifications declared in XAML.

- 6. Add stub event handlers for EditClicked, DirectionsClicked, and PhotosClicked.
- 7. Now, we need to return to the ParksListPage class and add the navigation logic. Open ParksListPage.xaml.cs and update the ParkSelected() event handler to make a call to PushAsync() for ParkDetailPage, as follows:

```
protected void ParkSelected(object sender,
SelectedItemChangedEventArgs e)
{
    Navigation.PushAsync (new
        ParkDetailPage ((NationalPark) e.SelectedItem));
}
```

8. Compile and run both the NationalParks.iOS and NationalParks. Android apps.

## Using DependencyService to show directions and photos

As we discussed earlier, the DependencyService API allows apps to take advantage of platform-specific features. We will demonstrate the use of DependencyService to implement the ability to show directions and photos for a park.

#### Creating the interface

The first step is to create an interface in the shared project that describes the methods that need to be supported. To create the <code>IParkInfoServices</code> interface, perform the following steps:

- 1. To begin with, select the NationalParks project, right-click on it, and navigate to Add | New File.
- 2. Navigate to **General** | **Empty Interface**, enter IParkInfoServices in the **Name** field, and choose **New**.
- 3. You now need to create two methods on the interface, one to show directions and one to show photos; each should accept NationalPark as a parameter:

```
public interface IParkInfoServices
{
    void ShowDirections(NationalPark park);
    void ShowPhotos(NationalPark park);
}
```

#### Creating the iOS implementation

Now, let's create an iOS implementation by performing the following steps:

- 1. Select the NationalParks.iOS project, right-click on it, and navigate to Add | New File. In this dialog box, navigate to General | Empty Class in the New File dialog box, enter iOSParkInfoServices in the Name field, and choose New.
- 2. Add using clauses for the namespaces, Xamarin.Forms, NationalParks, NationalParks.PortableData, and NationalParks.iOS.
- 3. Change the iOSParkInfoServices class specification so that it implements IParkInfoServices.
- 4. Select IParkInfoService, right-click on it, navigate to **Refactor** | **Implement interface**, and press *Enter*.

5. You should then provide implementations for the two methods calls, as follows:

```
public void ShowDirections(NationalPark park)
{
  if ((park.Latitude.HasValue) &&
      (park.Longitude.HasValue))
  {
    NSUrl url = new NSUrl (
        String.Format (
 "http://maps.apple.com/maps?daddr={0}, {1}&saddr=Current
   Location", park.Latitude, park.Longitude));
    UIApplication.SharedApplication.OpenUrl (url);
  }
}
public void ShowPhotos(NationalPark park)
{
    UIApplication.SharedApplication.OpenUrl (
        new NSUrl(String.Format (
          "http://www.bing.com/images/search?q={0}",
          park.Name)));
}
```

6. Finally, add the following Dependency attribute to the class file outside the namespace definition, as follows:

```
[assembly: Dependency (typeof (iOSParkInfoServices))]
namespace NationalParks.iOS
{
    . . .
```

The Dependency attribute registers the class with DependencyService so that when Get () is called, a platform-specific implementation can be located.

#### Creating the Android implementation

Now, let's create an Android implementation by performing the following steps:

- Select the NationalParks.Android project, right-click on it, and navigate to Add | New File. You should then navigate to General | Empty Class in the New File dialog box, enter AndroidParkInfoServices in the Name field, and choose New.
- 2. Add using clauses for the namespaces, Xamarin.Forms, NationalParks, NationalParks.PortableData, and NationalParks.Droid.

- 3. Change the AndroidParkInfoServices class specification so that it implements IParkInfoServices.
- 4. After this, select IParkInfoService, right-click on it, navigate to **Refactor** | **Implement interface**, and press *Enter*.
- 5. Provide implementations for the two method calls, as follows:

```
public void ShowDirections(NationalPark park)
{
  if ((park.Latitude.HasValue) &&
    (park.Longitude.HasValue))
 {
     Intent mapIntent = new Intent (Intent.ActionView,
      Android.Net.Uri.Parse (
     String.Format ("geo:0,0?q={0},{1}&z=16 ({2})",
            park.Latitude, park.Longitude,
            park.Name)));
      Forms.Context.StartActivity (mapIntent);
  }
}
public void ShowPhotos(NationalPark park)
{
  Intent urlIntent = new Intent (Intent.ActionView);
  urlIntent.SetData (Android.Net.Uri.Parse (
        String.Format (
        "http://www.bing.com/images/search?q={0}",
        park.Name)));
  Forms.Context.StartActivity (urlIntent);
}
```

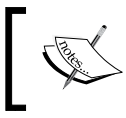

Note the use of Forms.Context. In the case of Android, this contains the currently executing Activity; in our case, MainActivity.

## ٦

6. Add the following Dependency attribute to the class file outside the namespace definition, as follows:

```
[assembly: Dependency (typeof (AndroidParkInfoServices))]
namespace NationalParks.iOS
{
    . . .
```

#### Adding calls to DependencyService

Now, we need to add code to the shared project in order to actually invoke ShowDirections() and ShowPhotos(). All you need to do is open ParkDetailPage.xaml.cs and fill in the stub implementations for DirectionsClicked() and PhotosClicked(), as follows:

```
public void DirectionsClicked(
    object sender, EventArgs e)
{
    DependencyService.Get<IParkInfoServices> ().
        ShowDirections (_park);
}
public void PhotosClicked(
    object sender, EventArgs e)
{
    DependencyService.Get<IParkInfoServices> ().
        ShowPhotos (_park);
}
```

#### Running the app

We are finally ready to run the app. While there were several steps, the DependencyService API provided a very clean approach to separate shared and platform-specific code. Run both the NationalParks.iOS and NationalParks. Android apps.

## Implementing ParkEditPage

Now, we need a Page to update the park information. To implement ParkEditPage, perform the following steps:

- 1. To begin with, add a new ContentPage named ParkDetailsPage.
- 2. We will use a similar Layout for ParkEditPage as we did for ParkDetailPage with the exception that we will use Entry views to allow editing of the properties of NationalPark. Add a StackLayout and Grid instance to ParkEditPage, and add a series of Label and Entry views for each property of NationalPark, as shown in the following code snippet:

```
<Label Text="Name:"
Grid.Row="0" Grid.Column="0" />
<Entry x:Name="nameEntry"
Text="{Binding Name}"
Grid.Row="0" Grid.Column="1"
HorizontalOptions="FillAndExpand" />
```

```
-[177]-
```

3. You can then add a Done button to complete the editing process, as follows: <Button x:Name="doneButton"

```
Text="Done"
WidthRequest="175"
HorizontalOptions="Center"
Clicked="DoneClicked" />
```

4. Create two constructors, one that accepts a NationalPark instance and will be used to edit existing parks, and one that does not accept a NationalPark instance and will be used to create a new park, as shown in the following code snippet:

```
public ParkEditPage()
{
InitializeComponent ();
_park = new NationalPark ();
BindingContext = _park;
}
public ParkEditPage (NationalPark park)
{
InitializeComponent ();
_park = park;
BindingContext = _park;
}
```

5. Create the DoneClicked() event handler with a call to save the updated park, and a navigation call to PopAsync() to return to the Page that displayed ParkEditPage, as follows:

```
protected void DoneClicked(object sender, EventArgs e)
{
    NationalParksData.Instance.Save(_park);
    Navigation.PopAsync ();
}
```

6. We now need to add navigation logic to both ParkListPage and ParkDetailPage. Open ParkDetailPage.xaml.cs and fill in the EditClicked() event handler with a call to PushAsync() in order to display ParkEditPage. Pass the park that is being viewed to the ParkEditPage constructor, as follows:

```
public void EditClicked(object sender, EventArgs e)
{
    Navigation.PushAsync(new ParkEditPage(_park));
}
```

-[178]-

7. Open ParkListPage.xaml.cs and fill in the NewClicked() event handler with a call to PushAsync() in order to display ParkEditPage. Call the empty ParkEditPage constructor so that a new park will be created, as follows:

```
protected void NewClicked(object sender, EventArgs e)
{
    Navigation.PushAsync(new ParkEditPage());
}
```

8. We are now ready with our app; compile and run both the NationalParks. iOS and NationalParks.Android apps.

## Considering the pros and cons

As we have seen from the exercise, Xamarin.Forms provides a solid approach to dramatically increase the amount of code reused across your mobile apps; it has many great features:

- XAML is a great way to define user interfaces and allows you to create properties and assign event handlers in a convenient, concise way
- The data binding capabilities are great and eliminate a lot of tedious mind-numbing code from being written
- The DependencyService API provides a great way to access platform-specific capabilities
- The Renderer architecture provides for ultimate customizability

However, at the time of writing this book, Xamarin.Forms is still somewhat immature, and there are some weaknesses:

- There is no visual designer for the XAML code, so you have to construct your UI and run the app to see it visually rendered
- Due to the newness of the framework, there is a limited number of examples available for reference, and many of the examples use code to construct the UI rather than XAML
- Validation capabilities seem pretty weak

These criticisms should not be taken too strongly; cross-platform UI frameworks are tough to build, and I feel confident that Xamarin is on the right track and will evolve the framework rapidly.

Sharing with Xamarin.Forms

## Summary

In this chapter, we reviewed the capabilities of Xamarin.Forms and converted our existing NationalParks app to use the framework. In the next chapter, we will look at the process of preparing an iOS app for distribution.

# 9 Preparing Xamarin.iOS Apps for Distribution

In this chapter, we will discuss activities related to preparing a Xamarin.iOS app for distribution and look at the various options for distributing apps. While many of the activities we will discuss are an integral part of any iOS app deployment, we will try and narrow the scope of our coverage to aspects that are unique to developing an app with Xamarin.iOS. We will cover the following topics:

- App profiling
- iOS Build settings for distributing apps
- App distribution options

## **Preparing for distribution**

At this point, our app is built and functioning the way we want; most of the work is done. We now turn our attention to preparing our app for distribution. This section discusses the following three aspects of preparing an app for distribution:

- **App profiling**: Here we will be looking at memory allocation issues and performance bottlenecks
- **iOS Application settings**: Here we will be updating informational settings such as version and build numbers
- **iOS Build settings**: Here we will be adjusting settings that affect the code being generated based on target devices, desired performance characteristics, and deployable size

## Profiling Xamarin.iOS apps

Profiling allows developers to monitor their apps during execution and identify issues related to memory allocation and performance bottlenecks. The activity of profiling can be performed throughout the life cycle of developing an app, but it is especially beneficial to incorporate profiling into the latter stages of the process as a final verification prior to distribution.

Xamarin.iOS developers have two tools to choose from for profiling apps: MonoTouch Profiler and Apple's Instruments app. We will not replicate the existing documentation for these apps but simply provide the following links for reference:

| Tool                       | URL                                                                                                    |
|----------------------------|----------------------------------------------------------------------------------------------------|
| MonoTouch Profiler         | <pre>http://docs.xamarin.com/guides/ios/deployment,_ testing,_and_metrics/monotouch_profiler/</pre>             |
| Apple's Instruments<br>app | <pre>http://docs.xamarin.com/guides/ios/deployment,_ testing,_and_metrics/walkthrough_Apples_ instrument/</pre> |

## iOS Application (Info.plist) settings

It's likely that most of the settings you need to make in Info.plist will have already been made by the time you are ready to start the distribution process. However, there are a few settings you likely need to update, specifically, the version and build settings. The following screenshot shows the **iOS Application** settings screen:

| General     Main Settings           | iOS Application                                        |
|-------------------------------------|--------------------------------------------------------|
| Main Settings                       | Summary Advanced                                       |
| ▼ Build                             | ▼ iOS Application Target                               |
| 🕌 General 🎯 Custom Commands         | Application Name: NationalParks.iOS                    |
| Configurations                      | Bundle Identifier: net.rseg.NationalParks.iOS          |
| Compiler     Assembly Signing       | Version: 1.0 Build: 1.0                                |
| Output                              | Devices: iPhone/iPod *                                 |
| 🔊 iOS Build<br>🔊 iOS Bundle Signing | Deployment Target: 7.0                                 |
| IOS IPA Options                     | ▼ iPhone / iPod Deployment Info                        |
| S iOS Application                   | Main Interface: MainStoryboard 🔻                       |
| Run                                 |                                                        |
| 💣 General                           | Supported Device Orientations                          |
| 🕼 Custom Commands                   |                                                        |
| Source Code                         |                                                        |
| INET Naming Policies                |                                                        |
| Code Formatting                     |                                                        |
| 🛱 Standard Header                   | Portrait Upside Landscape Landscape<br>Down Left Right |
| Rame Conventions                    |                                                        |

## iOS Build settings

Xamarin.iOS provides numerous options to optimize the build process based on the devices that are being targeted, the size of the deployable app, and the execution speed. The following sections discuss the most important settings related to producing a final build for distribution.

## **SDK Options**

The SDK version should be set to the minimum iOS version that the app can be deployed to. It's likely that this setting would have already been established during the development process.

## **Linker Options**

The mTouch tool used to build Xamarin.iOS apps includes a linker, where the aim of the linker is to reduce the size of the resulting app. The linker accomplishes this by performing static analysis on the code in your app, evaluating which classes and methods in the referenced assemblies are actually used, and removing classes, methods, and properties that are not used.

Options for the linker can be set in **Project Options** | **iOS Build** under the **General** tab, as shown in the following screenshot:

| Project Options - NationalParks.iOS                |                                                                                                    |  |
|----------------------------------------------------|----------------------------------------------------------------------------------------------------|--|
| <ul> <li>General</li> <li>Main Settings</li> </ul> | iOS Build                                                                                                    |  |
| ∰ Makefile Integration<br>▼ Build                  | Configuration: Release v Platform: iPhone v                                                                            |  |
| General Custom Commands                            | General Advanced SDK Options                                                                                           |  |
| 2 Compiler                                         | SDK version: Default *                                                                                                 |  |
| l Assembly Signing<br>② Output                     | Linker Options                                                                                                    |  |
| iOS Build iOS Bundle Signing                       | Packaging Options                                                                                                    |  |
| iOS IPA Options                                    | <ul> <li>Optimize PNG image files for iOS</li> <li>Debugging Options</li> </ul>                                        |  |
| Run                                                | <ul> <li>Enable debugging</li> <li>Not recommended for release builds as binaries are significantly larger.</li> </ul> |  |
| of General<br>口 Custom Commands                    | Enable incremental builds     Enable profiling                                                                         |  |
| ▼ Source Code<br>ﷺ .NET Naming Policies            | Additional Options                                                                                                    |  |
| Code Formatting Standard Header                    | Automa intoleri arguments.                                                                                             |  |
| 🖄 Name Conventions                                 | Cancel OK                                                                                                    |  |

The following options can be set to control the linking process:

• **Don't link**: This option disables the linker and ensures that all referenced assemblies are included without modification. You should note that this is the default setting for builds that target the iOS simulator because excluding the time-consuming static analysis process saves time. From this, the resulting large DLLs can still be deployed relatively quickly to the simulator.

- Link SDK assemblies only: This option tells the linker to operate on only the SDK assemblies (which are the assemblies that ship with Xamarin.iOS). This is the default setting for builds that target a device.
- Link all assemblies: This option tells the linker to operate on the entire app as well as on all referenced assemblies. This allows the linker to use a larger set of optimizations and results in the smallest possible application. However, when the linker runs in this mode, there is a greater chance that it will break portions of your code due to false assumptions made by the static analysis process. In particular, static analysis can get tripped up through usage of reflection, serialization, or any code where a type or member instance is not statically referenced.

|                          | File linking version | PCL version |
|--------------------------|----------------------|-------------|
| Don't link               | 47.5 MB              | 48.4 MB     |
| Link SDK assemblies only | 6.7 MB               | 7.3 MB      |
| Link all assemblies      | 5.8 MB               | 6.4 MB      |

The following table summarizes the results of linking the two versions of the NationalParks app produced in *Chapter 6, The Sharing Game*:

As you can see from the table, the biggest difference in application size is achieved when going from **Don't link** to **Link SDK assemblies only**.

#### **Overriding the linker**

The linker provides great benefits as demonstrated in the previous section. However, there might be times when you need to override the default behavior of the linker as the linker might remove type and member instances that are actually used by your app. This will result in runtime exceptions relating to these types and/or member not being found. The following table describes three ways to alter the behavior of the linker in order to avoid losing important types and members:

| Technique       | Description                                                                                                    |  |
|-----------------|----------------------------------------------------------------------------------------------------|--|
| Preserving code | If you determine from testing that the linker is removing classes<br>or methods needed by your app, you can explicitly tell the linker<br>to always include them by using the Preserve attribute on a<br>class and/or method. |  |
|                 | To preserve the entire type use:                                                                                                    |  |
|                 | [Preserve (AllMembers = true)]                                                                                                    |  |
|                 | To preserve a single member use:                                                                                                    |  |
|                 | [Preserve (Conditional=true)]                                                                                                    |  |

| Technique                | Description                                                                                                    |  |
|--------------------------|----------------------------------------------------------------------------------------------------|--|
| Skipping assemblies      | In some cases, you might need to tell the linker to skip entire<br>assemblies because you do not have the ability to modify the<br>source code (third-party libraries). This can be accomplished by<br>using the command line option linkskip. For example:                                                                                        |  |
|                          | linkskip=someassembly                                                                                                    |  |
| Disable <b>Link Away</b> | One optimization the linker employs is to remove code that is<br>very unlikely to be used on an actual device; those features that<br>are marked as unsupported or disallowed. On rare occasions,<br>these features might be needed for your app to function. This<br>optimization can be disabled by using the command line option<br>nolinkaway. |  |

#### **Debugging options**

Debugging options should always be disabled for release builds. Enabling debugging can result in significantly larger binaries.

## Code generation options

Code generation options control the code being created during the build process based on the processor(s) being targeted and the performance characteristics desired. The option we have under this setting are explained in the following sections.

#### Supported architectures

Supported architectures identify the processor architectures that should be supported by the resulting build. The original iPhone through to the iPhone 3G, used an ARMv6 CPU. Newer models of iPhone and iPad use either the ARMv7 or ARMv7s architecture while the iPhone 5s introduced the use of A7 processor based on the ARMv8a architecture.

ARMv6 has not supported Xcode versions prior to Xcode 4.5. If you need to build for older devices, you will need to use an earlier version of Xcode installed.

#### LLVM optimizing compiler

Xamarin.iOS comes with two different code generation engines: the normal Mono code generation engine and the one based on the LLVM optimizing compiler. The LLVM engine produces both faster and smaller code than the Mono engine at the cost of compile time. Thus, the Mono code generation engine is convenient to use as you develop an app, whereas the LLVM engine is preferred for builds that will be distributed.

#### **ARM** thumb instruction set

The ARM thumb instruction set is a more compact instruction set used by ARM processors. By enabling the Thumb support, you can reduce the size of your executable at the expense of slower execution times. Thumb is supported by ARMv6, ARMv7, and ARMv7s.

## **Distributing Xamarin.iOS apps**

Xamarin.iOS supports all of the traditional distribution methods that iOS developers have access to. There is a great deal of information about distribution of iOS apps on the Xamarin website and the Apple developer website. We make no attempt to replicate those comprehensive repositories. The following sections are intended to provide a general overview from a Xamarin.iOS perspective.

## The Ad Hoc and enterprise distributions

The Ad Hoc distribution and enterprise distributions allow an app to be distributed without going through the App Store. Ad Hoc is generally used to support testing efforts leading up to a general release. Enterprise is used to distribute apps that are not intended for the general public, but are instead intended for use by users within a single enterprise. In either case, an iOS App Store Package (IPA) must be created.

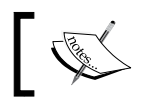

Producing an enterprise distribution requires an Enterprise account
 from Apple and an Enterprise Xamarin.iOS license.

#### To create an IPA, we will perform the following steps:

 Create and install a distribution profile for your app on developer.apple. com. Detailed instructions for this procedure can be found in the section titled *Creating and Installing a Distribution Profile* at http://docs.xamarin.com/ guides/ios/deployment,\_testing,\_and\_metrics/app\_distribution\_ overview/publishing\_to\_the\_app\_store/. 2. Set the **Provisioning profile** option to be used for the build of the newly installed profile by navigating to **Project Options** | **Build** | **iOS Bundle Signing**, as shown in the following screenshot:

| 00                                                      | Project Option         | s – NationalParks.iOS    |
|---------------------------------------------------------|------------------------|--------------------------|
| ▼ General<br>∰ Main Settings                            | iOS Bundle Signing     | l                        |
| <ul> <li>Makefile Integration</li> <li>Build</li> </ul> | Configuration: Ad-Ho   | c  v Platform: iPhone v  |
| 🕌 General<br>۞ Custom Commands                          | Identity:              | Distribution (Automatic) |
| 🔅 Configurations                                        | Provisioning profile:  | NationalParks 💌          |
| 🧟 Compiler                                              | Custom entitlements:   | Entitlements.plist       |
| <ul> <li>Output</li> <li>iOS Build</li> </ul>           | Custom resource rules: |                          |
| 😰 iOS Bundle Signing                                    | Additional arguments:  |                          |
| S IPA Options                                           |                        |                          |
| iOS Application                                         |                        |                          |
| ▼ Run                                                   |                        |                          |
| 💣 General                                               |                        |                          |
| Custom Commands                                         |                        |                          |
| ▼ Source Code                                           |                        |                          |
| ORT Naming Policies                                     |                        |                          |
| Code Formatting                                         |                        |                          |
|                                                         |                        | Cancel OK                |

3. Set the **Bundle Identifier** option on the app to the same value that was used while creating the distribution profile by navigating to **Project Options** | **Build** | **iOS Application**, as shown in the following screenshot:

| 00                             | Project Options – NationalParks.iOS                    |
|--------------------------------|--------------------------------------------------------|
| ▼ General<br>ﷺ Main Settings   | iOS Application                                        |
| 🛱 Makefile Integration         | Summary Advanced                                       |
| ▼ Build                        | ▼ iOS Application Target                               |
| 🕌 General<br>🏁 Custom Commands | Application Name: NationalParks.iOS                    |
| 🛱 Configurations               | Bundle Identifier: net.rseg.NationalParks.iOS          |
| 🧟 Compiler                     | Version: 1.0 Build: 1.0                                |
| ې Output                       | Devices: iPhone/iPod 🔹                                 |
| iOS Build                      | Deployment Target: 7.0 *                               |
| iOS Bundle Signing             | ▼ iPhone / iPod Deployment Info                        |
| IOS Application                | Main Interface: MainStoryboard                         |
| ▼ Run                          |                                                        |
| 💣 General                      | Supported Device Orientations                          |
| 🛱 Custom Commands              |                                                        |
| ▼ Source Code                  |                                                        |
| 🕼 .NET Naming Policies         |                                                        |
| Code Formatting                |                                                        |
| 🕼 Standard Header              | Portrait Upside Landscape Landscape<br>Down Left Right |
| Name Conventions               |                                                        |
|                                | Cancel OK                                              |

4. Once the IPA has been created, simply navigate to the IPA in finder, double-click on it, and it will be opened in iTunes. iTunes can now be used to sync the app on devices.

## **TestFlight distribution**

**TestFlight** is a cloud-based app distribution service used to distribute pre-released versions of your app. Xamarin Studio provides its integration with the **TestFlight** service so that **Ad Hoc** builds can be uploaded to **TestFlight** directly from within the IDE. Prior to uploading a build, you must establish an account and define the testing team(s) and app within the **TestFlight** service. This can be accomplished by https://www.testflightapp.com.

To upload a build to TestFlight, perform the following steps:

- 1. Select **Ad Hoc** for the build type and navigate from **Project** | **Publish** to **TestFlight** from the main menu.
- 2. Enter the **API token** and **Team token** values assigned by **TestFlight** when you set up your app and team. You can click on the link next to these fields to display the appropriate value in a browser.

| 0 0                 | Publish to TestFlight                                                              |   |                     |    |
|---------------------|------------------------------------------------------------------------------------|---|---------------------|----|
| API token:          |                                                                                    | • | Get your API token  |    |
| Team token:         |                                                                                    |   | Get your team token |    |
| Release notes:      |                                                                                    |   |                     | 0  |
| Distribution lists: | Notify team members  Replace any existing binaries with the same name Upload dSYMs |   |                     |    |
|                     |                                                                                    |   | Cancel Publi        | sh |

- 3. Enter **Release notes** to let the testers know what has been fixed and/or added in the new release.
- 4. Enter **Distribution lists** and turn on **Notify team members** to have an e-mail notification sent out with the release notes.
- 5. Select the options, **Replace existing binaries with the same name** and **Upload dSYMs**, and click on **Publish**. Xamarin Studio will build the app and upload it to TestFlight.

## App Store submission

Distributing apps through the App Store is much the same for Xamarin.iOS apps as any other iOS app. With the exception of producing a release build, most of the work is done outside of Xamarin Studio. You do need to enter the **Provisioning Profile** value in the **iOS Bundle Signing** section of the **Project Options** dialog box.

The following link provides detailed steps to publish a Xamarin.iOS app to the App Store: http://docs.xamarin.com/guides/ios/deployment,\_testing,\_and\_metrics/app\_distribution\_overview/publishing\_to\_the\_app\_store/.

## Summary

In this chapter, we discussed the activities related to preparing an app for distribution, the distribution channels available, and the processes involved in distributing an app. In the next chapter, we will look at the same aspects of distributing a Xamarin.Android app.

# 10 Preparing Xamarin.Android Apps for Distribution

In this chapter, we will discuss activities related to preparing a Xamarin.Android app for distribution and look at the various options for distributing apps. Many of the activities we will discuss are an integral part of any Android app deployment. However, in this chapter, we will try to narrow the scope of our coverage to aspects that are unique to developing with Xamarin.Android. We will cover the following topics:

- App profiling
- Android Build settings for distributing apps
- App distribution options

## **Preparing for a release APK**

Prior to publishing a signed APK file for release, there are a number of activities that need to be completed. The following sections discuss topics that should be considered prior to producing a release APK.

## **Profiling Xamarin.Android apps**

The Xamarin.Android Business license provides limited support to profile Android apps. Profiling can be a very effective way to identify memory leaks and process bottlenecks.

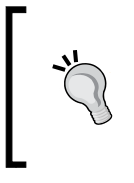

We will not cover profiling within this book, but the following link provides an overview of using the profiling capabilities of Xamarin.Android: http://docs.xamarin.com/guides/android/deployment,\_testing,\_and\_metrics/profiling.

In addition to using the tools provided with Xamarin.Android, traditional Android profiling tools such as Traceview and dmtracedump can be used. You can find more information at http://developer.android.com/tools/debugging/debugging-tracing.html.

## **Disabling debug**

When developing a Xamarin.Android app, Xamarin Studio supports debugging with the use of **Java Debug Wire Protocol** (**JDWP**). This feature needs to be disabled in release builds as it poses a security risk. You have two different ways to accomplish this:

- Changing the settings in AndroidManifest.xml
- Changing the settings in AssemblyInfo.cs

#### Changing the settings in AndroidManifest.xml

The first method can be done by using the following listing, which shows you how to turn off JDWP debugging from the AndroidManifest.xml file:

```
<application .. .
android:debuggable="false" .. .
</application>
```

#### Changing the settings in AssemblyInfo.cs

The alternative method is done by disabling JDWP through AssemblyInfo.cs. This has the advantage of being based on the currently selected configuration. The following listing shows how to use a conditional directive to turn JDWP debugging off:

```
#if RELEASE
[assembly: Application(Debuggable=false)]
```

```
-[194]-
```

```
#else
[assembly: Application(Debuggable=true)]
#endif
```

# Android Application (AndroidManifest.xml) settings

By the time you start considering deployment of your app, you will have already established most of the settings needed in AndroidManifest.xml. However, you will need to update the version information. Keep in mind, the version number is used by the Android platform during the installation process to determine whether an APK is an update to an existing app. A version name is a free-form text and can be used to track app versions in any manner desired. This can be accomplished by opening the **Project Options** dialog box and navigating to **Build | Android Application**, or by double-clicking on NationalParks/Properties/AndroidManifest.xml. The following screenshot depicts the **Android Application** settings dialog box:

| 00                                                 | Project Options – NationalParks.Droid |                                              |  |
|----------------------------------------------------|---------------------------------------|----------------------------------------------|--|
| <ul> <li>General</li> <li>Main Settings</li> </ul> | Android Application                   |                                              |  |
| Makefile Integration Build                         | Application name                      | NationalParks.Droid                          |  |
| 🕌 General                                          | Package name                          | NationalParks.Droid                          |  |
| Custom Commands<br>Configurations                  | Application icon                      |                                              |  |
| Compiler                                           | Version number                        | 1                                            |  |
| Assembly Signing Output                            | Version name                          | 1.0                                          |  |
| 🖂 Android Build                                    | Minimum Android version               | Automatic – use target framework version 🔻 🕕 |  |
| 🖂 Android Application                              | Target Android version                | Automatic – use target framework version 🔻 🕕 |  |
| ▼ Run                                              |                                       |                                              |  |
| 💣 General                                          | Install Location                      | Automatic                                    |  |
| Custom Commands                                    | Required permissions                  | AccessCheckinProperties                      |  |
| ▼ Source Code                                      |                                       | AccessCoarsel ocation                        |  |
| 🎡 .NET Naming Policies                             |                                       |                                              |  |
| Code Formatting                                    |                                       |                                              |  |
|                                                    |                                       | Cancel OK                                    |  |

## **Linker Options**

During a build, Xamarin.Android performs static analysis of the assemblies that make up an app and attempts to eliminate type and member instances that are not needed. The settings that control this process can be viewed and set in the **Project Options** dialog box under the **Android Build** section, as shown in the following screenshot:

| 000                                                                                                    | Project Options - NationalParks.Droid                                                                                                    |   |
|----------------------------------------------------------------------------------------------------|----------------------------------------------------------------------------------------------------|---|
| 🌼 Main Settings                                                                                                    | Android Build                                                                                                    |   |
| <ul> <li>Build</li> <li>General</li> <li>Custom Commands</li> <li>Configurations</li> <li>Configurations</li> <li>Assembly Signing</li> </ul>                                                                                                    | Configuration: Release  Platform: Any CPU Packaging Linker Advanced Linker Options Linker behavior: Link all assemblies Ignore assemblies:                          |   |
| ्रः Output<br>ब्रि Android Build                                                                                                    |                                                                                                    | • |
| <ul> <li>☑ Android Application</li> <li>▼ Run</li> <li>∅<sup>®</sup> General</li> <li>◊<sup>®</sup> Custom Commands</li> <li>▼ Source Code</li> <li>◊<sup>®</sup> I.NET Naming Policies</li> <li>▶ ∅<sup>®</sup> Code Formatting</li> <li>◊<sup>®</sup> Standard Header</li> <li>◊<sup>®</sup> Name Conventions</li> <li>▼ Version Control</li> </ul> | Internationalization If the application uses certain international codesets, they must be specified explicitly so that the linker can include supporting resources. |   |
|                                                                                                    | Cancel OK                                                                                                    |   |

Xamarin.Android supports the same linker options as Xamarin.iOS. When viewing and adjusting the **Linker Options** settings, be sure to first select **Release** from the **Configuration** drop-down box. The following linking options are available:

- **Don't link**: This option disables the linker and ensures that all referenced assemblies are included without modification. This is the default setting for builds that target the iOS Simulator. This eliminates the time-consuming process of linking, and deploying a large file to the simulator is relatively quick.
- Link SDK assemblies only: This option tells the linker to operate only on the SDK assemblies; those assemblies that ship with Xamarin.iOS. This is the default setting for builds that target a device.

• Link all assemblies: This option tells the linker to operate on the entire app, as well as all referenced assemblies. This allows the linker to use a larger set of optimizations and results in the smallest possible application. However, when the linker runs in this mode, there is a greater chance that it might break portions of your code due to false assumptions made by the static analysis process. In particular, the use of reflection and serialization can trip up the static analysis.

|                          | File linking version | PCL version |
|--------------------------|----------------------|-------------|
| Don't link               | 26.4 MB              | 27.5 MB     |
| Link SDK assemblies only | 4.3 MB               | 4.3 MB      |
| Link all assemblies      | 4.1 MB               | 4.2 MB      |

The following table shows how the APK file size varies based on the linker setting:

#### **Overriding the linker**

In some cases, the linking option can have negative side effects, such as important types and/or members being accidentally eliminated. It is important for an application that has been compiled and linked in release mode to be thoroughly tested before distribution in order to identify such issues. In some situations, you should conduct tests beyond the initial developer's testing, and this should be conducted using an APK file produced in release mode.

In the event that you encounter any runtime exceptions related to missing types or trouble locating specific methods, you can make use of one of the following methods to give explicit instructions to the linker.

#### Preserving code with attributes

If you determine from testing that the linking is removing classes or methods needed by your app, you can explicitly tell the linker to always include them by using the Preserve attribute on a class and/or method.

To preserve the entire type, use the following command:

```
[Preserve (AllMembers = true)]
```

To preserve a single member, use the following command:

```
[Preserve (Conditional=true)]
```

#### Preserving code with custom linker files

There are times when you might not have access to the source code, but still need to preserve specific types and/or members. This can be accomplished with a custom linker file. The following example instructs the linker to always include specific members for a type:

You can add a custom-linking file to a project by adding a simple XML file and populating it with similar content to the previous example; it does not really matter where you place it in the project structure. After adding the file to the project, select the file, open the **Properties** pad, and choose **LinkDescription** for **Build action**, as shown in the following screenshot:

| Properties               |                 | □× |
|--------------------------|-----------------|----|
|                          |                 |    |
| Build                    |                 | 0  |
| Build action             | LinkDescription |    |
| Copy to output directory | Do not copy     |    |
| Custom Tool              |                 |    |
| Custom Tool Namespace    |                 |    |
| Resource ID              |                 |    |

#### **Skipping assemblies**

You can also instruct the linker to skip entire assemblies so that all the types and members will be retained. This can be accomplished in the following two ways:

• Using a command-line option linkskip, for example, --linkskip=someassembly

```
    Using the AndroidLinkSkip MSBuild property, as follows:
        <propertyGroup>
            <ahdroidLinkSkip>Assembly1;Assembly2</AndroidLinkSkip>
        </PropertyGroup>
```

## **Supported ABIs**

Android supports a number of different CPU architectures. The Android platform defines a set of **Application Binary Interfaces** (**ABI**) that corresponds to different CPU architectures. By default, Xamarin.Android assumes that armeabi-v7a is appropriate for most circumstances. To support additional architectures, check each option that applies on the **Project Options** dialog box under the **Android Build** section.

| \varTheta 🔿 🔿 Project Options – NationalParks.Droid                                                                                                    |                                                                                                    |  |
|----------------------------------------------------------------------------------------------------|----------------------------------------------------------------------------------------------------|--|
| ▼ General ∰ Main Settings                                                                                                    | Android Build                                                                                                    |  |
| <ul> <li>Makefile Integration</li> <li>Build</li> </ul>                                                                                                    | Configuration: Release v Platform: Any CPU v                                                                                                    |  |
| <ul> <li>General</li> <li>Custom Commands</li> <li>Configurations</li> <li>Compiler</li> <li>Assembly Signing</li> <li>Output</li> <li>Android Build</li> </ul> | Packaging Linker Advanced         Supported ABIs         List of ABIs to support. If no ABI is specified, 'armeabi-v7a' is used.         armeabi         armeabi-v7a         x86 |  |
| Android Application                                                                                                    | Additional Options                                                                                                    |  |
| o General<br>۞ Custom Commands                                                                                                    | Java heap size:                                                                                                    |  |
| <ul> <li>Source Code</li> <li>.NET Naming Policies</li> <li>Code Formatting</li> <li>Standard Header</li> <li>Name Conventions</li> </ul>                       | Mandroid arguments:                                                                                                    |  |
|                                                                                                    | Cancel OK                                                                                                    |  |
# **Publishing a release APK**

Now that you have adjusted the setting needed to produce a release build, you are ready to publish the actual APK. When we say publish, we simply mean to produce an APK that can be uploaded to the Google Play Store. The following sections discuss the steps of producing a signed APK from within Xamarin Studio.

### **Keystores**

A keystore is a database of security certificates created and managed by the keytool program from the Java SDK. You can create the keystore outside of Xamarin Studio using the keytool command or from within Xamarin Studio that provides a UI that interfaces with the keytool command. The next section takes you through the steps to publish an APK and create a new keystore from within Xamarin Studio.

### **Publishing from Xamarin.Android**

The following steps guide you through the creation of a new keystore as a part of the process of creating a signed APK:

- 1. In the **Configuration** drop-down box, select **Release**.
- 2. Navigate to **Project** | **Publish Android Application** from the main menu; note the **Keystore selection** page of the **Publish Android Application** wizard, as shown in the following screenshot:

| 0        | O Pub                                                                  | lish Android Application            |  |  |
|----------|------------------------------------------------------------------------|-------------------------------------|--|--|
| <b>Ö</b> | Keystore selection 🎇 Keystore file already exists.                     |                                     |  |  |
|          |                                                                        |                                     |  |  |
|          | <ul> <li>Use existing keystore</li> <li>Create new keystore</li> </ul> |                                     |  |  |
|          |                                                                        |                                     |  |  |
|          | Location                                                               | Droid/NationalParks.keystore Browse |  |  |
|          | Password                                                               | •••••                               |  |  |
|          | Confirm                                                                | •••••                               |  |  |
|          | Alias                                                                  |                                     |  |  |
|          | Key password                                                           |                                     |  |  |
|          |                                                                        |                                     |  |  |
|          |                                                                        |                                     |  |  |
|          |                                                                        | Cancel Back Forward                 |  |  |

- 3. Select **Create new keystore**, select a location including a filename for the keystore, and enter the password and confirm it. The example keystore is in the project folder named NationalParks.keystore and the password is nationalparks.
- 4. Select **Forward**; you will see the **Key creation** page of the **Publish Android Application** wizard, as shown in the following screenshot:

| icy creation      |       |               |
|-------------------|-------|---------------|
| Alias             | nati  | ionalparks    |
| Password          | •••   | •••••         |
| Confirm           | ••••• |               |
| Validity (years)  | 10    |               |
| First and last na | me    | Mark Reynolds |
| Organizational    | unit  | rseg          |
| Organization      |       | rseg          |
| City or locality  |       | Allen         |
| State or Provinc  | e     | ТХ            |
| Country code (X   | X)    | US            |

5. Enter all the relevant information. This example uses nationalparks for the Alias field and Password.

6. Select **Forward**; you will see the **Select destination** page of the **Publish Android Application** wizard, as shown in the following screenshot:

| 0        | O Publi                                                                                                    | sh Android Application     |  |  |  |
|----------|----------------------------------------------------------------------------------------------------|----------------------------|--|--|--|
| <b>*</b> | Select destination                                                                                                    |                            |  |  |  |
|          | Target directory:                                                                                                    | /Users/mark/Desktop Browse |  |  |  |
|          | File:                                                                                                    | NationalParks.Droid .apk   |  |  |  |
|          | Certificate expires in 10 years.                                                                                                    |                            |  |  |  |
|          | It is recommended that the certificate is valid for the planned lifetime of the product.                                                                                                    |                            |  |  |  |
|          | If the certificate expires, a new certificate will be needed,<br>and applications will notbe able to updgrade, forcing an<br>uninstall/install cycle.<br>Google Play Store requires certificates to be valid until 2033. |                            |  |  |  |
|          |                                                                                                    |                            |  |  |  |
|          |                                                                                                    |                            |  |  |  |
|          |                                                                                                    |                            |  |  |  |
|          |                                                                                                    |                            |  |  |  |
|          |                                                                                                    | Cancel Back Create         |  |  |  |

7. Select the required **Target directory** option and click on **Create**. Xamarin Studio will compile the app for release and generate a signed APK file. You should see the following in the **Publishing package** pad:

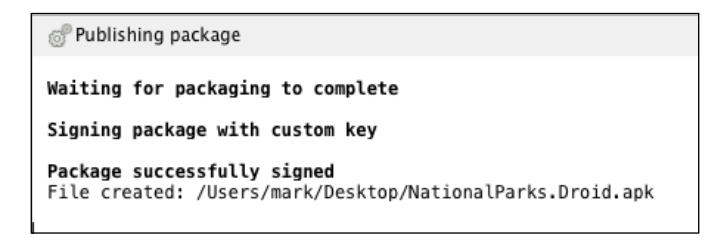

The resulting APK is ready for final testing and potential distribution. Be sure to secure and back up your keystore as it is critical to distributing future versions.

### **Republishing from Xamarin.Android**

Subsequent publications of an app should always use the original keystore. To accomplish this, simply select **Use existing keystore** on the **Keystore selection** page of the **Publish Android Application** wizard.

### **Publishing from Visual Studio**

Publishing a signed APK from within Visual Studio essentially follows the same process. To do so, simply navigate to **Tools** | **Publish Android Application** from the main menu.

## App distribution options

Distributing Xamarin.Android apps is no different from any other Android app. They can be distributed through all the normal channels, app stores, e-mail attachments, website links, thumb drive, and so on.

# Summary

In this chapter, we have reviewed activities related to preparing for distribution of an app and the process to actually produce a signed release APK file.

This chapter completes our book on Xamarin Essentials. We have tried to provide a productive approach for experienced mobile developers to quickly come up to speed on developing apps using the Xamarin platform. We have reviewed the Xamarin architecture, developed functional apps for both iOS and Android, and looked at how to maximize Xamarin's value by sharing code across mobile platforms using several different approaches and frameworks. You are now ready to put Xamarin to work.

I hope you have found this book a useful resource and that it has generated some excitement in you about developing great mobile apps with Xamarin.

# Index

#### Symbols

.NET events, Objective-C delegates mapping via 22, 23
.NET properties, Objective-C delegates mapping via 23

#### Α

AbsoluteLayout 159 action properties 31 Ad-Hoc and enterprise distribution 187-189 Ahead-of-Time compilation. See **AOT** compilation Android Application (AndroidManifest.xml) settings 195 Android apps developing, Visual Studio used 15 developing, Xamarin Studio used 13 Android apps, Xamarin.Forms 167 Android Device Monitor (ADM) 96 **Android Emulator** running, with NationalParks.Droid 85-87 Android implementation, DependencyService API creating 175, 176 AndroidManifest.xml file about 108 settings, changing 194 Android user interface, MvvmCross Android app implementing 138, 139 Android Virtual Devices (AVD) 85 AOT compilation about 19

limitations 27, 28 **URL 20** APK file contents 109 AppDelegate.cs.txt class 149 app, DependencyService API running 177 Apple's Instruments app URL 182 **Application Binary Interfaces (ABI) 199** ApplicationManifest.xml file about 41 attributes 41, 42 editor 42 App profiling 181 app start up, Xamarin.Forms framework about 166 Android apps 167 iOS apps 166 shared app class 166 ARM thumb instruction set 187 assemblies skipping 198 AssemblyInfo.cs settings, changing 194 automatic collections 45

#### В

binding libraries creating 25 binding, modes OneTime binding 129 OneWay binding 129 OneWayToSource binding 129 TwoWay binding 129

#### С

C# about 11 URL 11 calls, DependencyService API adding 177 CarouselPage 158 Cells about 159 EntryCell 159 ImageCell 159 SwitchCell 159 TextCell 159 code generating, for storyboard files 29 generating, for XIB 29 preserving, with attributes 197 preserving, with custom linker files 198 code-behind classes, Xamarin.Forms 162, 163 **Code Generation options** about 186 ARM thumb instruction set 187 LLVM optimizing compiler 187 supported architectures 186 code sharing techniques cons 122 pros 122 collections using, with Xamarin. Android bindings 38, 39 commands 127, 128 Common Language Runtime (CLR) 7, 34 component store URL 9 ContentPage 158 **ContentView Layout 159** C# types and type safety 21

#### D

Dalvik Virtual Machine (Dalvik VM) 34 data binding about 128, 164 INotifyPropertyChanged interface 129

modes 129 specifications 130 data, sample national parks app passing 69-71 debugging options 186 debug, Xamarin.Android apps disabling 194 DeleteClicked action, sample national parks app implementing 68 Delete() method 91 DependencyService API about 165 Android implementation, creating 175, 176 app, running 177 calls, adding 177 interface, creating 174 iOS implementation, creating 174, 175 used, for showing directions 174 used, for showing photos 174 designer files 29 DetailActivity view, NationalParks.Droid app ActionBar items, adding 97 creating 96, 97 navigation, adding 99 populating 98 Show Directions action, handling 99 Show Photos action, handling 98 Detail.axml layout updating 144 **DetailView activity** creating 145 DetailViewController, sample national parks app finishing 73, 74 DetailViewModel creating 143 detail view, MvvmCross Android app Detail.axml layout, updating 144 DetailView activity, creating 145 DetailViewModel, creating 143 implementing 143 navigation, adding 145 detail view, MvvmCross iOS app implementing 151

#### developer environment

about 12 IDEs, comparing 16 version control 17, 18 Visual Studio environment, using 14 Visual Studio, used for developing Android apps 15 Visual Studio, used for developing iOS apps 15 Xamarin Studio environment, using 12 Xamarin Studio, used for developing Android apps 13 Xamarin Studio, used for developing iOS apps 14 Done.Clicked event handler, sample national parks app implementing 67,68 Dynamic-Link Library (DLL) 111

#### Ε

EditActivity, NationalParks.Droid app ActionBar items, adding 101 creating 100 Delete action, handling 104 Edit action, navigating 105 ListView, refreshing in MainActivity 106 navigation, adding 105 New action, navigating 105 populating 102 reference variables, creating for widgets 102 Save action, handling 103 Edit.axml layout updating 146 editor, ApplicationManifest.xml file 42 **EditView activity** creating 147 EditViewController, sample national parks app adding 65-67 finishing 74,75 EditViewModel creating 146 edit view, MvvmCross Android app Edit.axml layout, updating 146 EditView activity, creating 146

EditViewModel, creating 146 implementing 146 navigation, adding 147, 148 edit view, MvvmCross iOS app implementing 153 master view list, refreshing 154 navigation, adding 153, 154 entity class, sample national parks app creating 57 enumerations, Xamarin.Android bindings 40 events versus listeners 38 Extensible Application Markup Language. See XAML

#### F

file linking about 112 shared files using, NationalParks.Droid updated for 115, 116 shared files using, NationalParks.iOS updated for 116, 117 shared library project, creating 112-114 FirstView class 149 Frame Layout 159

#### G

garbage collection (GC) about 25, 43, 45 automatic collection 45 direct references, reducing in peer objects 45 **INI** references 44 major collections 45 minor collections 45 Mono collections 44 peer objects, disposing 45 generated elements, NationalParks.Droid AndroidManifest.xml file 108 APK file 108, 109 peer objects 107 reviewing 107 Genymotion NationalParks.Droid, running with 87 **URL 87** 

GetItemId() method 93 Git about 18 for Visual Studio, URL 17 GitHub URL 126 global reference, JNI 44 Grid Layout 159

#### I

**IDEs** comparing 16 IFileHandler implementing 119 inheritance usage 21 INotifyPropertyChanged interface about 129 implementing 137, 138 interface, DependencyService API creating 174 interfaces, Xamarin.Android bindings 39 iOS apps about 166 developing, Visual Studio used 15, 16 developing, Xamarin Studio used 14 settings 181 iOS App Store Package. See IPA iOS Build settings about 181 Code Generation options 186 debugging options 186 Linker Options 184 SDK Options 183 iOS implementation, DependencyService API creating 174, 175 iOS user interface, MvvmCross iOS app implementing 150 IPA creating 187

#### J

Java Native Interface (JNI) 34 Java objects 43 JNI references global reference 44 weak reference 44 JSON-formatted file, sample national parks app adding 58 objects, loading from 59 objects, saving to 60 Json.NET, sample national parks app adding 57

#### K

keystores 200

#### L

layouts about 159 AbsoluteLayout 159 ContentView layout 159 Frame 159 Grid 159 RelativeLayout 159 ScrollView 159 StackLayout 159 linker options about 184, 185, 196 Don't link option 184, 196 Link all assemblies option 185, 197 linker, overriding 185, 186, 197 Link SDK assemblies only option 185, 196 linker, overriding assemblies, skipping 186, 198 code, preserving 185 code, preserving with attributes 197 code, preserving with custom linker files 198 Link Away, disabling 186 listeners versus events 38 LLVM optimizing compiler 187

#### Μ

MainActivity.cs file, NationalParks.Droid app 82, 83

MainActivity, NationalParks.Droid app action, adding to ActionBar 94, 95 adapter, creating 92-94 enhancing 91 ListView instance, adding 91 Main.xml file, editing 92 OnCreateOptionsMenu() method, overriding 95 OnOptionsItemSelected() method, overriding 95 Xamarin.Android Designer, touring 91 Main.axml file, NationalParks.Droid app 83 major collections 43, 45 Managed Callable Wrappers (MCW) 35 managed objects 43 Master.axml layout updating 141, 142 MasterDetailPage 158 master list view, MvvmCross Android app implementing 139 Master.axml layout, updating 141, 142 MasterView activity, creating 142, 143 MasterViewModel, creating 139, 140 MasterView activity creating 142, 143 MasterViewModel creating 139, 140 master view, MvvmCross iOS app implementing 150, 151 memory management 25-27 minor collections 43, 45 Model-View-ViewModel (MVVM) 126 Mono assemblies about 7, 20, 36 reference link 36 Mono CLR about 7,34 peer objects 35 Mono collections 44 Mono's simple generational garbage collector major collections 43 minor collections 43 URL 43 MonoTouch.Dialog (MT.D) about 76 **URL 76** 

**MonoTouch Profiler** URL 182 MvvmCross Android app Android user interface, implementing 138, 139 creating 135, 136 detail view, implementing 143 edit view, implementing 146 INotifyPropertyChanged interface, implementing 137, 138 master list view, implementing 139 NationalParks.IO, reusing 137 NationalParks.PortableData, reusing 137 MvvmCross core project creating 134, 135 MvvmCross iOS app cons 155 creating 149 detail view, implementing 151 edit view, implementing 153 iOS user interface, implementing 150 master view, implementing 150, 151 pros 155 MVVM pattern 126

#### Ν

NationalParksData singleton creating 89,90 NationalParks.Droid app creating 80, 81 debugging, with Xamarin Studio 84 running 96, 100, 106 running, on physical device 87 running, with Android Emulator 85-87 running, with Genymotion 87 running, with Xamarin Studio 84 updated, for using PCL 120, 121 updated, for using shared files 115, 116 NationalParks.Droid app, extending about 88 entity class, borrowing 89 JSON file, borrowing 89 Json.NET, adding 88 NationalParksData singleton, creating 89,90 national parks, storing 88

NationalParks.Droid app, reviewing about 82 MainActivity.cs file 82, 83 Main.axml file 83 project folders 84 Resource.designer.cs file 82 Resources folder 82 Xamarin Studio preferences 84 NationalParks.Droid, extending about 88 DetailActivity view, creating 96, 97 EditActivity, creating 100 MainActivity, enhancing 91 national parks, loading 88 national parks, storing 88 NationalParks.IO reusing 137 NationalParks.iOS updated, for using PCL 121, 122 updated, for using shared files 116, 117 NationalParks.MvvmCross MvvmCross Android app, creating 135, 136 MvvmCross core project, creating 134, 135 MvvmCross iOS app, creating 149 NationalParks.PortableData adding 169 creating 118, 119 reusing 137 NationalParks Xamarin.Forms app creating 168 NationalParks.PortableData, adding 169 ParkDetailPage, implementing 172, 173 ParkEditPage, implementing 177-179 ParksListPage, implementing 170-172 solution, creating 168, 169 navigation about 160 PopAsync() method 160 PopModalAsync() method 160 PopToRootAsync() method 160 PushAsync() method 160 PushModalAsync() method 160 navigation, MvvmCross Android app adding 147, 148 navigation, MvvmCross iOS app adding 152 NavigationPage 158

nested classes mapping 40 non-designer files 30

#### 0

**Objective-C delegates** about 22 via .NET events 22, 23 via .NET properties 23 via strongly typed delegates 23, 24 via weakly typed delegates 24, 25 objects disposing 27 Java objects 43 managed objects 43 peer objects 43 preventing, from destroyed 27 OnCreateOptionsMenu() method 95 **OneTime binding 129 OneWay binding 129 OneWayToSource binding 129 OnOptionsItemsSelected() method 95** OS X Xamarin, installing 12

#### Ρ

packages.config file 149 Pages about 158 CarouselPage 158 ContentPage 158 MasterDetailPage 158 NavigationPage 158 TabbedPage 158 ParkDetailPage implementing 172, 173 ParkEditPage implementing 177-179 ParksListPage implementing 170-172 peer objects about 35, 43 direct references, reducing 45 disposing 45 PopAsync() method 160

PopModalAsync() method 160 PopToRootAsync() method 160 Portable Class Libraries (PCL) about 118 IFileHandler, implementing 119 NationalParks.PortableData, creating 118 using, NationalParks.Droid updated for 120, 121 using, NationalParks.iOS updated for 121, 122 product information URL 9 product suite, Xamarin about 8 business 8 component store 9 enterprise 8 indie 8 information 9 offerings 8 pricing 9 starter 8 Xamarin Test Cloud 9 project options, NationalParks.Droid app 84 **Project Options view, sample** national parks app about 51 iOS Application 51 iOS Build 51 iOS Bundle Signing 51 iOS IPA Options 51 project, Xamarin.Forms framework organizing 167, 168 PushAsync() method 160 PushModalAsync() method 160

#### R

RelativeLayout 159 release APK, preparing for Android Application (AndroidManifest.xml) settings 195 AndroidManifest.xml settings, changing 194 Application Binary Interfaces (ABI) 199 AssemblyInfo.cs settings, changing 194

debug, disabling 194 Linker Options settings 196 Xamarin.Android apps, profiling 194 release APK, publishing about 200 keystores 200 Visual Studio, publishing from 203 Xamarin.Android, publishing from 200-202 Xamarin.Android, republishing from 203 renderers using 165 Resource.designer.cs file, NationalParks.Droid app 82 Resources folder, NationalParks.Droid app 82 resources, Xamarin.Android bindings 41 **Runnable interface** mapping 40

#### S

sample national parks app about 48 creating 48-51 data, passing 69-71 DeleteClicked action, implementing 68, 69 detail view 48 DetailViewController, finishing 73, 74 Done.Clicked event handler, implementing 67,68 edit view 48 EditViewController, adding 65-67 EditViewController, finishing 74, 75 entity class, creating 57 extending 56 finishing 72 JSON-formatted file, adding 58 Json.NET, adding 57 list view 48 loading 56 MonoTouch.Dialog (MT.D) 76 objects, loading from JSON-formatted file 59 objects, saving to JSON-formatted file 60 Project Options view 51 running 60, 72, 76

segues, adding 65-67 storing 56 UI, enhancing 60, 61 Xamarin.iOS Designer, touring 62-65 Xamarin Studio, debugging within 52-56 Xamarin Studio, running within 52-56 Save() method 90 ScrollView Layout 159 SDK Options 183 segues, sample national parks app adding 65-67 Setup class 149 shared files using, NationalParks.Droid updated for 115, 116 using, NationalParks.iOS updated for 116, 117 shared library project creating 112-114 sharing game 111, 112 solution, NationalParks Xamarin.Forms app creating 168, 169 StackLayout 159 startup process, MvvmCross apps about 132 Android startup 133 App.cs 132 iOS startup 133 Setup.cs 133 storyboard files. See XIB strongly typed delegates, Objective-C delegates mapping via 23, 24 Subversion 18

#### Т

TabbedPage 158 Team Foundation Server (TFS) about 17, 18 add-in for Xamarin Studio, URL 17 TestFlight distribution about 189, 190 URL 190 TwoWay binding 129

#### U

UI, sample national parks app app, running 72 data, passing 69-71 DeleteClicked action, implementing 67, 68 Done.Clicked event handler, implementing 67, 68 EditViewController, adding 65-67 enhancing 60, 61 segues, adding 65-67 Xamarin.iOS Designer, touring 62-65

#### V

version control 17 View 126, 127, 158 ViewModels about 126, 127 navigating between 131 parameters, passing 131 solution/project organization 132 startup process 132 Visual Studio cons 16 pros 16 publishing from 203 used, for developing Android apps 15 used, for developing iOS apps 15, 16 Xamarin.Android projects, working with 107 Visual Studio environment 14

#### W

weakly typed delegates, Objective-C delegates mapping via 24, 25 weak reference, JNI 44 Windows Xamarin, installing 12 Windows Presentation Foundation (WPF) 127, 161, 164

#### Х

Xamarin benefits 9,10 drawbacks 10, 11 installing 11 installing, on OS X 12 installing, on Windows 12 product suite 8 URL 8 Xamarin.Android folders 83 publishing from 200-202 republishing from 203 Xamarin.Android app distribution, options 203 packaging 36 profiling 194 sample app, creating 80 Xamarin.Android bindings about 36 collections 38, 39 design principles 37 enumerations 40 events, versus listeners 38 interfaces 39 nested classes, mapping 40 properties 37 resources 41 Runnable interface, mapping 40 Xamarin.Android Designer 46 Xamarin.Android projects working, in Visual Studio 107 Xamarin.Forms framework about 157, 158 app startup 166 cells 159 code-behind classes 162, 163 cons 179 data binding 164 DependencyService API 165 Layouts 159 native features 165 Navigation 160 Pages 158

project, organizing 167, 168 pros 179 renderers, using 165 Views 158 Xamarin.Forms, user interfaces about 160 declarative approach 160 programmatic approach 160 Xamarin.iOS about 19 runtime features, disabled 28 URL 20 Xamarin.iOS apps iOS Application (Info.plist) settings 182 profiling 182 publishing, to App store 191 Xamarin.iOS apps, distributing about 181, 187 Ad-Hoc and enterprise distribution 187-189 App profiling 181 App Store submission 191 Code Generation options 186 debugging options 186 iOS Application settings 181 iOS Build settings 181, 183 Linker Options 184 SDK Options 183 TestFlight distribution 189, 190 Xamarin.iOS bindings about 20 C# types and type safety 21 design principles 20, 21 inheritance, using 21 Xamarin.iOS Designer about 31, 32 features 32 touring 62-65 **URL 62** Xamarin Studio cons 16 debugging, within 52-56 environment, using 12, 13 preferences 84 pros 16

running, within 53-56 used, for debugging Xamarin.Android apps 84 used, for developing Android apps 13 used, for developing iOS apps 14 used, for running Xamarin.Android apps 84 Xamarin Test Cloud URL 9 XAML 161, 162 **Xcode Interface Builder** Apple tutorial, URL 62 Xamarin tutorial, URL 62 XIB action properties 31 code, generating for 29 designer files 29 generated classes 29 non-designer files 30 outlets properties 31

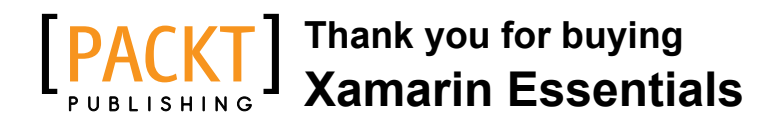

### **About Packt Publishing**

Packt, pronounced 'packed', published its first book, *Mastering phpMyAdmin for Effective MySQL Management*, in April 2004, and subsequently continued to specialize in publishing highly focused books on specific technologies and solutions.

Our books and publications share the experiences of your fellow IT professionals in adapting and customizing today's systems, applications, and frameworks. Our solution-based books give you the knowledge and power to customize the software and technologies you're using to get the job done. Packt books are more specific and less general than the IT books you have seen in the past. Our unique business model allows us to bring you more focused information, giving you more of what you need to know, and less of what you don't.

Packt is a modern yet unique publishing company that focuses on producing quality, cutting-edge books for communities of developers, administrators, and newbies alike. For more information, please visit our website at www.packtpub.com.

### Writing for Packt

We welcome all inquiries from people who are interested in authoring. Book proposals should be sent to author@packtpub.com. If your book idea is still at an early stage and you would like to discuss it first before writing a formal book proposal, then please contact us; one of our commissioning editors will get in touch with you.

We're not just looking for published authors; if you have strong technical skills but no writing experience, our experienced editors can help you develop a writing career, or simply get some additional reward for your expertise.

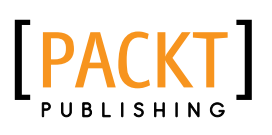

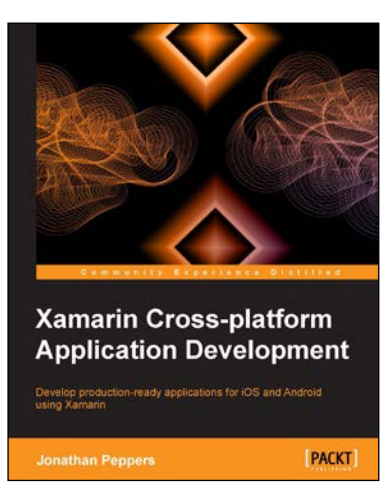

#### Xamarin Cross-platform Application Development

ISBN: 978-1-84969-846-7

Paperback: 262 pages

Develop production-ready applications for iOS and Android using Xamarin

- 1. Write native iOS and Android applications with Xamarin.
- 2. Add native functionality to your apps such as push notifications, camera, and GPS location.
- 3. Learn various strategies for cross-platform development.

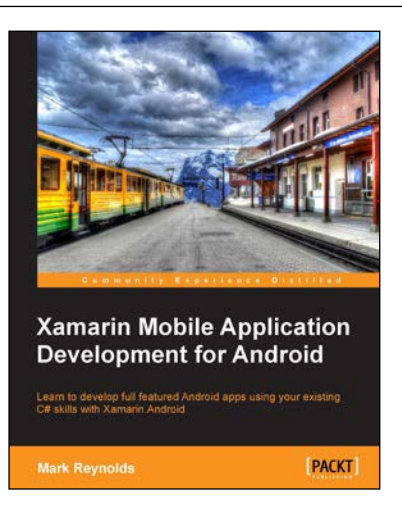

#### Xamarin Mobile Application Development for Android

ISBN: 978-1-78355-916-9

Paperback: 168 pages

Learn to develop full featured Android apps using your existing C# skills with Xamarin.Android

- 1. Gain an understanding of both the Android and Xamarin platforms.
- 2. Build a working multi-view Android app incrementally throughout the book.
- 3. Work with device capabilities such as location sensors and the camera.

Please check www.PacktPub.com for information on our titles

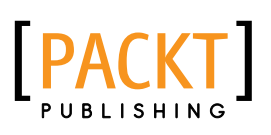

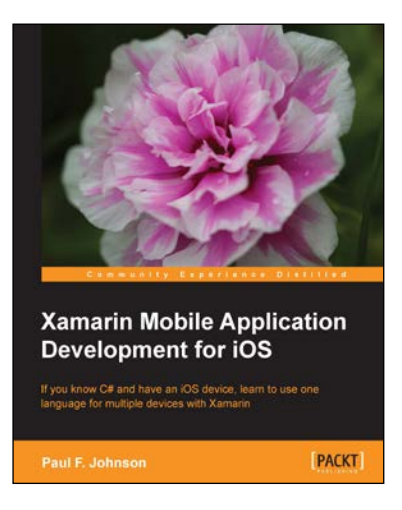

# Xamarin Mobile Application Development for iOS

ISBN: 978-1-78355-918-3

Paperback: 222 pages

If you know C# and have an iOS device, learn to use one language for multiple devices with Xamarin

- 1. A clear and concise look at how to create your own apps building on what you already know of C#.
- 2. Create advanced and elegant apps by yourself.
- 3. Ensure that the majority of your code can also be used with Android and Windows Mobile 8 devices.

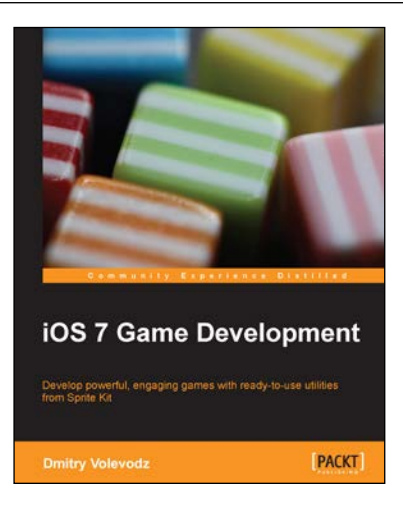

#### iOS 7 Game Development

ISBN: 978-1-78355-157-6

Paperback: 120 pages

Develop powerful, engaging games with ready-to-use utilities from Sprite Kit

- 1. Pen your own endless runner game using Apple's new Sprite Kit framework.
- 2. Enhance your user experience with easy-to-use animations and particle effects using Xcode 5.
- 3. Utilize particle systems and create custom particle effects.

Please check www.PacktPub.com for information on our titles